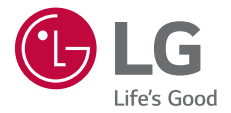

# USER GUIDE

MFL69499001 (1.1)

www.lg.com

### Bu kullanım kılavuzu hakkında

Bu LG ürününü seçtiğiniz için teşekkür ederiz. Güvenli ve doğru kullanmak için cihazı ilk kez kullanmadan önce lütfen bu kullanım kılavuzunu dikkatle okuyun.

- Her zaman orijinal LG aksesuarları kullanın. Birlikte verilen öğeler yalnızca bu cihaz için tasarlanmıştır ve diğer cihazlarla uyumlu olmayabilir.
- Bu cihaz dokunmatik ekranlı klavye nedeniyle görme engelliler için uygun değildir.
- Açıklamalar cihazın varsayılan ayarlarına göredir.
- Cihazdaki varsayılan uygulamalar güncellemelere maruz kalabilir ve bu uygulamaların desteği önceden haber verilmeksizin kaldırılabilir. Cihazla sağlanan bir uygulama hakkında bir sorunuz varsa lütfen bir LG Servis Merkezi'ne başvurun. Kullanıcının yüklediği uygulamalar için, lütfen ilgili servis sağlayıcısına başvurun.
- Cihazın işletim sistemini değiştirme veya resmi olmayan kaynaklardan yazılım yükleme cihaza zarar verebilir ve veri bozulmasına veya veri kaybına neden olabilir. Bu tür eylemler LG lisans sözleşmenizi geçersiz kılabilir ve garantinizi geçersiz kılabilir.
- Bazı içerik ve çizimler bölgeye, servis sağlayıcısına, yazılım sürümüne veya İS sürümüne bağlı olarak cihazınızdan farklı olabilir ve önceden haber verilmeksizin değiştirilebilir.
- Cihazınızla sağlanan yazılım, ses, duvar kağıdı, görüntüler ve diğer ortam sınırlı kullanım için lisanslanmıştır. Bu malzemeleri ticari veya diğer amaçlarla çıkarır ve kullanırsanız, telif hakkı yasalarını çiğnemiş olursunuz. Kullanıcı olarak, ortamın yasal olmayan kullanımı konusunda sorumluluk tamamen size aittir.
- Mesajlaşma, karşıya yükleme, indirme, otomatik eşitleme ve konum hizmetleri gibi veri hizmetleri için ek ücretler alınabilir. Ek ücret ödemekten kaçınmak için, ihtiyaçlarınıza uygun bir veri planı seçin. Ek ayrıntılar almak için servis sağlayıcınıza başvurun.

### Bilgilendirici bildirimler

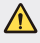

UYARI: Kullanıcının ve üçüncü tarafların yaralanmasına neden olabilen durumlar.

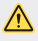

İKAZ: Hafif yaralanma veya cihazın zarar görmesine neden olabilen durumlar.

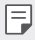

NOT: Bildirimler veya ek bilgiler.

# İçindekiler

5 Güvenli ve verimli kullanım talimatları

# 01

### Özel Tasarımlı Özellikler

- 13 Hızlı Paylaşım
- 14 Mini görünüm
- 15 Çift Pencere
- 16 QuickMemo+
- 18 QSlide
- 19 Pen Pop
- 20 İçerik paylaşımı
- 21 Rahatsız etmeyin
- 22 Kişi zil sesi

# 02

### Temel İşlevler

- 24 Ürün bileşenleri ve aksesuarları
- 25 Parçalara genel bakış
- 27 Gücü açma veya kapatma
- 28 SIM kartın ve pilin takılması
- 31 Pilin şarj edilmesi
- 32 Pil ömrünün en iyi duruma getirilmesi
- 33 Hafiza kartını takma
- 34 Dokunmatik ekran
- 37 Giriş ekranı
- 43 Ekran kilidi
- 48 Cihaz şifrelemesi
- 49 SD kartı şifreleme
- 50 Ekran görüntüleri alma
- 51 Metin girme

03

#### Kullanışlı Uygulamalar

- 60 Uygulamaları yükleme ve yüklemelerini kaldırma
- 61 Telefon
- 65 Mesaj
- 66 Kamera
- 71 Galeri
- 74 Dosya yöneticisi
- 74 Hava Durumu
- 74 Hesap makinesi
- 75 Görevler
- 75 Ses kaydedici
- 76 İndirilenler
- 76 Saat
- 78 Müzik
- 79 E-posta
- 80 Rehber
- 82 Takvim
- 83 Evernote
- 83 Hücre Yayını
- 84 LG Backup
- 85 Son kaldırılan uygulamalar
- 85 Google uygulamaları

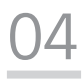

#### **Telefon Ayarları**

- 89 Ayarlar
- 89 Ağlar
- 99 Ses & Bildirim
- 100 Ekran
- 101 Genel

# 05

#### Ek

- 111 Telefon yazılımı güncellemesi
- 113 SSS
- 116 Hırsızlığı Önleme Kılavuzu
- 117 Ek bilgi

### Güvenli ve verimli kullanım talimatları

Lütfen bu basit kuralları okuyun. Kuralların çiğnenmesi tehlikeli ve yasa dışı olabilir. Hata meydana geldiği takdirde cihazınıza hata günlüğü tutacak bir yazılım aracı yerleştirilmiştir.

Bu araç yalnızca sinyal gücü, ani bağlantı kesintisinde hücre kimliği konumu ile yüklü uygulamalar gibi hataya özgü verileri toplar. Günlük yalnızca hatayı belirlemeye yardımcı olmak için kullanılır. Bu günlükler şifrelenmiştir ve onarım için cihazınızı iade etmek istediğiniz takdirde yalnızca yetkili LG Onarım merkezi bu günlüklere erişilebilir.

### Radyo frekansı enerjisine maruz kalma

Radyo dalgasına maruz kalınması ve Belli Soğurma Oranı (SAR) bilgileri. LG-K520TR model bu cep telefonu, radyo dalgalarına maruz kalma ile ilgili yürürlükteki emniyet koşullarıyla uyumlu şekilde tasarlanmıştır. Bu gereksinim, yaşa ve sağlık durumuna bağlı olmaksızın tüm kişilerin güvenliğini garanti altına almak için tasarlanmış güvenlik sınırlarını içeren bilimsel kuralları temel almaktadır.

- Radyo dalgalarına maruz kalma kurallarında, Özel Emilim Hızı ya da SAR olarak bilinen bir ölçüm birimi kullanılmaktadır. SAR testleri, telefonun kullanılan tüm frekans bantlarında onaylı en yüksek güç seviyesinde iletim yaptığı standart bir yöntem kullanılarak gerçekleştirilmektedir.
- Çeşitli LG telefonu modellerinin SAR seviyeleri arasında farklılıklar olmasına karşın, tüm modeller radyo dalgalarına maruz kalmayla ilgili kuralların gereklerini yerine getirecek şekilde tasarlanmıştır.
- Uluslararası İyonlaştırıcı Olmayan Radyasyonlardan Korunma Komisyonu (ICNIRP) tarafından önerilen SAR limiti 10 g doku üzerinde ortalama 2 W/ kg'dır.
- Bu model telefonlar için kulakta kullanılmak üzere yapılan testten elde edilmiş en yüksek SAR değeri 0,404 W/kg'dır (10 g); vücutta taşındığında ise 1,110 W/kg'dır (10 g).

 Bu cihaz, telefonun kulağa götürüldüğü normal kullanım konumunda ve vücuttan en az 5 mm uzak konumda tutulduğunda RF maruz kalma talimatlarına uymaktadır. Vücutta taşıma esnasında taşıma kabı, kemer kancası veya tutucu kullanılıyorsa bu eşyalar metal içermemeli ve ürünü vücuttan en az 5 mm uzakta tutmalıdır. Veri dosyalarını ve mesajları iletmek için cihazın kaliteli bir şekilde şebekeye bağlanması gerekmektedir. Bazı durumlarda veri dosyalarının veya mesajları iletilmesi böyle bir bağlantı sağlanıncaya kadar ertelenebilir. Yukarıdaki mesafe talimatlarının iletim tamamlanıncaya dek sağlandığından emin olun.

### Ürüne özen ve bakım

- Sadece bu telefon modelinde kullanılması için onaylanmış orijinal LG pilleri, şarj cihazlarını ve aksesuarları kullanın. Farklı tiplerin kullanılması, bu telefon için geçerli herhangi bir onayı veya garantiyi geçersiz kılabilir ve tehlikeli olabilir.
- Bazı içerikler ve görseller önceden bildirilmeksizin cihazınıza göre farklılık gösterebilir.
- Bu cihazı sökmeyin. Onarım gerektiğinde yetkili bir servis teknisyenine götürün.
- TV, radyo ya da kişisel bilgisayar gibi elektrikli aletlerden uzak tutun.
- · Bu ürün, radyatör ve fırın gibi ısı kaynaklarından uzak tutulmalıdır.
- Düşürmeyin.
- · Bu ürünü mekanik titreşim ya da darbelere maruz bırakmayın.
- Özel yönetmeliklerce gerekli kılınan her yerde telefonunuzu kapatın.
   Örneğin hassas tıbbi ekipmanları etkileyebileceği için telefonunuzu hastanelerde kullanmayın.
- Telefon şarj olurken ıslak ellerle kullanmayın. Elektrik çarpabilir ya da telefonunuza ciddi zarar gelebilir.
- Telefonunuz ısınarak bir yangın tehlikesine neden olabileceğinden, telefonu yanıcı maddelere yakın yerlerde şarj etmeyin.

- Cihazın dış yüzeyini temizlemek için kuru bir bez kullanın (benzin, tiner veya alkol gibi çözücüler kullanmayın).
- · Yumuşak mobilyalar üzerindeyken telefonu şarj etmeyin.
- Telefonun iyi havalandırılmış bir ortamda şarj edilmesi gerekir.
- Bu ürünü aşırı duman ya da toza maruz bırakmayın.
- Telefonu kredi kartları ya da seyahat biletlerinin yanına koymayın; manyetik şeritlerin üzerinde bulunan bilgileri etkileyebilmektedir.
- Ekrana keskin bir nesneyle dokunmayın; aksi takdirde telefona hasar verebilir.
- Telefonun sıvıya ya da neme maruz kalmasını önleyin.
- Kulaklık gibi aksesuarları dikkatli kullanın. Antene gereksiz yere dokunmayın.
- Kırılan, ufalanan ya da çatlayan camı kullanmayın, dokunmayın veya çıkarmaya ya da onarmaya çalışmayın. Kötü veya yanlış kullanımdan kaynaklanan cam ekran hasarları garanti kapsamında değildir.
- Telefonunuz normal kullanım esnasında ısı üreten elektronik bir cihazdır. Yeterli havalandırmanın sağlanmadığı yerlerde telefonunuzun cildinize sürekli olarak doğrudan temas etmesi rahatsızlık verebilir veya hafif yanıklara yol açabilir. Bu sebeple, telefonunuzu kullandığınız sırada veya kullandıktan hemen sonra dikkatli bir şekilde tutun.
- Telefonunuz ıslanırsa derhal prizden çekin ve tamamen kurutun. Fırın, mikro dalga fırın veya saç kurutma makinesi gibi harici ısıtma kaynaklarıyla kuruma sürecini hızlandırmaya çalışmayın.
- Islak telefonunuzun içindeki sıvı telefonunuzun içindeki ürün etiketinin rengini değiştirir. Cihazınızda sıvıya maruz kalmadan kaynaklanan hasarlar, garanti kapsamında değildir.

### Telefonun verimli kullanımı

#### Elektronik cihazlar

Tüm mobil telefonlar, performansını etkileyen girişimler alabilir.

- Cep telefonunuzu, izin almadan tıbbi cihazların yanında kullanmayın. Telefonu, kalp pillerine yakın yerlere, örneğin göğsünüzün üzerindeki ceplere yerleştirmeyin.
- · Cep telefonları bazı işitme cihazlarında girişime neden olabilir.
- Küçük çaplı girişimler TV'leri, radyoları, PC'leri vs. etkileyebilir.
- Telefonunuzu mümkünse 0 °C ila 40 °C arası sıcaklıklarda kullanın.
   Telefonunuzu aşırı düşük ya da yüksek sıcaklıklara maruz bırakmak hasara, arızaya ve hatta patlamaya neden olabilir.

### Yol güvenliği

Araba kullandığınız ülkede, araba kullanırken cep telefonu ile konuşma kural ve yönetmeliklerini inceleyin.

- · Sürüş sırasında telefonu elde tutarak konuşmayın.
- · Sürüş sırasında dikkatinizi tamamen yola verin.
- Sürüş esnasında çağrı yapmanız veya almanız gerekiyorsa önce arabanızı yolun kenarına çekip park edin.
- RF enerjisi, araba teybi, güvenlik cihazları gibi aracınızın bazı elektronik sistemlerini etkileyebilir.
- Aracınızda hava yastığı varsa, kurulu veya taşınabilir kablosuz cihazları, hava yastığının açılmasını engellemeyecek şekilde yerleştirin. Eğer kablosuz cihaz yanlış takılırsa ve hava yastığı devreye girerse, ciddi biçimde yaralanabilirsiniz.
- Dışarıda müzik dinlerken çevrede olup bitenden haberdar olabilmek için ses seviyesini makul bir seviyede tutunuz. Bu, özellikle yolların yakınındayken önemlidir.

### İşitme sisteminizi zararlardan koruma

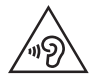

Olası işitme hasarlarını önlemek için yüksek ses seviyesinde uzun süre dinlemeyin.

Eğer uzun süre yüksek sese maruz kalırsanız, işitme sisteminiz zarar görebilir. Bu nedenle telefonu kulağınıza yakın bir yerden açmamanızı ya da kapatmamanızı öneririz. Ayrıca müzik ve çağrı sesi seviyelerinin makul bir seviyeye ayarlanmasını tavsiye ederiz.

 Kulaklık kullanırken yanınızda konuşan kişiyi duyamıyorsanız veya yanınızda oturan kişi ne dinlediğinizi duyuyorsa sesi kısın.

| - 1 | — II |
|-----|------|
|     | =    |
| l   |      |

 Kulaklıklardan gelen aşırı seviyedeki ses basıncı, işitme kaybına yol açabilir.

#### Cam Parçalar

Cep telefonunuzun bazı parçaları camdan imal edilmiştir. Cep telefonunuzun sert bir yüzeye düşmesi ya da şiddetli darbe alması durumunda bu cam kırılabilir. Cam kırılırsa dokunmayın ya da çıkarmaya çalışmayın. Camınız yetkili servis sağlayıcısı tarafından değiştirilene kadar cep telefonunuzu kullanmayın.

#### Patlama alanları

Patlatma işlemlerinin yapıldığı yerlerde telefonu kullanmayın. Yasaklara, düzenlemelere ve kurallara uyun.

#### Patlama riski olan ortamlar

- Telefonunuzu yakıt dolum noktalarında kullanmayın.
- · Yakıt ya da kimyasal maddelerin yakınında kullanmayın.
- Mobil telefonunuzun veya aksesuarların bulunduğu araç kabininde, yanıcı gaz, sıvı veya patlayıcılar taşımayın veya bulundurmayın.

### Uçakta

Kablosuz cihazlar uçakta girişime neden olabilmektedir.

- Uçaklara binmeden önce cep telefonunuzu kapatın.
- Uçak yerdeyken, mürettebattan izin almadan kullanmayın.

### Çocuklar

Telefonu, çocukların ulaşamayacağı güvenli bir yerde saklayın. Üründen söküldüğünde çocuklarda nefes borusunun tıkanmasına neden olabilecek küçük parçalar bulunmaktadır.

### Acil aramalar

Acil aramalar, her mobil şebekede mevcut olmayabilir. Bu nedenle, acil arama yapmak için asla yalnızca telefona güvenmemelisiniz. Bölgenizdeki servis sağlayıcıyla görüşerek bilgi alın.

### Pil hakkında bilgiler ve bakımı

- Yeniden şarj etmeden önce pilin tam bitmesi gerekli değildir. Diğer pil sistemlerinin aksine, pilin performansını etkileyebilecek hafıza etkisi olmayan piller kullanılmaktadır.
- Yalnızca LG pilleri ve şarj aletleri kullanın. LG şarj aletleri, pilinizin en uzun ömürlü olmasını sağlayacak şekilde tasarlanmıştır.
- · Pili sökmeyin ya da kısa devre yaptırmayın.
- Pilin metal uçlarını temiz tutun.
- Pil artık yeterli performans sağlayamadığında değiştirin. Pil yenisiyle değiştirilmeden önce yüzlerce defa şarj edilebilir.
- En uzun ömre sahip olması için uzun süre kullanılmadığında pili şarj edin.
- Pil şarj aletini doğrudan güneş ışığına maruz bırakmayın ya da banyo gibi yüksek nem oranına sahip yerlerde kullanmayın.
- Pili soğuk ya da sıcak yerlerde bırakmayın. Bu durum pilin performansını etkileyebilir.

- Yanlış tipte pil takılırsa patlama riski vardır. Kullanılmış pilleri talimatlara uygun şekilde atın.
- Pili değiştirmeniz gerekirse, yardım için en yakın yetkili LG Electronics servis noktasına veya bayisine götürün.
- Şarj cihazının gereksiz elektrik tüketiminden kaçınmak için, telefon tam olarak şarj olduktan sonra daima şarj cihazını prizden çıkarın.
- Geçerli pil ömrü şebeke yapılandırmasına, ürün ayarlarına, kullanım aralığına, pil ve çevresel koşullara bağlı olarak değişiklik gösterir.
- Hayvan dişi ya da tırnağı gibi keskin kenarlı objelerin pil ile temas etmemesine dikkat edin. Bu, yangına yol açabilir.

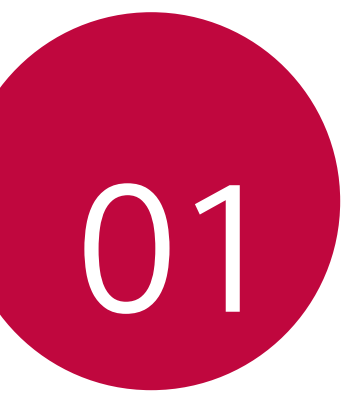

# Özel Tasarımlı Özellikler

### Hızlı Paylaşım

Bir fotoğraf veya videoyu çeker çekmez istediğiniz bir uygulamayla paylaşabilirsiniz.

- 1 O> O öğesine dokunun, ardından bir fotoğraf çekin veya video kaydedin.
- 2 Bir fotoğraf çektikten veya video kaydettikten sonra görünen Hızlı Paylaş simgesini sürükleyin ve paylaşmak için bir uygulama seçin. Alternatif olarak, bir fotoğraf çektikten veya video kaydettikten sonra görünen Önizle simgesini basılı tutun ve Hızlı Paylaş simgesine sürükleyin.
  - Hızlı Paylaş simgesiyle görüntülenen uygulama, cihazda yüklü uygulamaların türüne ve erişim frekansına bağlı olarak değişebilir.

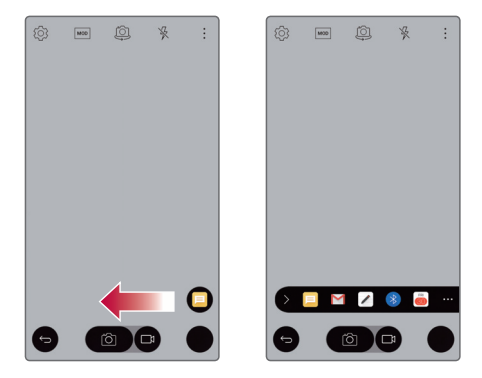

### Mini görünüm

Tek el ile kullanmak amacıyla ekranı daraltmak için Geri, Ana Ekran ve Genel Bakış tuşları boyunca sola veya sağa kaydırın.

- 🗙 : Mini görünümü kapatın.
- 📉 : Mini görünümün boyutunu ayarlayın.

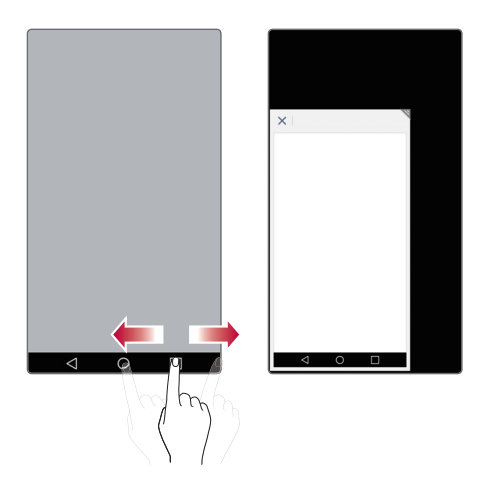

### Çift Pencere

Çift pencere fonksiyonu; çoklu görev, sürükle ve bırak etkileşimi, otomatik bağlama ve yakın zamanda kullanılan uygulamaları etkinleştirmek için ekranı bölmenizi sağlar.

### Çift pencereyi etkinleştirme

- 1 O> Ayarlar > Genel > Çift Pencere öğesine tıklayın.
- 2 Etkinleştirmek için 🔵 öğesini kaydırın.
  - Tam ekranda bir bağlantıya veya bir e-posta görüntü ekine tıkladığınızda otomatik olarak Çift pencere fonksiyonunun açılması için Otomatik aç onay kutusunu işaretleyin.

### Çift pencereyi kullanma

- 1 O> D> Cift Pencere öğesine tıklayın.
  - Bir uygulamayı görüntülerken otomatik olarak üst pencerede görüntülenecek şekilde ayarlamak için > Çift Pencere öğesine tıklayıp ardından ikinci uygulamayı seçebilirsiniz.
- 2 Kullanmak istediğiniz uygulamanın simgesine tıklayın. Tıkladığınız ilk uygulama ekranın üst bölümündeki bir pencerede açılır. İkinci uygulama, alt pencerede açılır.
- 3 Bir pencereyi seçmek ve kullanmak için o pencereye tıklayın.
  - Seçili pencere çevresinde mavi bir kutu, pencereler arasında yarım daire şeklinde bir tutamaç ile belirir.
    - Pencere boyutlarını (biri büyük, biri küçük) değiştirmek için mavi tutamacı sürükleyin.

### QuickMemo+

### QuickMemo+'ya genel bakış

Bu gelişmiş özellikleri olan not defterinin, geleneksel not defterinin desteklemediği görüntü yönetimi ve ekran görüntüleri gibi çeşitli seçeneklerini kullanarak yaratıcı notlar alabilirsiniz.

#### Not oluşturma

- 1 O> QuickMemo+ öğesine dokunun.
- 2 \pm öğesine dokunarak bir not oluşturun.
  - 🗸 : Notu kaydedin.
  - 🤶 : Son eylemi geri alın.
  - ightarrow: Son geri aldığınız eylemi yeniden gerçekleştirin.
  - T : Klavyeyi kullanarak bir not girin.
  - 🖉 : Notları elinizle yazın.
  - 🛇 : Elle yazılan notları silin.
  - C: El yazısı notu yakınlaştırın veya uzaklaştırın, döndürün veya bir bölümünü silin.
  - : Notları paylaşma ve kilitleme, not defteri stilini değiştirme ve içerik ekleme dahil ek seçeneklere erişin.
- 3 🗸 işlemini notu kaydetmek için gerçekleştirin.

### Ekran görüntüsü üzerine not yazma

- 1 Yakalamak istediğiniz ekranı görüntülerken, durum çubuğunu aşağı doğru sürükleyin ve sonra Çek+ öğesine dokunun.
  - Ekran görüntüsü not defteri arka planı teması olarak görünür. Memo araçları ekranın en üstünde görünür.
- 2 Yakalanan ekran hakkında notlar alın.
  - Ekranın bir parçasını kırpıp kaydetmek için 🔎 öğesine dokunun ve kırpma aracıyla parçayı belirleyin.
  - $\,$   $\,$  Not defterine bir ekran görüntüsü eklemek için T öğesine dokunun.
- 3 🗸 öğesine dokunun ve notları istediğiniz konuma kaydedin.
  - Kayıtlı notlar QuickMemo+ veya Galeri öğesine görüntülenebilir.
  - Notları her zaman ayı konuma kaydetmek için, Bu eylem için varsayılan olarak kullan. onay kutusunu seçin ve bir uygulama seçin.

### Klasörleri yönetme

Notları not türü grubuna göre görüntüleyebilirsiniz.

- 1 O>QuickMemo+ öğesine dokunun.
- 2 Ekranın üstünde 🚞 öğesine dokunun ve bir menü öğesi seçin:
  - Tüm notlar: QuickMemo+ içinde kayıtlı tüm notları görüntüleyin.
  - Notlarım: QuickMemo+ ile oluşturulan notları görüntüleyin.
  - Çek+: Çek+ ile oluşturulan notları görüntüleyin.
  - · Çöp Kutusu: Silinen notları görüntüleyin.
  - Yeni kategori: Kategori ekleyin.
  - Kategorileri yeniden düzenleyin, ekleyin veya silin. Bir kategorinin adını değiştirmek için kategoriye dokunun.

 QuickMemo+ ilk kez başlatılırken bazı klasörler görünmez. Devre dışı bırakılan klasörler en az bir ilgili not içerdiklerinde etkinleştirilir ve görünür.

### QSlide

Birçok uygulamayı aynı ekranda aynı zamanda görüntüleyebilirsiniz ve aralarında geçiş yapabilirsiniz. Örneğin, bir video oynatılırken hesap makinesini veya takvimi kullanın.

Uygulama çalışıyorken : > QSlide öğesine tıklayın.

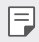

• Bu özelliği bazı uygulamalar desteklemeyebilir.

- []: Tam ekran moduna geçmek için QSlide modunu kapatın.
- : QSlide penceresinin saydamlığını ayarlayın. QSlide penceresi şeffafsa dokunma girişlerine yanıt veremez.
- 🗙 : QSlide penceresini kapatın.
- 🔏 : QSlide penceresinin boyutunu ayarlayın.

### Pen Pop

Pen Pop özelliği, not oluşturma seçeneklerine hızlı ve kolay bir şekilde erişmenize imkan tanır. Kalemi çıkardığınızda Pen Pop özelliği açılır.

### Pen Pop Özelliğini Ayarlama

> Ayarlar > Genel > Kalem öğesine tıklayın.

#### Pen Pop seçenekleri

- 🖌 : Pen Pop seçeneklerini gizleyin/gösterin.
- 🔹 🖃 : Bir not yazmak için Pop Memo'yu açın.
- (1): Pop Scanner uygulamasını açarak kamerayla bir fotoğraf çekin ve bu fotoğrafi notta kullanın.
- 🖻 : QuickMemo+ işlevini açın ve kayıtlı notları görüntüleyin.
- + : Seçtiğiniz bir uygulamanın kısayolunu ekleyin.
- Pen Pop seçeneklerinde simgeye dokunup basılı tutarak kişiselleştirilmiş kısayolu değiştirebilirsiniz.

# İçerik paylaşımı

### İçerik oynatma

Cihazınızdaki içerikleri TV'de oynatabilirsiniz. Fotoğraf, müzik ve video gibi kaydedilmiş içerikleri oynatın.

- İçeriği oynatmadan önce telefonu ve TV'yi aynı Wi-Fi ağına bağlayın.
- 2 Oynatılacak cihazı seçmek için Galeri ve Müzik uygulamasındaki ayrıntılı görünümde **Başka cihazda oynat** öğesini seçin.
  - Chromecast'te Google Play hizmetleri güncel olmalıdır.

### Dosya gönderme veya alma

LG telefonlar ve tabletler arasında hızlı bir şekilde dosya aktarımı yapabilirsiniz.

- 1 Dosya almak için durum çubuğunu aşağıya çekin ve Dosya paylaşma özelliğini etkinleştirin. Dosya paylaşma özelliğini desteklemeyen cihazlarda Ayarlar > Ağlar > Paylaş ve Bağlan menüsündeki SmartShare Beam özelliğini etkinleştirin.
- 2 Her iki cihaz da aynı Wi-Fi ağına bağlı olduğunda dosyaları daha hızlı gönderebilirsiniz. LG ürünü olsun veya olmasın, DLNA uyumlu telefonlara ve tabletlere dosya gönderebilirsiniz.

#### Dosyaları başka bir cihaza gönderme

- 1 Bir dosya seçin ve « > SmartShare Beam öğesine dokunun.Alternatif olarak dosya listesinden « öğesine ve ardından PAYLAŞ > SmartShare Beam öğesine dokunun.
- 2 Yakındaki cihazlar listesinden SmartShare Beam işlevini destekleyen bir cihazı seçin.
  - Dosya cihaza gönderilir.

### Yakındaki cihazları kullanma

Bağlı bir cihazdaki müzik dosyalarını cihazınızda oynatabilir ve diğer birçok işlevi kullanabilirsiniz.

- 1 Galeri veya Müzik uygulamasından > Yakın cihazlar öğesini seçin.
- 2 Cihaz listesinden bir cihaz seçin.
  - Cihaz listesinde istenilen cihaz görünmezse DLNA işlevinin açık olduğunu kontrol edin ve ardından Yakındaki cihazları ara öğesine dokunun.
- 3 Seçili cihazda kayıtlı içeriği oynatın.

### Rahatsız etmeyin

Belirli bir süre rahatsız edilmek istemiyorsanız bildirimleri sınırlandırabilir veya sessize alabilirsiniz.

- 1 O> Ayarlar > Ses & Bildirim > Rahatsız etmeyin öğesine dokunun ve sonra etkinleştirmek için sürükleyin.
- 2 Sesler ve titreşimler öğesine dokunun ve istediğiniz modu seçin:
  - Yalnızca öncelik: Seçilen uygulamalar için ses veya titreşim uygulamaları alın. Yalnızca öncelik öğesi açık olsa bile alarmlar yine de çalar.
  - Tamamen sessiz: Hem ses hem de titreşimi devre dışı bırakın.

### Kişi zil sesi

F

Cihazı, seçili kişilerden gelen aramalar için otomatik oluşturulmuş zil sesini çalmaya ayarlayabilirsiniz. Yalnızca zil sesini duyarak sizi kimin aradığını bilebileceğinizden bu işlev kullanışlıdır.

- 1 O> Ayarlar > Ses & Bildirim > Kişi zil sesi öğesine dokunun ve ardından etkinleştirmek için D öğesini sürükleyin.
- 2 Zil sesi oluştur öğesine dokunun ve istenen seçeneği seçin.

| ٠ | Varsayılan zil tonu, | seçili k | işiler | hariç | kişilerden | gelen | aramalar | için |
|---|----------------------|----------|--------|-------|------------|-------|----------|------|
|   | çalar.               |          |        |       |            |       |          |      |

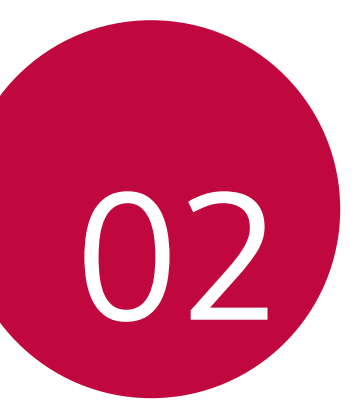

# Temel İşlevler

### Ürün bileşenleri ve aksesuarları

Aşağıdaki öğelerden hiç birinin eksik olmadığından emin olun:

- Cihaz
- Pil

F

Stereo kulaklik

- USB kablosu
- Şarj cihazı
- Hızlı Başlangıç Kılavuzu
- Yukarıda açıklanan öğeler isteğe bağlı olabilir.
  - Cihazla sağlanan öğeler ve kullanılabilir aksesuarlar bölge veya hizmet sağlayıcısına göre değişebilir.
  - Her zaman orijinal LG Electronics aksesuarları kullanın. Diğer üreticilerin yaptığı aksesuarları kullanma cihazınızın arama performansını etkileyebilir veya arızalara neden olabilir. Bu LG'nin onarım servisi kapsamında olmayabilir.
- Bu temel öğelerden herhangi biri eksikse cihazı satın aldığınız bayi ile irtibata geçin.
  - Ek temel öğeler satın almak için LG Müşteri Destek Merkezi ile irtibata geçin.
  - İsteğe bağlı öğeleri satın almak için uygun bayileri öğrenmek üzere LG Müşteri Destek Merkezi ile irtibata geçin ve ardından çevrimiçi satın alın.
  - Ürün kutusundaki bazı öğeler bilgi verilmeden değiştirilebilir.
  - Cihazınızın görünümü ve özellikleri bilgi verilmeden değiştirilebilir.

### Parçalara genel bakış

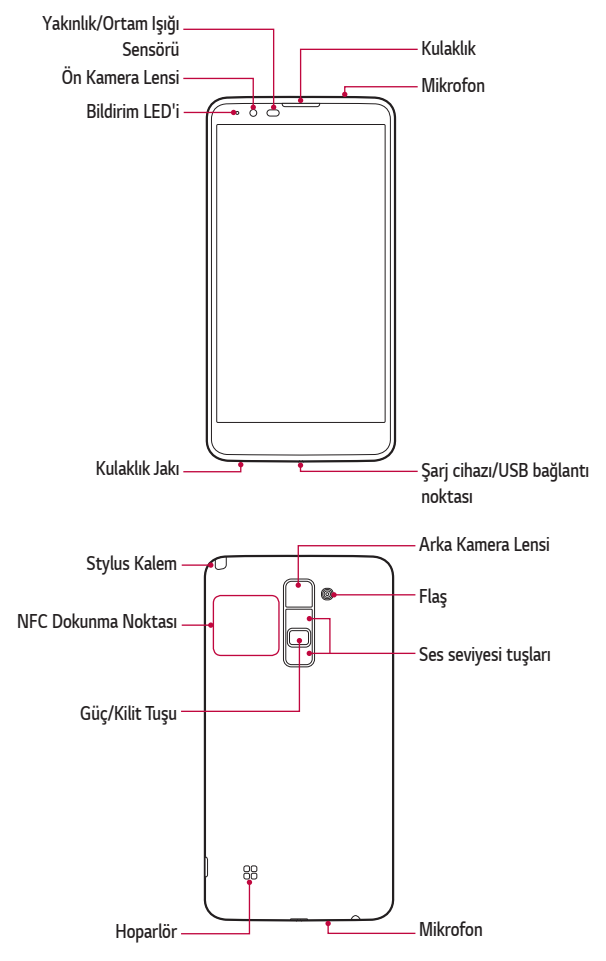

#### Yakınlık/Ortam ışığı sensörü

- Yakınlık sensörü: Cihaz insan gövdesine çok yakın olduğunda yakınlık ışığı sensörü ekranı kapatır ve dokunmatik işlevselliğini devre dışı bırakır. Cihaz belirli bir aralığın dışındayken ekranı geri getirir ve dokunmatik işlevselliğini etkinleştirir.
- Ortam ışığı sensörü: Ortam ışığı sensörü, otomatik parlaklık kontrolü modu açıldığında ortam ışığı yoğunluğunu analiz eder.
- Ses seviyesi tuşları
  - Zil seslerinin, çağrıların veya bildirimlerin ses düzeyini ayarlayın.
  - Fotoğraf çekmek için Ses düzeyi tuşuna yavaşça basın. Sürekli fotoğraf çekmek için, Ses düzeyi tuşuna basın ve basılı tutun.
  - Ekran kilitliyken veya kapalıyken Kamera uygulamasını başlatmak için Ses Azalt (-) tuşuna iki kez basın. Çek+ öğesini başlatmak için Ses Yükselt (+) tuşuna iki kez basın.

#### Güç/Kilit tuşu (Parmak izi sensörü)

- Ekranı açmak veya kapatmak istediğinizde kısa bir süre tuşa basın.
- Bir güç kontrolü seçeneği seçmek için tuşa basın ve basılı tutun.
  - Cihaz özelliklerine bağlı olarak bazı işlevlere erişim kısıtlanabilir.
    - Cihazın üzerine ağır nesneler koymayın veya üzerine oturmayın. Aksi halde dokunmatik ekran özelliği zarar görebilir.
    - Ekran koruyucu film veya aksesuarlar yakınlık sensörüyle etkileşebilir.
    - Cihazınız ıslaksa veya nemli bir yerde kullanılıyorsa, dokunmatik sensör veya düğmeler düzgün çalışmayabilir.

F

### Gücü açma veya kapatma

#### Gücü açma

Güç kapatıldığında, Güç/Kilit tuşuna basın ve basılı tutun.

|   | =1 |
|---|----|
|   |    |
| 1 | _  |

 Cihaz ilk kez açıldığında, ilk yapılandırma gerçekleşir. Akıllı telefon ilk önyükleme süresi normalden uzun olabilir.

### Gücü kapatma

Güç/Kilit tuşuna basın ve basılı tutun, sonra Kapat öğesini seçin.

### Güç kontrolü seçenekleri

Güç/Kilit tuşunu basılı tutun ve ardından bir seçenek belirleyin.

- Kapat: Cihazı kapatın.
- Kapat ve yeniden başlat: Cihazı yeniden başlatın.
- Uçak modu AÇIK: Telefon çağrıları yapma, mesajlaşma ve Internet'e gözatma gibi iletişimle ilgili işlevleri engelleyin. Diğer işlemler kullanılabilir kalır.

### SIM kartın ve pilin takılması

Cihaz hizmet sağlayıcısı tarafından verilen SIM kartı ve cihaza dahil olan pili takın.

- SIM kart yuvasına bellek kartı takmayın. SIM kart yuvasında bellek kartı takılı kalırsa bellek kartını çıkarmak için cihazı bir LG Servis Merkezi'ne götürün.
- 🕞 Cihazla yalnızca Nano SIM kartlar çalışır.
- Arka kapağı çıkarmak için cihazı bir elinizde sıkıca tutun. Şekilde gösterildiği gibi diğer elinizin başparmağını kullanarak arka kapağı kaldırıp çıkarın.

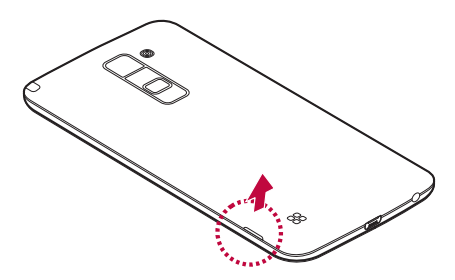

2 SIM kartı şekilde gösterildiği gibi SIM kart yuvasına kaydırarak yerleştirin. Karttaki altın temas bölgesinin aşağıya bakıyor olduğundan emin olun.

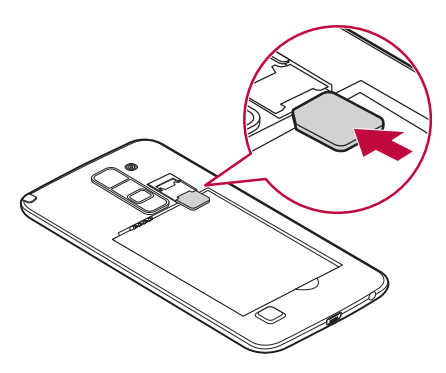

3 Pili yerleştirin.

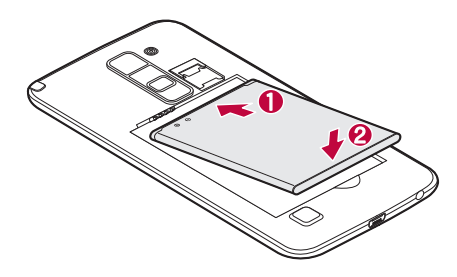

4 Kapağı cihaza geri takmak için pil bölmesini arka kapak ile hizalayın ve yerine oturana kadar bastırın.

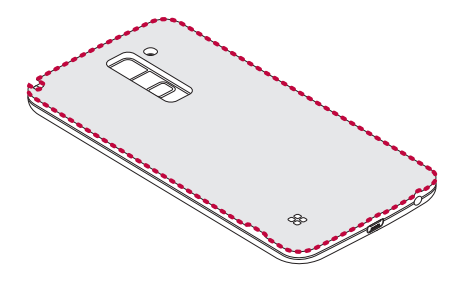

### Pilin <mark>şa</mark>rj edilmesi

İlk kullanımdan önce pili şarj edin. Pili şarj etmek için şarj cihazını kullanın. Cihaz, USB kablosu ile bir bilgisayara bağlanarak da şarj edilebilir.

 Yalnızca LG tarafından onaylanmış şarj cihazlarını, pilleri ve kabloları kullanın. Onaylanmamış şarj cihazlarının, pillerin veya kabloların kullanılması pilin yavaş şarj olmasına neden olabilir. Bu, pilin patlamasına ya da cihazın hasar görmesine neden olabilir. Bu durum garanti kapsamında değildir.

Şarj cihazı konektörü cihazın altında bulunmaktadır. Şarj cihazını yerleştirin ve bir elektrik prizine takın.

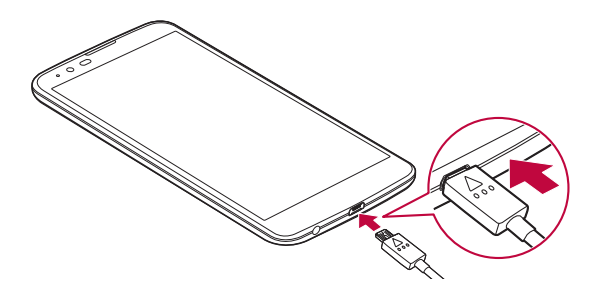

📮 • Cihazınız şarj olurken arka kapağı açmayın.

### Pil ömrünün en iyi duruma getirilmesi

Arka planda sürekli olarak çalıştırmanız gerekmeyen özellikleri kapatarak pil gücünüzün ömrünü uzatın. Uygulamaların ve sistem kaynaklarının pil gücünü ne kadar tükettiğini kontrol edebilirsiniz.

### Cihazınızın pil ömrünü uzatma

- Kullanmadığınız zamanlarda radyo iletişimlerini kapatın. Wi-Fi, Bluetooth<sup>®</sup> ya da GPS'i, kullanmıyorsanız kapatın.
- Ekran parlaklığını azaltın ve ekran zaman aşımı süresini daha kısa bir değere ayarlayın.
- Gmail, Takvim, Rehber ve diğer uygulamalarla otomatik eşleştirmeyi kapatın.
- · İndirdiğiniz bazı uygulamalar pil gücünü tüketebilir.
- · İndirilen uygulamaları kullanırken pilin şarj seviyesini kontrol edin.

### Hafıza kartını takma

Cihazınız en fazla 128 GB kapasiteli bir microSD kartı destekler. Bellek kartı üreticisine ve türüne bağlı olarak, bazı bellek kartları cihazınızla uyumlu olmayabilir.

- Bazı bellek kartları, cihazla tam olarak uyumlu olmayabilir. Uyumlu olmayan bir kart kullanırsanız cihaza veya bellek kartına zarar verebilir ya da karta kayıtlı verileri bozabilirsiniz.
- Çok sık veri yazar ve silerseniz bellek kartlarının kullanım ömrü kısalır.
- 1 Arka kapağı çıkarın.
- 2 Bellek kartını, altın renkli temas noktaları aşağı bakacak şekilde yerleştirin.

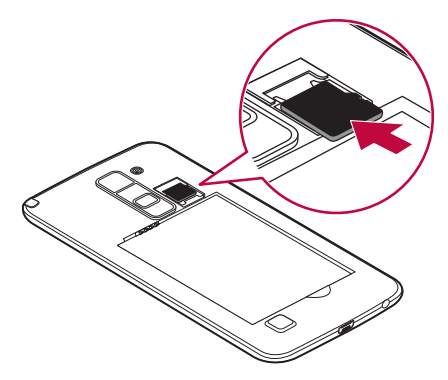

3 Arka kapağı tekrar takın.

### Dokunmatik ekran

Dokunmatik ekran hareketlerini kullanarak cihazınızı kumanda etmeye kendinizi alıştırın.

#### Dokunma

Bir uygulamayı veya seçeneği seçmek veya çalıştırmak için parmak ucunuzla yavaşça dokunun.

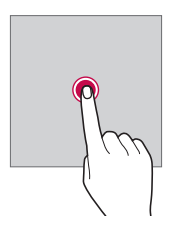

#### Dokunma ve basılı tutma

Gizli bir işlevi çalıştırmak için dokunun ve birkaç saniye basılı tutun.

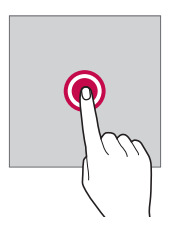

### İki kez dokunma

Bir resmi veya haritayı yakınlaştırmak veya uzaklaştırmak için hızlıca iki kez tıklayın.

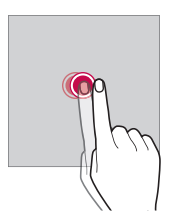

#### Sürükleme

Uygulama veya widget gibi bir öğeye dokunun ve basılı tutun, sonra başka bir konuma sürükleyin. Bu hareketi bir öğeyi taşımak için kullanabilirsiniz.

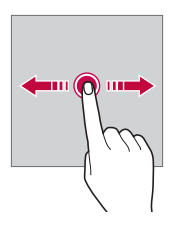

#### Hızlı kaydırma

Yavaşça ekrana dokunun ve basılı tutun, sonra başka bir panele gitmek için hızlı bir şekilde sola veya sağa kaydırın.

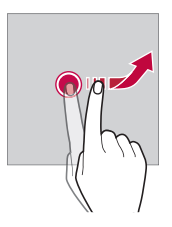
#### Parmakları yaklaştırma ve ayırma

Bir fotoğraf veya harita gibi içeriği uzaklaştırmak için iki parmağınızı birbirine yakınlaştırın. Yakınlaştırmak için parmaklarınızı ekranın dışına doğru ayırın.

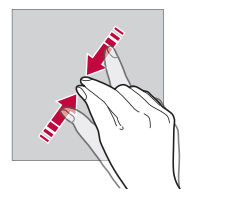

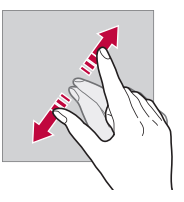

- Dokunmatik ekranı aşırı fiziki darbeye maruz bırakmayın. Dokunmatik sensöre zarar verebilirsiniz.
- Cihazı manyetik, metalik veya iletken malzeme yakınında kullanırsanız dokunmatik ekran arızası oluşabilir.
  - Cihazı doğrudan güneş ışığı gibi parlak ışık altında kullanırsanız, konumunuza bağlı olarak ekran görünür olmayabilir. Cihazı gölge bir yerde veya ortam ışığının çok parlak olmadığı ve parlaklığın kitap okumak için yeterli olduğu bir yerde kullanın.
  - Ekrana aşırı güçle basmayın.
  - İstediğiniz seçeneğe yavaşça parmak ucunuzla dokunun.
  - Bir eldiven giyerek veya tırnağınızın ucunu kullanarak dokunurken dokunmatik kontrol düzgün çalışmayabilir.
  - Ekran nemli veya ıslaksa dokunmatik kontrol düzgün çalışmayabilir.
  - Bir ekran koruyucu film veya genel bir çevrimiçi veya çevrimdışı mağazadan satın alınan bir aksesuar cihaza takılırsa dokunmatik ekran düzgün çalışmayabilir.

# Giriş ekranı

# Giriş ekranına genel bakış

Giriş ekranı, cihazınızdaki çeşitli işlevlere ve uygulamalara erişmek için başlangıç noktasıdır. Doğrudan giriş ekranına gitmek için ekranın bir yerinde 🔿 üzerine dokunun.

Giriş ekranında tüm uygulama ve widget'ları yönetebilirsiniz. Bir bakışta yüklü tüm uygulamaları görüntülemek için ekranı sola veya sağa kaydırın.

#### Giriş ekranı düzeni

Giriş ekranında widget ve klasörleri düzenleyin ve tüm uygulamaları görüntüleyin.

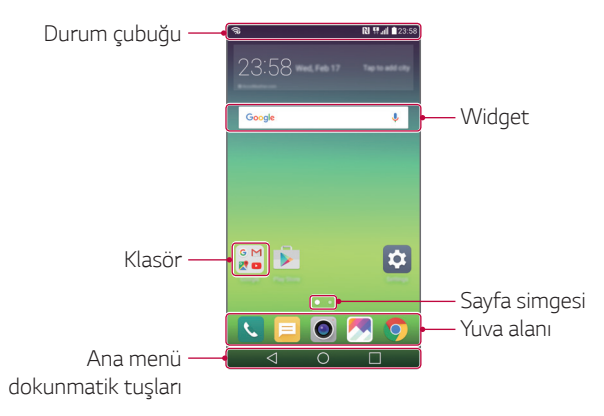

 Giriş ekranı servis sağlayıcısına veya yazılım sürümüne bağlı olarak değişebilir.

- **Durum çubuğu**: Durum simgelerini, süreyi ve pil düzeyini görüntüleyin.
- Widget: Uygulamaları tek tek çalıştırmaya gerek kalmadan gerekli bilgilere hızlı bir şekilde erişmek için widget'ları Giriş ekranına ekleyin.
- Klasör: Tercihinize göre uygulamaları gruplamak için klasörler oluşturun.
- Sayfa simgesi: Toplam Giriş ekranı kanvası sayısını ve vurgulanmış geçerli olarak görüntülenen kanvası görüntüleyin.
- Yuva alanı: Ekranın en altındaki ana uygulamaları herhangi bir Giriş ekranı kanvasından erişilebilecek şekilde sabitleyin.

#### Ana menü dokunmatik tuşları

- -
- O: Giriş ekranına gitmek için dokunun. **Google**'ı başlatmak için dokunun ve basılı tutun.
- Son kullanılan uygulamaların bir listesini görüntüleyin veya listeden bir uygulama çalıştırın. Son kullanılan tüm uygulamaları silmek için Tümünü temizle seçeneğini kullanın. Bazı uygulamalarda, ek seçeneklere erişmek için düğmeye dokunun ve basılı tutun.

# Giriş dokunmatik düğmelerini düzenleme

Giriş dokunmatik düğmelerini yeniden düzenleyebilir veya sık kullanılan işlevleri Giriş dokunmatik düğmelerine ekleyebilirsiniz.

> Ayarlar > Ekran > Ana ekran dokunmatik tuşları > Tuş kombinasyonu öğesine dokunun ve ayarları özelleştirin.

 Qslide, bildirim paneli veya Çek+ dahil olmak üzere çeşitli işlevler sağlanır. Maksimum beş öğe eklenebilir.

#### Durum simgeleri

Okunmamış bir mesaj, takvim olayı veya alarm için bir bildirim olduğunda, durum çubuğu ilgili bildirim simgesini görüntüler. Durum çubuğunda görüntülenen bildirim simgelerini görüntüleyerek cihazınızın durumunu kontrol edin.

- 📶 : Sinyal yok
- 🐺 : Veri ağ üzerinden iletilmekte
- 🙆 : Alarm ayarlı
- ı**⊡ı** : Titreşim modu açık
- 🚯 : Bluetooth açık
- 💠 : USB yoluyla bir bilgisayara bağlı
- 📋 : Pil düzeyi
- 🛧 : Uçuş modu açık
- 🔹 🔀 : Cevapsız çağrılar
- 🔷 : Wi-Fi açık
- 💐 : Sessiz modu açık
- • : GPS açık
- (1): Etkin nokta açık
- 💦 : SIM kartı yok
- Bu simgelerden bazıları cihazın durumuna bağlı olarak farklı görünebilir veya hiç görünmeyebilir. Cihazı kullandığınız gerçek ortama göre simgelere bakın.
  - Alana veya servis sağlayıcılarına bağlı olarak görüntülenen simgeler değişebilir.

# Bildirimler paneli

Durum çubuğunu aşağı doğru sürükleyerek bildirimler panelini açabilirsiniz.

Bir işlevi kolay ve hızlı bir şekilde açmak veya kapatmak için bildirimler panelinde hızlı erişim simgelerini kullanın.

İstediğiniz işlevin simgesini seçmemek için hızlı erişim simgeleri listesinde sola veya sağa sürükleyin.

• Simgeye dokunur ve basılı tutarsanız, ilgili işlevin ayarlar ekranı görünür.

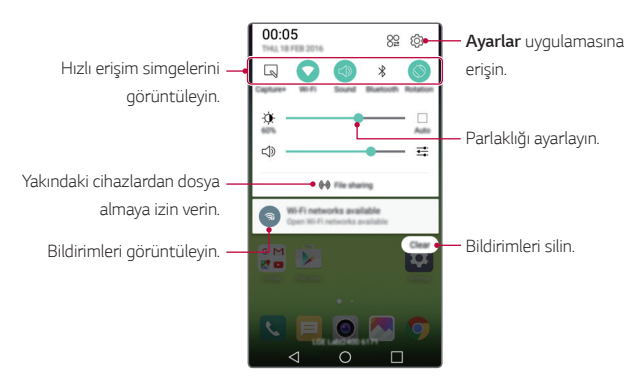

#### Bildirim paneli ayarları

Bildirim panelinde görüntülemek için öğeleri seçebilirsiniz. Bildirim panelinde bulunan 82 öğesine dokunun.

- Hızlı erişim simgelerini yeniden düzenlemek için, bir simgeye dokunun ve basılı tutun, sonra onu başka bir konuma sürükleyin.
- · Listede görüntülemek istediğiniz simgeleri seçin.

# Ekran yönelimini değiştirme

Cihazın yönelimine göre otomatik geçiş yapmak için ekran yönelimini ayarlayabilirsiniz.

Bildirim panelinde, hızlı erişim simgesi listesinden **Döndürme** öğesine dokunun.

Etkinleştirmek için alternatif olarak, () > Ayarlar > Ekran > Ekranı otomatik döndür seçeneğine tıklayıp () öğesini kaydırabilirsiniz.

### Giriş ekranını düzenleme

Giriş ekranında, boş bir alanı basılı tutun, sonra istediğiniz işlevi başlatın.

- Giriş ekranı kanvaslarını yeniden düzenlemek için, bir kanvasa dokunun ve basılı tutun, sonra başka bir konuma sürükleyin.
- Giriş ekranına widget'ler eklemek için, **Widget'lar** öğesine dokunun ve bir widget'i Giriş ekranına taşıyın.
- Ana ekran arka plan temasını değiştirmek için Ana ekran ayarları öğesine tıklayıp bir Tema seçin.
- Giriş ekranı ayarlarını değiştirmek için, Ana ekran ayarları öğesine dokunun ve seçenekleri özelleştirin. Ayrıntılar için Giriş ekranı ayarları konusuna bakın.

### Arka plan temasını görüntüleme

Giriş ekranındaki uygulamaları ve widget'ları gizleyerek yalnızca arka plan görüntüsünü görüntüleyebilirsiniz.

Giriş ekranını basılı tutarken iki parmağınızı birbirinden uzaklaştırın.

 Uygulama ve widget'ları görüntüleyen orijinal ekranlara dönmek için, Giriş ekranında parmaklarınızı birbirine yaklaştırın.

#### Giriş ekranında uygulamaları taşıma

Giriş ekranında, bir uygulamaya dokunun ve basılı tutun, sonra başka bir konuma sürükleyin.

- Sık kullanılan uygulamaları Ana ekranın alt kısmında tutmak için istediğiniz uygulamaya tıklayıp basılı tutun ve ekranın alt kısmındaki yuva alanına sürükleyin.
- Yuva alanındaki bir simgeyi kaldırmak için ilgili simgeyi Ana ekrana sürükleyin.

### Giriş ekranından klasörleri kullanma

#### Klasörler oluşturma

Giriş ekranında, bir uygulamaya dokunun ve basılı tutun, sonra başka bir uygulamanın üzerine sürükleyin.

· Yeni bir klasör oluşturulur ve uygulamalar klasöre eklenir.

#### Klasörleri düzenleme

Giriş ekranında, bir klasöre dokunun ve sonra istediğiniz işlevi çalıştırın.

- Klasör adını düzenlemek ve renklendirmek için, klasör adına dokunun.
- Bir uygulamayı klasörden çıkarmak için, uygulamaya dokunun ve basılı tutun ve klasörün dışına sürükleyin. Klasörde yalnızca bir uygulama kaldıysa, klasör otomatik olarak kaybolur.

# Giriş ekranı ayarları

Giriş ekranı ayarlarını özelleştirebilirsiniz.

- 1 O> Ayarlar > Ekran > Ana ekran öğesine dokunun.
- 2 Ayarları özelleştirin:
  - Anaekranı seç: Bir Giriş ekranı modu seçin.
  - Duvar kağıdı: Giriş ekranı arka plan temasını değiştirin.
  - Ekran efekti: Giriş ekranı kanvası değiştiğinde uygulanacak bir efekt seçin.
  - **Tema**: Cihazınız için ekran temasını ayarlayın. Yeni temaları LG SmartWorld'den indirebilirsiniz.
  - **Şuna göre sırala**: Ana ekrandaki uygulamaların sırasını değiştirin.
  - Kılavuz: Giriş ekranı için uygulama düzenleme modunu değiştirin.
  - Uyg. Gizle: Gizlenecek uygulamaları seçebilirsiniz.

# Ekran kilidi

# Ekran kilidine genel bakış

Güç/Kilit tuşuna basarsanız cihazınızın ekranı kapanır ve kendini kilitler. Bu, ayrıca cihaz belirtilen bir süre için boşta bırakıldığında da gerçekleşir.

Bir ekran kilidi ayarlanmadığında Güç/Kilit tuşuna basarsanız, Giriş ekranı anında görünür.

Güvenliği sağlamak ve cihazınıza istenmeyen erişimi önlemek için bir ekran kilidi ayarlayın.

- F
  - Ekran kilidi, cihaz ekranında gereksiz dokunmatik girişi önler ve pil tüketimini azaltır. Cihazı kullanmadığınız zaman ekran kilidini etkinleştirmenizi öneririz.

### Ekran kilidi ayarlarını yapılandırma

Ekran kilidi ayarlarını yapılandırmak için birçok seçenek vardır.

- 1 O> Ayarlar > Ekran > Kilit Ekranı > Ekran kilidini seçin öğesine dokunun ve sonra istediğiniz bir yöntemi seçin.
- 2 Kilit ayarları özelleştirin:
  - Yok: Ekran kilidi işlevini devre dışı bırakın.
  - Kaydırma: Ekranın kilidini açmak için ekranda kaydırın.
  - Knock Code: Ekranın kilidini açmak için bir desene göre ekranda alanlara dokunun.
  - Şekil: Ekranın kilidini açmak için bir desen çizin.
  - PIN: Ekranı kilitlemek için sayısal bir şifre girin.
  - Şifre: Ekranın kilidini açmak için alfasayısal bir şifre girin.
  - Bir desen kullanarak ekran kilidini ayarlamak için, önce bir Google hesabı oluşturun veya yedek PIN kullanın. Art arda belirtilen sayıdan fazla yanlış bir desen girerseniz, yedek PIN'inizi veya Google hesabınızı kullanarak ekran kilidini açabilirsiniz.
    - Ekran Knock code, Şekil, PIN veya Şifre ile kilitlenmişken pin veya şekil belirlenen sayıdan daha fazla kez yanlış girilirse şifre girişi 30 saniyeliğine engellenir.
    - www.lg.com adresindeki LG mobil ana sayfasına başvurarak kilitli ekranı başlatabilirsiniz.

### Kilit ekranı ayarları

Aşağıdaki kilit ekranı ayarlarını özelleştirebilirsiniz.

#### 1 O> Ayarlar > Ekran > Kilit Ekranı.

- 2 Ayarları özelleştirin:
  - Ekran kilidini seçin: Bir ekran kilidi yöntemi seçin.
  - Smart Lock: Güvenilen öğeleri seçin, böylece bunlardan biri oluştuğunda, cihazın kilidi otomatik açılır.
  - **Ekran efekti**: Ekran kilidi açıldığında uygulanacak ekran geçiş efektlerini ayarlayın. Bu seçenek ekran kilidi yöntemi Değiştirilmek için ayarlandığında görünür.
  - Duvar kağıdı: Kilit ekranı arka plan temasını değiştirin.
  - Kısayollar: Bir uygulama kısayolu ekleyin ve uygulamayı büyük dairenin dışına sürükleyerek kilit ekranından uygulamaya doğrudan erişin. Bu seçenek ekran kilidi yöntemi Değiştirilmek için ayarlanırsa görünür.
  - Kayıp telefon için irtibat bilgileri: Kilit ekranında acil kişi bilgileri görüntüler.
  - Kilit zamanlayıcı: Cihazın otomatik kilitlendiği boşta kalma süresi miktarını ayarlayın.
  - Açma tuşu aniden kilitler: Güç/Kilit tuşuna basıldığında ekranı hemen kilitleyin.
- Mevcut ayar öğeleri seçilen ekran kilidi yöntemine bağlı olarak değişebilir.

#### Ekranı aç

Ekrana iki kez dokunarak ekranı açabilir veya kapatabilirsiniz.

- Bu seçenek yalnızca LG tarafından sağlanan Giriş ekranında kullanılır. Özel bir başlatıcıda veya kullanıcı tarafından yüklenen Giriş ekranında düzgün çalışmayabilir.
  - Ekrana dokunurken, parmak ucunuzu kullanın. Tırnağınızı kullanmayın.
  - KnockON özelliğini kullanmak için, yakınlık/ışık sensörünün bir yapıştırıcı veya başka bir yabancı maddeyle engellenmediğinden emin olun.

#### Ekranı açma

Ekranın ortasına iki kez dokunun.

• Ekranın üst veya altına dokunma tanıma oranını azaltabilir.

#### Ekranı kapatma

Ana ekranda veya Kilit Ekranında boş bir alan niteliğindeki durum çubuğuna çift tıklayın.

### Knock Code

Kendi Knock Kodunuzu oluşturarak ekranın kilidini açabilirsiniz. Ekran kilitlendiğinde, ekrana belirtilen bir sırada dokunarak Giriş ekranına doğrudan erişebilirsiniz.

- 📮 Knock Kodunu KnockOn özelliğiyle birlikte kullanabilirsiniz.
  - Art arda belirtilen sayıdan fazla yanlış bir Knock Kodu girerseniz, yedek PIN'inizi veya Google hesabınızı kullanarak kilidini açın.
  - Ekrana dokunurken parmak ucunuzu kullandığınızdan emin olun.

#### Knock Kodu Oluşturma

- 1 ()> Ayarlar > Ekran > Kilit Ekranı > Ekran kilidini seçin > Knock Code öğesine dokunun.
- 2 Bir Knock Kodu oluşturmak için istediğiniz desende karelere dokunun ve **SONRAKİ** öğesine dokunun.
- 3 Doğrulamak için oluşturulan Knock Kodunu yeniden girin, sonra **ONAYLA** öğesine dokunun.
- 4 Knock kod unutulduğunda kullanmak için bir yedek PIN ayarlayın.

#### Knock Kodla ekranın kilidini açma

Oluşturduğunuz bir Knock kodu girerek ekranın kilidini açın.

Ekran kapandığında dokunmatik ekranda Knock Kodunuzu girin.

• Ekran kilidi açıkken de Knock Kodu girmek mümkündür.

# Cihaz şifrelemesi

#### Cihazınızı şifreleme

Cihaz şifreleme ayarlamış olsa bile verileri okumak, yazmak ve kopyalamak mümkündür. Kilit ayarlarıyla cihazı açıldığında bir kullanıcı kimliği istemi görüntüleyecek şekilde ayarlayabilirsiniz.

#### Cihaz şifreleme için önlemler

Cihazınızın koruma düzeyini artırmak için kilit ekranında cep telefonu kilidini kullanabilirsiniz.

- Cep telefonu kilidi açıldıysa ve belirtilen sayıdan fazla yanlış şifre girilirse, cihaz otomatik başlatılır.
  - Şifre çözme şifrenizi unutursanız, cihazı başlatın. Başlatma işlemi, başlatmadan önce kaydedilen tüm verileri silecektir.
  - Şifrelemeyi tamamlanmadan önce durdurma verilere hasar verebilir.
     Örneğin, şifreleme sürerken pili çıkarmayın veya takmayın. İşlem tamamlanana kadar bekleyin.

# SD kartı şifreleme

SD kartta kayıtlı verileri şifreleyebilir ve koruyabilirsiniz. SD karttaki şifrelenen verilere başka bir cihazdan erişilemez.

- 1 O> Ayarlar > Genel > Güvenlik > SD kart depolamasını şifrele öğesine dokunun.
- 2 SD kart şifrelemenin ekran üzerindeki genel bakışını okuyun ve sonra devam etmek için **DEVAM** öğesine dokunun.
- 3 Bir seçeneği seçin ve **ŞİMDİ ŞİFRELE** öğesine dokunun:
  - Yeni dosya şifreleme: Şifrelemeden sonra yalnızca SD kartta kayıtlı verileri şifreleyin.
  - Tam şifreleme: SD kartta geçerli olarak kayıtlı verileri şifreleyin.
  - Medya dosylarını hariç tut: Müzik, fotoğraflar ve videolar gibi ortam dosyaları hariç tüm dosyaları şifreleyin.
  - SD kartı şifrelemek için, ekran kilidinin bir PIN veya şifre kullanılarak ayarlandığından emin olun.
    - SD kart şifreleme başladığında, bazı işlevler kullanılamaz.
    - Şifreleme devam ederken cihaz kapatılırsa, şifreleme işlemi başarısız olur ve bazı veriler hasar görebilir. Bu yüzden, şifrelemeye başlamadan önce pil düzeyinin yeterli olduğundan emin olun.
    - Şifrelenen dosyalara yalnızca dosyaların şifrelendiği cihazdan erişilebilir.
    - Şifrelenen SD kartı başka bir LG cihazda kullanılamaz. Şifrelenen SD kartı başka bir mobil cihazda kullanmak için kartı başlatın.
    - Cihaza takılı hiç SD kart olmasa bile SD kart şifrelemeyi etkinleştirebilirsiniz. Şifrelemeden sonra takılan bir SD kartı otomatik şifrelenir.

# Ekran görüntüleri alma

İzlediğiniz geçerli ekranın ekran görüntülerini alabilirsiniz.

#### Bir kısayol yoluyla

Güç/Kilit tuşunu ve Ses Azaltma (-) tuşunu en az iki saniye kadar aynı anda basılı tutun.

• Ekran görüntüleri **Screenshots** klasöründen izlenebilir (**Galeri** içinde).

#### Capture+ yoluyla

Bir ekran görüntüsü almak istediğiniz ekranda, durum çubuğunu aşağı doğru sürükleyin, sonra **Çek+** öğesine dokunun.

- Ekran kapatıldığında veya kilitlendiğinde, Ses Yükselt (+) tuşuna iki kez basarak Çek+ öğesine erişebilirsiniz. Önce O>Ayarlar > Genel öğesine dokunun ve ardından Kısa yol tuşu öğesini açın.
  - Ayrıntılar için bkz. Ekran görüntüsü üzerine not yazma.

# Metin girme

# Akıllı klavyenin kullanılması

Metin girmek ve düzenlemek için akıllı klavyeyi kullanabilirsiniz.

Akıllı klavye ile ekran ve geleneksel klavye arasında değiştirmeyi düşünmeden yazarken metni görüntüleyebilirsiniz. Bu, yazarken hataları kolayca bulmanızı ve düzeltmenizi sağlar.

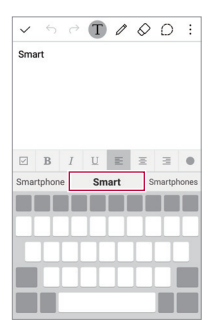

#### İmleci taşıma

Akıllı klavye ile imleci tam olarak isteğiniz konuma taşıyabilirsiniz.

Metin yazarken, boşluk tuşuna dokunun ve basılı tutun ve sonra imleç metinde istediğiniz konuma gidene kadar sola veya sağa sürükleyin.

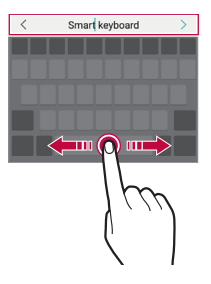

📮 • Bu seçenek yalnızca QWERTY klavyede kullanılabilir.

#### Sözcük önerme

Akıllı klavye siz yazdıkça sık kullandığınız sözcükleri önermek için otomatik olarak kullanım desenlerinizi analiz eder. Cihazınızı ne kadar uzun süre kullanırsanız, önerilenler o kadar doğru olur.

Metin girin, sonra önerilen bir sözcüğe dokunun veya yavaşça boşluk tuşunun sol veya sağ tarafını yukarı doğru sürükleyin.

• Seçili sözcük otomatik girilir. Sözcüğün her harfini manüel olarak yazmanız gerekmez.

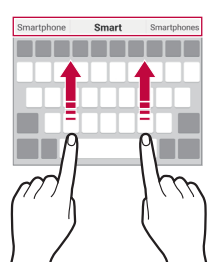

# QWERTY klavye düzenini değiştirme

Klavyenin en altındaki sırasına tuşlar ekleyebilir, silebilir veya yeniden düzenleyebilirsiniz.

- 1 O> Ayarlar > Genel > Dil ve klavye > LG Klavye > Klavye yüksekliği ve düzeni > QWERTY düzeni öğesine dokunun. Alternatif olarak klavyede bulunan ô öğesine ve Klavye yüksekliği ve düzeni > QWERTY düzeni öğesine dokunun.
- 2 Alt sıradaki bir tuşa dokunun, sonra başka bir konuma sürükleyin.

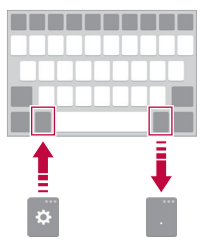

- Bu seçenek QWERTY, QWERTZ ve AZERTY klavyelerde kullanılabilir.
  - Bu işlev bazı dillerde desteklenmeyebilir.

F

### Klavye yüksekliğini özelleştirme

Yazarken elinizin maksimum rahatlığı için klavye yüksekliğini özelleştirebilirsiniz.

- 1 O> Ayarlar > Genel > Dil ve klavye > LG Klavye > Klavye yüksekliği ve düzeni > Klavye yüksekliği öğesine dokunun. Alternatif olarak klavyedeki 3 öğesine ardından Klavye yüksekliği ve düzeni > Klavye yüksekliği öğesine tıklayabilirsiniz.
- 2 Klavye yüksekliğini ayarlayın.

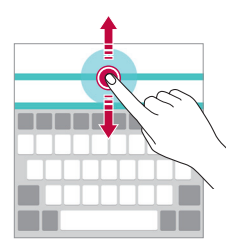

#### Yatay klavye modu seçme

Birçok seçim arasından yatay klavye modu seçebilirsiniz.

1 O> Ayarlar > Genel > Dil ve klavye > LG Klavye > Klavye yüksekliği ve düzeni > Klavye tipi yatay konumda öğesine dokunun.

Alternatif olarak klavyede bulunan ۞ öğesine ve **Klavye** yüksekliği ve düzeni > Klavye tipi yatay konumda öğesine dokunun.

2 Bir klavye modu seçin.

# Klavyeyi ayırma

Klavyeyi yarıdan ayırabilir ve ekran yatay moddayken her parçayı ekranın bir tarafına koyabilirsiniz.

> Ayarlar > Genel > Dil ve klavye > LG Klavye > Klavye yüksekliği ve düzeni > Klavye ayrıldı öğesine dokunun.

Alternatif olarak, klavyede bulunan 🔅 öğesine dokunun ve **Klavye yüksekliği ve düzeni > Klavye ayrıldı** öğesine dokunun.

 Klavyeyi iki tarafa bölmek için cihazı manzara moduna getirin. Klavyeyi birleştirmek veya bölmek için, klavyede parmaklarınızı bir araya getirin veya ayırın.

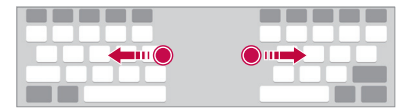

# Tek elle çalıştırma modu

Klavyeyi ekranın bir tarafına taşıyabilirsiniz, böylece klavyeyi tek elinizle kullanabilirsiniz.

1 ○> Ayarlar > Genel > Dil ve klavye > LG Klavye > Klavye yüksekliği ve düzeni > Tek elle kullanma öğesine dokunun. Alternatif olarak klavyede bulunan 锁 öğesine ve Klavye yüksekliği ve düzeni > Tek elle kullanma öğesine dokunun. 2 Klavyeyi istediğiniz yöne taşımak için klavyenin yanında görüntülenen oka basın.

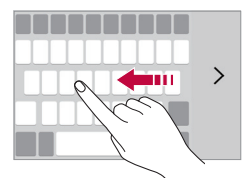

#### Ses kullanarak metin girme

Klavyede 🔅 öğesini basılı tutun ve ardından 🌵 öğesini seçin.

- Sesli komut tanıma işlevini en verimli şekilde kullanmak için anlaşılır biçimde konuşun.
  - Sesinizle metin girmek için, cihazınızın bir ağa bağlı olduğundan emin olun.

### Klavyeyi değiştirme

Her dil için giriş dilini ve klavye türünü değiştirebilirsiniz.

- 1 O> Ayarlar > Genel > Dil ve klavye > LG Klavye > Dil seçin öğesine dokunun.
- 2 Bir dil seçin ve klavye türünü özelleştirin.

# Kopyala ve Yapıştır

Metni bir uygulamadan kesip kopyalayabilir ve sonra aynı uygulamaya yapıştırabilirsiniz. Ya da diğer uygulamaları çalıştırabilir ve metni içlerine yapıştırabilirsiniz.

- 1 Kopyalamak veya kesmek istediğiniz metin etrafına dokunun ve basılı tutun.
- 2 Kopyalanacak veya kesilecek alanı belirlemek için / öğesini sürükleyin.
- 3 KES veya KOPYALA öğesini seçin.
  - · Kesilen veya kopyalanan metin otomatik olarak panoya eklenir.
- 4 Metin girişi penceresine dokunun ve basılı tutun, sonra **YAPIŞTIR** öğesini seçin.

|  | - | - |   |
|--|---|---|---|
|  | - | - |   |
|  |   | 2 | - |
|  |   |   | ₽ |

 Kopyalanan veya kesilen hiç öğe yoksa, YAPIŞTIR seçeneği görünmez.

#### Kopyalama Panosu

Bir görüntüyü veya metni kopyalar veya keserseniz, otomatik olarak panoya kaydedilir ve istediğiniz zaman bir alana yapıştırılabilir.

- Klavyede 袋 öğesini basılı tutun ve III öğesini seçin.
   Alternatif olarak, metin girişi penceresine dokunun ve basılı tutun, sonra Kopyalama Panosu öğesini seçin.
- 2 Panodan bir öğeyi seçin ve yapıştırın.

  - Panoya kaydedilen öğeleri silmek için 🔟 öğesine dokunun.

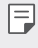

 Pano kullanıcı tarafından indirilen bazı uygulamalarda desteklenmeyebilir.

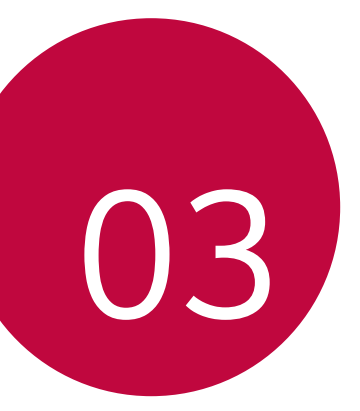

# Kullanışlı Uygulamalar

# Uygulamaları yükleme ve yüklemelerini kaldırma

# Uygulamaları yükleme

Uygulamaları aramak ve indirmek için bir uygulama mağazasına erişin.

- Mobil hizmet sağlayıcınız tarafından sağlanan **Play Store** veya uygulama mağazasını kullanabilirsiniz.
- F
  - Bazı uygulama mağazaları bir hesap oluşturmanızı ve oturum açmanızı gerektirebilir.
    - Bazı uygulamalar ücret gerektirebilir.
    - Mobil veri kullanıyorsanız, ücretlendirme planına bağlı olarak veri kullanımı için ücret ödeyebilirsiniz.

# Uygulamaların yüklemelerini kaldırma

Artık cihazınızdan kullanmayacağınız uygulamaların yüklemelerini kaldırın.

📮 • Bazı uygulamaların yüklemesi kullanıcılar tarafından kaldırılamaz.

# Dokunma ve basılı tutma hareketleriyle yüklemeyi kaldırma

Giriş ekranında, yüklemesi kaldırılacak uygulamaya dokunun ve basılı tutun, sonra ekranın en üstündeki **Kaldır** üzerine sürükleyin.

#### Ayarlar menüsünü kullanarak yüklemeyi kaldırma

> Ayarlar > Genel > Uygulamalar öğesine dokunun, bir uygulama seçin, sonra Kaldır öğesine dokunun.

#### Uygulamaların uygulama mağazasından kaldırılması

Bir uygulamayı kaldırmak için uygulamaya karşıdan yüklediğiniz uygulama mağazasında erişin ve kaldırın.

Kullanışlı Uygulamalar

# Telefon

#### Sesli arama

Manüel olarak bir telefon numarası girme veya kişi listesinden bir arama yapma veya son aramaların bir listesi gibi kullanılabilir yöntemlerden birini kullanarak bir telefon araması yapın.

#### Klavyeden arama yapma

- 2 Seçtiğiniz bir yöntemi kullanarak arama yapın:
  - Telefon numarası girin ve 🕓 öğesine dokunun.
  - · Bir hızlı arama numarasına dokunun ve basılı tutun.
  - Kişi listesindeki bir kişi adının ilk harfine dokunarak kişiyi arayın ve ardından Söğesine dokunun.
  - Uluslararası bir arama yaparken "+" girmek için, 0 numarasına dokunun ve basılı tutun.
    - Hızlı arama listesine telefon numaralarını ekleme hakkında ayrıntılar için bkz. Kişileri hızlı arama listesine ekleme.

#### Kişi listesinde arama yapma

- 1 ○> **SRehber** öğesine dokunun.
- 2 Kişi listesinden bir kişi seçin ve 🌭 öğesine dokunun.

#### Aramayı yanıtlama

Bir aramayı yanıtlamak için 💿 öğesini gelen arama ekranındaki dairenin dışına sürükleyin.

- Stereo kulaklık bağlandığında, kulaklıktaki ara/bitir düğmesini kullanarak aramalar yapabilirsiniz.
- Güç/Kilit tuşuna basarak bir aramayı kolayca bitirmek için, Ayarlar > Ağlar > Çağrı ayarları > Aramaları yanıtla/sonlandır öğesine dokunun, sonra Aramaları Açma/Kapama tuşu ile sonlandırın öğesini açın.

#### Aramayı reddetme

Gelen aramayı reddetmek için 😒 öğesini gelen arama ekranındaki dairenin dışına sürükleyin.

- Bir reddetme mesajı göndermek için reddetme mesajını dairenin dışına sürükleyin.
- Bir reddetme mesajı eklemek veya düzenlemek için, > Ayarlar
   > Ağlar > Çağrı ayarları > Aramaları geri çevir ya da reddet > Mesaj ile reddet öğesine dokunun.
- Gelen arama varsa, zil sesini veya titreşimi sessize almak veya aramayı bekletmek için Ses Azalt (-) veya Güç/Kilit tuşuna basın.

#### Cevapsız aramaları görüntüleme

Cevapsız arama varsa, ekranın üstündeki durum çubuğunda 🔀 öğesi görüntülenir.

Cevapsız çağrı ayrıntılarını görüntülemek için, durum çubuğunu aşağı doğru sürükleyin. Alternatif olarak () > () > Çağrı geçmişi öğesine dokunun.

#### Arama sırasında erişilebilen işlevler

Arama sırasında, ekran düğmelerine dokunarak çeşitli işlevlere erişebilirsiniz:

- **Rehber**: Arama ekranından doğrudan kişi listesine gidin. Bir arama sırasında kişi listesini görüntülemek mümkündür.
- Sonlandır: Aramayı sonlandırın.
- Tuşlar: Arama tuşlarını görüntüleyin veya gizleyin.
- Hoparlör: Hoparlör işlevini açın.
- Sessiz: Sesiniz başka biri tarafından işitilmeyecek şekilde sesinizi sessize alın.
- Bluetooth: Arama yapmak için bir Bluetooth cihaz kullanın. Bir Bluetooth cihazının bağlı olduğundan emin olun.
- 🚦 : Çoğu arama seçeneğine erişin.

| - |   |    |
|---|---|----|
| = | _ | Ξ. |
|   |   | _  |
|   |   | 7  |
|   | - | Ξ  |

 Kullanılabilir ayar öğeleri alana ve hizmet sağlayıcısına göre değişebilir.

### Üç yollu arama yapma

Bir arama sırasında başka bir kişiye bir arama yapabilirsiniz.

- 1 Bir arama esnasında : > Çağrı ekle öğesine dokunun.
- 2 Telefon numarası girin ve 🕓 öğesine dokunun.
  - Ekranda aynı anda iki arama görüntülenir ve ilk arama beklemeye alınır.
- 3 Başka bir aramaya geçmek için, ekranda başka bir numaraya dokunun.

Konferans araması başlatmak için  $\uparrow$  öğesine dokunun.

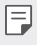

 Her arama için ücret ödemeniz gerekebilir. Daha fazla bilgi için mobil hizmet sağlayıcınıza başvurun.

#### Arama kayıtlarını görüntüleme

Son arama kayıtlarını görüntülemek için 🔿 > 💽 > Çağrı geçmişi öğesine dokunun. Sonra, aşağıdaki işlevleri kullanabilirsiniz:

- Ayrıntılı arama kayıtlarını görüntülemek için bir kişi seçin. Seçilen kişiyi aramak için & öğesine dokunun.
- Arama kayıtlarını silmek için : > Tümünü Sil öğesine dokunun.
- Görüntülenen arama süresi arama ücretinden farklı olabilir. Ayrıntılar için mobil hizmet sağlayıcınızı arayabilirsiniz.

#### Arama seçeneklerini yapılandırma

Çeşitli arama seçeneklerini yapılandırabilirsiniz.

- 1 🔘 > 💽 > Çevir veya Çağrı geçmişi öğesine dokunun.
- 2 :> Çağrı ayarları öğesine dokunun ve ardından seçenekleri tercihlerinize uygun şekilde yapılandırın.

# Mesaj

### Mesaj gönderme

Mesajlaşma uygulamasını kullanarak mesaj oluşturabilir ve seçili kişilerinize veya tüm kişilerinize mesaj gönderebilirsiniz.

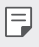

- Mesajları yurt dışına gönderme ek ücret gerektirebilir. Daha fazla bilgi için mobil hizmet sağlayıcınıza başvurun.
- 1 🔘 > 🥅 öğesine dokunun.
- 2 🕂 öğesine dokunun.
- 3 Bir alıcı belirtin ve bir mesaj oluşturun.
  - Dosyaları eklemek için 🖉 öğesine dokunun.
  - İsteğe bağlı menü öğelerine erişmek için 🚦 öğesine dokunun.
- 4 Mesaj göndermek için Gönder öğesine dokunun.

#### Mesaj okuma

Kişi tarafından düzenlenen, gönderilip alınan mesajları görüntüleyebilirsiniz.

- 1 🔘 > 🣃 öğesine dokunun.
- 2 Mesaj listesinden bir kişi seçin.

### Mesaj ayarlarını yapılandırma

Mesaj ayarlarını tercihlerinize uyacak şekilde değiştirebilirsiniz.

- 1 🔘 > 🣃 öğesine dokunun.
- 2 Mesaj listesinden : > Ayarlar öğesine dokunun.

# Kamera

#### Kamerayı başlatma

Önemli anları ölümsüzleştirmek için bir fotoğraf çekebilir ve bir video kaydedebilirsiniz.

🔘 > 💽 öğesine dokunun.

- Fotoğraf çekmeden önce, kamera lensini mikrofiber bir bezle silin. Parmağınız kamera lensine dokunursa, bulanık fotoğraflar elde edebilirsiniz.
  - Pil düzeyi %5'ten düşükse, kamerayı kullanmadan önce pili şarj edin.
  - Bu kullanım kılavuzunda bulunan görüntüler gerçek cihazdan farklı olabilir.
  - Fotoğraflar ve videolar Galeri öğesinden görüntülenebilir veya düzenlenebilir. Ayrıntılar için Galeri önizleme bölümüne bakın.

#### Kameralar arasında geçiş yapılması

Çekim ortamınıza uyması için ön ve arka kameralar arasında geçiş yapabilirsiniz.

Kamera ekranında, ön ve arka kamera arasında geçiş yapmak için öğesine dokunun veya ekranı yukarı veya aşağı ya da sola veya sağa sürükleyin.

| _ |
|---|
| _ |
|   |
|   |
|   |

 Özçekimler yapmak için ön kamerayı kullanın. Ayrıntılar için Özçekimler yapma bölümüne bakın.

#### Oto modu

Çeşitli çekim modları ve seçeneklerini seçerek fotoğraf çekebilir veya video kaydedebilirsiniz.

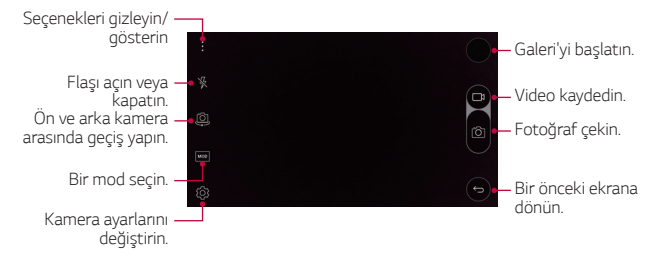

#### Fotoğraf çekme

- 1 Bir çekim modu seçin ve kameranın odaklanacağı konuya dokunun.
- 2 Fotoğraf çekmek için 👩 öğesine dokunun. Alternatif olarak bir ses tuşuna basın.
  - Ekran kapandığında veya kilitlendiğinde Ses Azalt (-) tuşuna iki kez basarak kamerayı başlatın. Bu işlevi etkinleştirmek için, O> Ayarlar
     > Genel öğesine dokunun ve Kısa yol tuşu öğesini açın.

#### Video kaydetme

- 1 Bir çekim modu seçin ve kameranın odaklanacağı konuya dokunun.
- 2 📑 öğesine dokunun.
  - Bir video kaydederken bir fotoğraf çekmek için, ") öğesine dokunun.
- 3 Video kaydını sonlandırmak için 🗌 öğesine dokunun.

#### Panorama

Geniş açıda çekimleri fotoğraflamak ve birbirine yan yana eklemek için kamerayı bir yönde hareket ettirerek panoramik fotoğraf oluşturabilirsiniz.

- 1 Otomatik mod ekranında **MOD** > 🖂 öğesine dokunun.
- 2 jõj öğesine dokunun ve ardından yavaşça kamerayı bir yönde hareket ettirin.
  - · Cihazı kılavuzdaki ok yönünü izleyerek hareket ettirin.
- 3 Çekimi sonlandırmak için 🗌 öğesine dokunun.

### Seri çekim

Hareketli fotoğraflar oluşturmak için sürekli fotoğraf çekimleri yapın. Otomatik mod ekranında 🏹 öğesini basılı tutun.

- 👩 basılı tutulurken sürekli çekimler hızlı şekilde kaydedilir.
- En fazla otuz (30) sürekli fotoğraf çekilebilir.

#### Kamera seçeneklerini özelleştirme

Çeşitli kamera seçeneklerini tercihlerinize uygun şekilde özelleştirebilirsiniz.

Otomatik mod ekranında 💮 öğesine dokunun.

Kullanılabilir seçenekler seçili kamera moduna bağlı olarak değişir.

| 16:9        | Fotoğraflar için bir en/boy oranı veya videolar için kalite seçin.                                                                                                    |
|-------------|----------------------------------------------------------------------------------------------------|
| HDR<br>AUTO | lşığa karşı çekildiğinde bile canlı renklerde fotoğraf ve<br>videolar ve telafi edilen efektler elde edin. Bu işlevler, cihazın<br>kamerasında yüksek dinamik aralığı (HDR) teknolojisiyle<br>sağlanır. |
| COFF        | Zamanlayıcıyı belirtilen bir süre sonunda otomatik fotoğraf<br>çekmeye ayarlayın.                                                                                                    |
| OFF         | Sesli komutlarla fotoğraflar çekin.<br>(Kullanılabilir seçenekler: Cheese, Smile, Whisky, Kimchi, LG)                                                                                                   |
|             | Kılavuz çizgileri görüntüleyin, böylece yatay ve dikey referans<br>çizgilere göre fotoğraf çekebilir ve video kaydedebilirsiniz.                                                                        |
| → / ♣       | Fotoğraf ve videoları kaydetmek istediğiniz konumları ayarlayın.<br>Bu seçenekler harici bir SD kartı takıldığında görünür.<br>Dahili depolama alanına kaydedin.<br>Tarici depolama alanına kaydedin.   |
| 11 / 11 ·   | Görüntüleri çevirin. Bu seçenekler ön kamerayı kullanırken<br>görünür.<br>쉽십: Görüntüyü çevirmeyin.<br>쉬요: Görüntüyü yatay çevirin.                                                                     |
| [⊕] \ [ℑ.]  | Otomatik çekim ayarlarını özelleştirin. Bu seçenekler ön<br>kamerayı kullanırken görünür.<br>[@]: El hareketiyle çekim özelliğini kullanarak çekin.<br>[딸]: Kamera bir yüz algıladığında çekin.         |

# Özçekimler yapma

Yüzünüzü ekranda görüntülemek ve özçekimler yapmak için ön kamerayı kullanabilirsiniz.

- F
- Ön kamera kullanılırken selfie çekimler varsayılan çekim hareketlerine sıfırlanır. Ayrıntılar için Kamera seçeneklerini özelleştirme konusuna bakın.

#### El hareketiyle çekim

Hareketleri kullanarak özçekimler yapabilirsiniz.

Avuç içinizi ön kameraya gösterin ve sonra yumruk yapın.

- Üç saniye içinde bir fotoğraf çekilir.
- Bu işlevi kullanmak için kamera seçeneklerinde [@] öğesinin seçili olduğundan emin olun.
  - Hareketle çekim yapmanın alternatif bir yolu yumruk yapmanız ve sonra ön kameranıza doğru açmanızdır.
  - Avuç içinizin ve yumruğunuzun referans çizgisi içinde olduğundan emin olun, böylece kamera onları algılayabilir.
  - · Çoklu görünüm çekimi esnasında bazı işlevlere erişim kısıtlanabilir.

### Aralıklı çekim

Sürekli özçekim yapabilirsiniz.

Ön kamerayı kullanırken 👸 öğesine tıklayıp basılı tutun. Avucunuzu kameraya gösterin ve ardından yumruğunuzu hızlıca iki kez sıkın.

- Üç saniyelik aralıklarla dört fotoğraf çekilir.
- Bu işlevi kullanmak için kamera seçeneklerinde [@] öğesinin seçili olduğundan emin olun.

#### Otomatik olarak fotoğraf çekme

Ön kameraya geçtiğinizde ön kamera yüzünüzü algılar ve otomatik olarak bir selfie çeker.

- 🗐 🔹 Bu fonksiyonu kullanmak için kamera seçenekleri altında 📳 öğesinin seçildiğinden emin olun..

# Galeri

# Galeri önizleme

Cihazınızda kayıtlı fotoğraf ve videoları görüntüleyebilir ve vönetebilirsiniz.

- 1 ○> N öğesine dokunun.
  - Kayıtlı fotoğraf ve videolar klasöre göre görüntülenir.
- 2 Bir dosya seçin.
  - Seçili dosyayı tam ekran modunda görüntüleyin.
  - Önceki veya sonraki dosyayı görüntülemek için görüntülenen fotoğraf veya video ekranında sola veya sağa kaydırın.
  - 📮 Yüklü yazılıma bağlı olarak bazı dosya biçimleri desteklenmeyebilir.
    - Bazı dosyalar kodlama nedeniyle açılmayabilir.
    - · Boyut sınırını aşan dosyalar bir hataya neden olabilir.
# Fotoğrafları görüntüleme

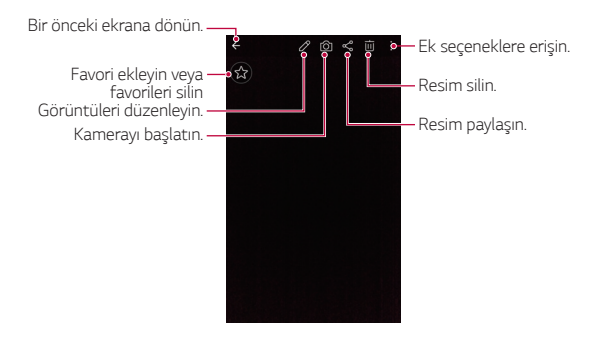

#### Fotoğrafları düzenleme

- 1 Bir fotoğrafi görüntülerken 🖉 öğesine dokunun.
- 2 Fotoğrafları düzenlemek için çeşitli efektleri ve araçları kullanın.
- 3 Değişiklikleri uygulamak için 🗸 öğesine dokunun.
- 4 Değişiklikleri kaydetmek için KAYDET öğesine dokunun.
  - Değişiklikler orijinal dosyanın üzerine yazılır.
  - Düzenlenen fotoğrafları başka bir dosya olarak kaydetmek için
    - : > Kopya olarak kaydet öğesine dokunun.

#### Video oynatma

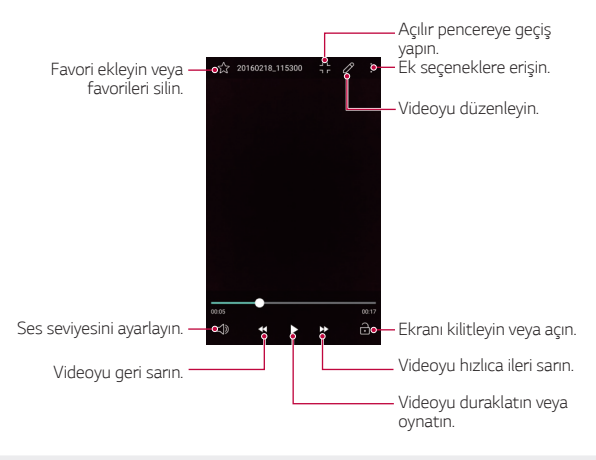

- Ses düzeyini ayarlamak için, video ekranının sağ tarafını yukarı veya aşağı sürükleyin.
  - Ekran parlaklığını ayarlamak için video ekranının sol kısmını yukarı veya aşağı sürükleyin.

#### Dosyaları silme

Dosyaları aşağıdaki seçeneklerden birini kullanarak silebilirsiniz:

- Dosya listesinden bir dosyaya dokunun ve basılı tutun, sonra Sil öğesine dokunun.
- Listeden 🔟 öğesine dokunun ve ardından dosyaları seçin.

# Dosyaları paylaşma

Dosyaları aşağıdaki seçeneklerden birini kullanarak paylaşabilirsiniz:

- Bir fotoğraf veya videoyu görüntülerken, istediğiniz yöntemi kullanarak dosyayı paylaşmak için ≪ öğesine dokunun.
- Dosyaları seçmek ve istediğiniz yöntemi kullanarak paylaşmak için dosya listesinden 🖧 öğesine dokunun.

# Dosya yöneticisi

Cihazınızda veya bulutunuzda kayıtlı dosyaları görüntüleyebilir.

- 1 () > Tools > Dosya yöneticisi öğesine dokunun.
- 2 🚞 öğesine dokunun ve istenen depolama konumunu seçin.

# Hava Durumu

Belirli bir alan için hava bilgilerini görüntüleyebilirsiniz.

- 1 O> Tools > Hava Durumu öğesine dokunun.
- 2 + öğesine dokunun ve istediğiniz şehri ekleyin.
  - Ayrıntılı hava durumu ekranında, diğer şehirlerin hava durumunu görüntülemek için <//>
    <//>

    öğesine dokunun veya ekranı sola ya da sağa kaydırın.

# Hesap makinesi

İki tür hesap makinesi kullanabilirsiniz: basit ve bilimsel hesap makinesi.

- 1 () > Hesap makinesi öğesine dokunun.
- 2 Bir hesaplama yapmak için klavyeyi kullanın.
  - Bilimsel hesap makinesini kullanmak için :> Bilimsel hesap makinesi öğesine tıklayın.

Hesaplama geçmişini görüntülemek için :> Hesaplama geçmişi öğesine tıklayın.

# Görevler

Zamanlamaları kolayca yönetmek için görevleri cihazınıza kaydedebilirsiniz.

- 1 **O**>**Görevler** öğesine dokunun.
- 2 Bir görev eklemek için 🕀 öğesine dokunun.
- 3 Görev ayrıntılarını girin ve KAYDET öğesine dokunun.

# Ses kaydedici

Önemli olaylardan sesinizi veya başkalarının seslerini kaydedebilirsiniz. Kayıtlı ses dosyaları oynatılabilir veya paylaşılabilir.

- 1 O> Tools > Ses kaydedici öğesine dokunun.
- 2 💿 öğesine dokunun.
  - Kaydı duraklatmak için 💿 öğesine dokunun.
  - Kayıt yer ayrıntılarını kaydetmek için, Konum öğesine dokunun.
  - Bir olay eklemek için, **Etkinlik** öğesine dokunun ve istediğiniz tarihe bir olay ekleyin.
- 3 Kaydı sonlandırmak için 💿 öğesine dokunun.
  - · Dosya otomatik kaydedilir ve önceden dinlenen ekran görünür.
- - (a) öğesine dokunursanız kaydedilen ses dosyaları görünür. Kayıtlı bir ses dosyasını listeden çalabilirsiniz.

# İndirilenler

Internet veya uygulamalar yoluyla indirilen dosyaları görüntüleyebilir, silebilir veya paylaşabilirsiniz.

O > Tools > İndirilenler öğesine dokunun.

# Saat

### Alarmlar

Belirtilen bir zamanda tetiklemek için bir alarm ayarlayabilirsiniz.

- 1 O> Saat > Alarmlar öğesine dokunun.
- 2 Yeni bir alarm eklemek için 🕂 öğesine dokunun.
- 3 Alarm ayarlarını yapılandırın ve KAYDET öğesine dokunun.
  - 📮 Önceden ayarlanan bir alarmı seçerseniz, alarmı düzenleyebilirsiniz.
    - Bir alarmı silmek için ekranın üstündeki möğesine dokunun. Alternatif olarak, alarma dokunun ve basılı tutun.

### Dünya Saati

Dünyanın her yerinden şehirlerdeki geçerli zamanı görüntüleyebilirsiniz.

- 1 () > Saat > Dünya Saati öğesine dokunun.
- 2 \pm öğesine dokunun ve bir şehir ekleyin.

# Zamanlayıcı

Belirtilen bir süreden sonra bir alarmı tetiklemek için zamanlayıcıyı ayarlayabilirsiniz.

- 1 O> Saat > Zamanlayıcı öğesine dokunun.
- 2 Zamanı ayarlayın ve **Başlat** öğesine dokunun.
  - Zamanlayıcıyı askıya almak için, **Durdur** öğesine dokunun. Zamanlayıcıyı sürdürmek için, **Devam** öğesine dokunun.
  - · Zamanlayıcı ayarlarını durdurmak için, Sıfırla öğesine dokunun.
- 3 Zamanlayıcı alarmını durdurmak için Durdur öğesine dokunun.

#### Kronometre

Tur zamanını kaydetmek için kronometre kullanabilirsiniz.

- 1 O> Saat > Kronometre öğesine dokunun.
- 2 Kronometreyi başlatmak için **Başlat** öğesine dokunun.
  - Tur zamanını kaydetmek için, Tur öğesine dokunun.
- 3 Kronometreyi askıya almak için **Durdur** öğesine dokunun.
  - Kronometreyi sürdürmek için, Devam öğesine dokunun.
  - Tüm kronometre kayıtlarını silmek için, Sıfırla öğesine dokunun.

# Müzik

Cihazınızda kayıtlı müzik dosyalarını oynatabilir ve yönetebilirsiniz.

- 1 O> Müzik öğesine dokunun.
- 2 Bir kategori seçin.
- 3 Bir müzik dosyası seçin.

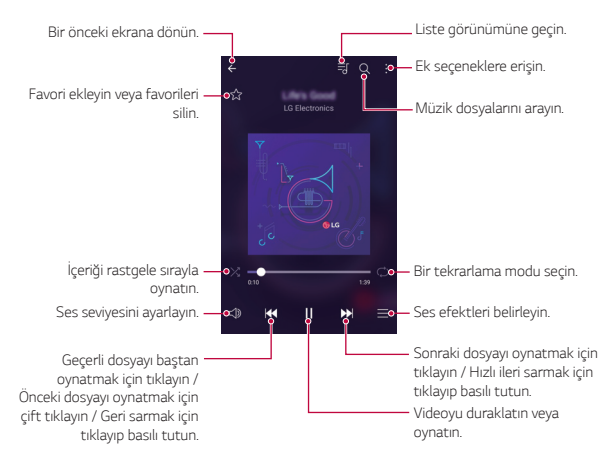

- F
- Yüklü yazılıma bağlı olarak bazı dosya biçimleri desteklenmeyebilir.
- · Boyut sınırını aşan dosyalar bir hataya neden olabilir.
- Müzik dosyaları uluslararası telif hakkı sahipleri veya telif hakkı yasalarıyla korunabilir. Bir müzik dosyasını kopyalamadan önce yasal izin almanız gerekebilir. Bir müzik dosyasını indirmek veya kopyalamak için, önce ilgili ülkenin telif hakkı yasasını kontrol etmeniz gerekir.

# E-posta

### E-postaya genel bakış

Cihazınıza bir e-posta hesabı kaydedebilirsiniz ve sonra cihazınızdan e-postaları kontrol edebilir ve gönderebilirsiniz.

- F
- Mobil veri kullanıyorsanız, ücretlendirme planına bağlı olarak veri kullanımı için ücret ödeyebilirsiniz. Daha fazla bilgi için mobil hizmet sağlayıcınıza başvurun.

### E-posta hesaplarını kaydetme

E-posta uygulamasını ilk kez kullanırken, e-posta hesabınızı kaydedin.

- 1 O> E-posta öğesine dokunun.
- 2 Bir e-posta servis sağlayıcısı seçin.
- 3 E-posta adresinizi ve şifreyi girin ve sonra hesabınızı kaydetmek için **İLERİ** öğesine basın
  - Bir e-posta hesabınızı manüel olarak kaydetmek veya listede bulunmayan e-posta hesaplarını kaydetmek için, MANUEL KURULUM öğesine dokunun.

### E-posta hesaplarını yönetme

E-posta hesabı ayarlarınızı görüntülemek veya düzenlemek için : > Ayarlar öğesine dokunun.

- Bir hesap eklemek için, Hesap ekle öğesine dokunun.
- Bir hesabı silmek için : > Hesabı kaldır öğesine dokunun.

#### Başka bir e-posta hesabı açma

Birkaç e-posta hesabınız kayıtlıysa ve başka bir hesabı görüntülemek isterseniz <u></u>öğesine dokunun ve hesap listesinden başka birini seçin.

#### E-posta kontrol etme

- 1 📃 öğesine dokunun ve bir posta kutusu seçin.
- 2 E-posta listesinden bir e-posta seçin.
  - E-posta mesajı görünür.

#### E-posta gönderme

- 1 🕒 öğesine dokunun.
- 2 Bir alıcının e-posta adresini girin.
- 3 Bir konu ve mesaj girin.
  - Dosyaları eklemek için 
     öğesine dokunun.
  - İsteğe bağlı menü öğelerine erişmek için 🚦 öğesine dokunun.
- 4 E-postayı göndermek için ≽ öğesine dokunun.

# Rehber

#### Kişilere genel bakış

Kişileri kaydedebilir ve yönetebilirsiniz. **() > Rehber** öğesine dokunun.

# Kişi ekleme

#### Yeni kişiler ekleme

- 1 Kişi listesi ekranında + öğesine dokunun.
- 2 Kişi ayrıntılarını girin ve KAYDET öğesine dokunun.

#### Kişileri alma

Kişileri başka bir depolama cihazından alabilirsiniz.

- 1 Kişi listesi ekranında : > Daha fazla > Kişileri yönet > İçe aktar öğesine dokunun.
- 2 Almak istediğiniz kişinin kaynak ve hedef konumları seçin ve sonra **TAMAM** öğesine dokunun.
- 3 Kişileri seçin ve İÇE AKTAR öğesine dokunun.

#### Kişileri hızlı arama listesine ekleme

- 1 Kişi listesi ekranında : > Hızlı arama öğesine dokunun.
- 2 Hızlı arama numarasından Kişi ekle öğesine dokunun.
- 3 Bir kişi seçin.

### Kişileri ayarlama

Kişileri aşağıdaki seçeneklerden birini kullanarak arayabilirsiniz:

- Kişi listesi ekranında, arama kutusuna bir kişi adı girin.
- Kişi listesini yukarı veya aşağı kaydırın.
- Kişi listesi ekranının dizininden, kişinin ilk harfine dokunun.

# Kişi listesi

#### Kişileri düzenleme

- 1 Kişi listesi ekranında bir kişiyi seçin.
- 2 Kişi ayrıntısı ekranında 🖉 öğesine dokunun ve ayrıntıları düzenleyin.
- 3 Değişiklikleri kaydetmek için KAYDET öğesine dokunun.

#### Kişileri silme

- 1 Kişi listesi ekranında bir kişiyi basılı tutun.
- 2 Kişiyi sil öğesine dokunun.

#### Sık kullanılanlar ekleme

Sık kullanılan kişileri sık kullanılanlar olarak kaydedebilirsiniz.

- 1 Kişi listesi ekranında bir kişiyi seçin.
- 2 Kişi ayrıntısı ekranında 🏠 öğesine dokunun.

#### Gruplar oluşturma

- 1 Kişi listesi ekranında **Gruplar** > : > Yeni grup öğesine dokunun.
- 2 Bir grup adı girin.
- 3 Üye ekle öğesine dokunun, kişileri seçin, sonra EKLE öğesine dokunun.
- 4 Yeni grubu kaydetmek için KAYDET öğesine dokunun.

# Takvim

#### Takvime genel bakış

Olay ve görevleri yönetmek için takvimi kullanabilirsiniz.

### Olay ekleme

- 1 O> Takvim öğesine dokunun.
- 2 Bir tarih seçin ve ardından <table-cell-rows> öğesine dokunun.
- 3 Olay ayrıntılarını girin ve KAYDET öğesine dokunun.
  - Takvimden bir tarihe dokunursanız ve tarih olaylar içeriyorsa, olay listesi gösteren bir açılır pencere görünür. Olay ayrıntılarını görüntülemek için açılır pencereden bir olaya dokunun.

### Olayları eşitleme

: > Gösterilecek takvimler > : > Senkronize edilecek takvimler öğesine dokunun ve eşitlenecek bir takvim seçin.

 Olaylarınız cihazdan Google hesabınıza kaydedildiğinde, Google takvim ile de otomatik eşitlenirler. Sonra, cihazların cihazınızla aynı olaylara sahip olması için diğer cihazları Google takvimle eşitleyebilirsiniz ve o cihazlarda olaylarınızı yönetebilirsiniz.

### Olay cebi

Olay oluşturmak için olay cebini kullanabilirsiniz.

Olay cebini açmak için 🖂 öğesine dokunun ve ardından içeriği takvimdeki bir tarihe sürükleyin.

- C : Görüntüleri, metni, notları ve geçici olarak kaydedilen olayları yönetin. Ayrıca başka bir uygulamadan metin, görüntü ve notları paylaşabilirsiniz ve onları olay kutusuna kaydedebilirsiniz. Bir olay oluştururken CEP öğesine dokunursanız olay geçici olarak olay cebine kaydedilir.
- 🕑 : Olaylar gibi bitiş tarihi olmayan görevleri yönetin.

# Evernote

Önemli bilgileri yazabilir ve kaydedebilirsiniz ve sonra **Evernote** destekleyen başka cihazlarla paylaşabilirsiniz.

O> Evernote öğesine dokunun.

# Hücre Yayını

Tayfun, sel ve deprem gibi acil durumlarda gerçek zamanlı metin yayınlarını görüntüleyebilirsiniz.

> Tools > Hücre Yayını öğesine dokunun.

# LG Backup

Cihazınızda kayıtlı verileri yedekleyebilir, geri yükleyebilir ve taşıyabilirsiniz.

- 1 O> Management > LG Backup öğesine dokunun. Alternatif olarak, O > Ayarlar > Genel > Yedekle & sıfırla > LG Backup öğesine dokunun.
- 2 Cihazda önceden ayarlanan yedek klasörüne verileri yedeklemeyi veya verileri başka cihazlara kopyalamayı seçmek için ekran talimatlarını izleyin.
  - Cihazınızı başlatma, dahili depolama alanında kayıtlı yedek dosyaları silebilir. Veri kaybını minimum düzeye indirmek için, önemli yedek dosyalarını dahili depolama alanındaki LG Yedekleme klasöründen bir bilgisayara veya harici depolama alanına kopyalayın.
  - Google hesabındaki veriler yedeklenmeyecektir. Google hesabınızı eşitlediğinizde Google uygulamaları, Google kişiler, Google takvim, Google not uygulama verileri ve Play store'dan indirilen uygulamalar otomatik olarak Drive uygulamasında depolanır.
    - Yedek dosyalar, \*.lbf dosya uzantısıyla SD karttaki veya dahili depolama alanındaki LG Backup klasörü altına kaydedilir.
    - İşlem sırasında istenmeyen güç kapanması durumunu önlemek için verileri yedeklemeden veya geri yüklemeden önce pili tam olarak şarj edin.

# Son kaldırılan uygulamalar

Son 24 saat içerisinde kaldırılan uygulamaları görüntüleyebilir ve isterseniz geri yükleyebilirsiniz.

- 1 ()> En Son Kaldırılan uygulamalar öğesine tıklayın. Alternatif olarak, ()> öğesine tıklayın, boş bir alana tıklayıp basılı tutun ve ardından Kaldırılan uygulamalar listesinden bir uygulama seçin.
- 2 Yeniden yüklemek istediğiniz uygulamalar için i veya **Yeniden yükle** öğesine tıklayın.

# Google uygulamaları

Bir Google hesabı ayarlayarak Google uygulamalarını kullanabilirsiniz. Bir Google uygulamasını ilk kez kullanırken Google hesabı kaydı penceresi otomatik görünür. Bir Google hesabınız yoksa cihazınızdan oluşturun. Bir uygulamayı kullanma hakkında ayrıntılar için, uygulamada Yardım'a bakın.

- - Alana ve servis sağlayıcısına bağlı olarak bazı uygulamalar çalışmayabilir.

#### Drive

Cihazınızdan karşıya yükleyin, kaydedin, açın, paylaşın ve dosyaları düzenleyin. Çevrimiçi ve çevrimdışı ortamlar dahil uygulamalardan erişilebilen dosyalara herhangi bir yerden erişilebilir.

#### Dokümanlar

Belgeler oluşturun ya da çevrimiçi veya başka bir cihazdan oluşturulan belgeleri düzenleyin. Belgeleri diğerleriyle birlikte paylaşın ve düzenleyin.

#### Sesli Arama

Bir anahtar sözcük yazmak yerine söyleyerek Google'da bilgi arayın.

#### Haritalar

Konumunuzu veya bir yerin konumunu haritada bulun. Coğrafi bilgileri görüntüleyin.

#### Fotoğraflar

Cihazınızda kayıtlı fotoğraf ve albümleri görüntüleyin veya paylaşın.

#### Slaytlar

Çevrimiçi olarak veya başka bir cihazdan sunum malzemesi oluşturun veya sunum malzemesi düzenleyin. Diğerleriyle birlikte sunum malzemesini paylaşın ve düzenleyin.

#### Hangouts

Mesaj gönderip alın. Tek bir kişi veya bir grupla bir görüntülü arama yapın.

#### Chrome

Chrome'da oturum açın ve açılan sekmeleri, yer işaretlerini ve adres çubuğu verilerini bir bilgisayardan cihazınıza alın.

#### Gmail

E-posta kontrol etmek veya göndermek için Google e-posta hesabınızı cihazınıza kaydedin.

#### E-Tablolar

Çalışma sayfaları oluşturun ya da çevrimiçi veya başka bir cihazdan oluşturulan çalışma sayfalarını düzenleyin. Çalışma sayfalarını diğerleriyle birlikte paylaşın ve düzenleyin.

### YouTube

Video arayın ve oynatın. Dünyanın her yerinden kişilerle paylaşmak için videoları YouTube'a yükleyin.

#### Play Müzik

Müzik dosyalarını **Play Store**'dan satın alın. Cihazınızda kayıtlı müzik dosyalarını çalın.

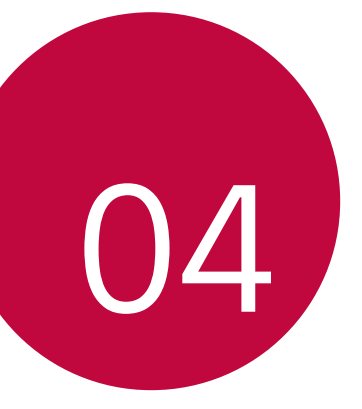

# **Telefon Ayarları**

# Ayarlar

Cihaz ayarlarını istediğiniz gibi özelleştirebilirsiniz.

O> Ayarlar öğesine dokunun.

- Q öğesine dokunun ve bir ayar öğesine erişmek için arama kutusuna bir anahtar sözcük girin.
  - Görünüm modunu değiştirmek için i öğesine dokunun. Bu kullanım kılavuzu Görüntüle öğesine dokunun öğesini kullandığınızı varsayar.

# Ağlar

# Wi-Fi

Yakındaki cihazlara bir Wi-Fi ağı üzerinden bağlanabilirsiniz.

#### Wi-Fi ağına bağlanma

- 1 Ayarlar ekranında, **Ağlar > Wi-Fi** öğesine dokunun.
- 2 Etkinleştirmek için 🔵 öğesini sürükleyin.
  - Kullanılabilir Wi-Fi ağları otomatik görünür.
- 3 Bir ağ seçin.
  - · Ağın Wi-Fi şifresini girmeniz gerekebilir.
  - Cihaz, önceden erişilen Wi-Fi ağlar için işlemi atlar. Otomatik olarak belirli bir Wi-Fi ağına bağlanmak istemiyorsanız, ağa dokunun ve basılı tutun ve sonra Şebekeyi unut öğesine dokunun.

#### Wi-Fi ağı ayarları

Ayarlar ekranında, **Ağlar > Wi-Fi** öğesine dokunun.

- Mobil veriye geç: Mobil veri bağlantısı işlevi etkinleştirilirse, ancak cihaz Wi-Fi bağlantısı yoluyla Internet'e bağlanamazsa, cihaz, mobil veri bağlantısı yoluyla otomatik olarak Internet'e bağlanır.
- : Wi-Fi ağı ayarları özelleştirin.

#### Wi-Fi Direct

Verileri doğrudan paylaşmak için cihazınızı Wi-Fi Direct'i destekleyen cihazlarla doğrudan paylaşabilirsiniz. Bir erişim noktası gerekmez. Wi-Fi Direct'i kullanarak ikiden fazla cihaza bağlanabilirsiniz.

- 1 Ayarlar ekranında Ağlar > Wi-Fi > : > Gelişmiş Wi-Fi > Wi-Fi Direct öğesine dokunun.
  - Yakındaki Wi-Fi Direct'i destekleyen cihazlar otomatik görünür.
- 2 Bir cihaz seçin.
  - Cihaz bağlantı isteğini kabul ettiğinde bağlantı olur.
  - Wi-Fi Direct kullanıldığında pil daha hızlı boşalabilir.

### Bluetooth

Veri değiş tokuşu için cihazınızı yakındaki Bluetooth destekleyen cihazlara bağlayabilirsiniz. Cihazınızı bir Bluetooth kulaklık ve bir klavyeye bağlayın. Bu, cihazınızı kontrol etmeyi kolaylaştırır.

#### Başka bir cihazla eşleme

- 1 Ayarlar ekranında, Ağlar > Bluetooth öğesine dokunun.
- Etkinleştirmek için 
   öğesini sürükleyin.
  - Kullanılabilir cihazlar otomatik görünür.
  - Cihaz listesini yenilemek için, ARAMA öğesine dokunun.

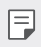

Yalnızca etkin arama seçeneğine sahip cihazlar listede görüntülenir.

- 3 Listeden bir cihaz seçin.
- 4 Kimlik doğrulama işlemi gerçekleştirmek için ekrandaki talimatları izlevin.

  - Önceden erişilen cihazlar için bu adım atlanır.

#### Bluetooth yoluyla veri gönderme

- 1 Bir dosya seçin.
  - · Çoklu ortam dosyalarını veya kişileri gönderebilirsiniz.
- 2 ≪ > Bluetooth öğesine dokunun.
- 3 Dosya için bir hedef cihaz seçin.
  - Hedef cihaz kabul eder etmez dosya gönderilir.
  - Dosya paylaşım işlemi, dosyaya bağlı olarak farklı olabilir.

### Mobil veri

Mobil verileri açabilir veya kapatabilirsiniz. Mobil veri kullanımını da yönetebilirsiniz.

#### Mobil verileri açma

- 1 Ayarlar ekranında, Ağlar > Mobil veri öğesine dokunun.
- 2 Etkinleştirmek için 🔵 öğesini sürükleyin.

#### Mobil veri ayarlarını özelleştirme

- 1 Ayarlar ekranında, Ağlar > Mobil veri öğesine dokunun.
- 2 Aşağıdaki ayarları özelleştirin:
  - **Mobil veri**: Mobil ağlarda veri bağlantılarını kullanmak için ayarlayın.
  - **Mobil veri kullanımını sınırla**: Sınıra erişildiğinde mobil verileri engellemek için mobil veri kullanımı için sınır ayarlayın.
  - : Mobil veri ayarlarını özelleştirin.

# Çağrı ayarları

Sesli arama gibi arama ayarlarını ve uluslararası arama seçeneklerini özelleştirebilirsiniz.

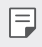

- Bazı özellikler, cihazın üreticisine veya servis sağlayıcısına bağlı olarak desteklenmeyebilir.
- 1 Ayarlar ekranında, Ağlar > Çağrı ayarları öğesine dokunun.
- 2 Ayarları özelleştirin.
  - Telesekreter: Sesli mesaj sayısını ve bildirim ayarlarını değiştirin.
  - Aramaları geri çevir ya da reddet > Mesaj ile reddet: Çağrılar reddedildiğinde gönderilmek üzere bir metin mesajı ayarlayın. Reddetme mesajlarını yönetin.

- Aramaları geri çevir ya da reddet > Reddetme listesi: Belirli numaralardan gelen çağrıları engelleyin veya engellenen numaraları yönetin.
- Aramaları geri çevir ya da reddet > Gizli numara: Bilinmeyen numaralardan gelen çağrıları engelleyin.
- Aramaları yanıtla/sonlandır > Aramaları Açma/Kapama tuşu ile sonlandırın: Güç/Kilit düğmesine basıldığında bir çağrıyı sonlandırın.
- Aramaları yanıtla/sonlandır > Otomatik yanıtla: Bir ahizesiz cihaza bağlı durumdayken belirli bir süre geçtikten sonra çağrıyı otomatik yanıtlamak için seçin.
- Daha fazla > Gelen arama açılır penceresi: Bir uygulamayı kullanırken gelen çağrı için açılır pencere görüntüleyecek şekilde ayarlayın.
- Daha fazla > Bağlantı titreşimi: Karşı taraf çağrınızı yanıtladığında cihazda titreşimin devreye girmesini sağlayın.
- Daha fazla > Hareketler: Çağrıları reddetmek için bir hareket kullanın. Gelen çağrı zil sesini kapatın.
- Daha fazla > Sabit Arama Numaraları: Giden çağrıları yalnızca belirli ön eklere sahip numaralar ile sınırlayın.
- Daha fazla > Bilinmeyen numaraları kaydet: Bir çağrı sonrasında yeni bir telefon numarasını kişilere ekleyin ve kaydedin.
- Daha fazla > Çağrı yönlendirme: Çağrıların ne zaman yönlendirileceğini belirleyin.
- Daha fazla > Çağrı engelleme: Gelen veya giden çağrıları ya da uluslararası çağrıları sınırlayın.
- Daha fazla > Arama süresi: Çağrı süresi detaylarını görüntüleyin.
- Daha fazla > Ek ayarlar: Ek çağrı ayarlarını özelleştirin.

### Dosya Paylaşma

Dosyaları cihazınız ve diğer LG cihazlar veya tabletler arasında gönderebilir ve alabilirsiniz.

• Ayrıntılar için Dosyaları gönderme veya alma bölümüne bakın.

- 1 Ayarlar ekranında, **Ağlar > Paylaş ve Bağlan > Dosya Paylaşma** öğesine dokunun.
- 2 Aşağıdaki ayarları özelleştirin:
  - LG Stylus2: Cihazın adını değiştirin.
  - Kaydet: Diğer cihazlardan gönderilen dosyaları kaydetmek için hedef klasörü ayarlayın.
  - Dosya Paylaşma: Gönderilen dosyaların diğer cihazlardan alımına izin verin.
  - SmartShare Beam: Dosyaları SmartShare Beam yoluyla başka cihazlarla paylaşın.

#### Medya sunucusu

Cihazınızdaki ortam içeriğini yakındaki DLNA destekleyen cihazlarla paylaşabilirsiniz.

- 1 Ayarlar ekranında, **Ağlar > Paylaş ve Bağlan > Medya sunucusu** öğesine dokunun.
- 2 Aşağıdaki ayarları özelleştirin:
  - İçerik paylaşımı: Cihazınızdaki içeriği yakındaki cihazlarla paylaşın.
  - LG Stylus2: Cihazınızın adını ayarlayın.
  - **Paylaşılan içeriklerim**: Diğer cihazlarla paylaşmak için ortam içeriği türünü seçin.
  - **İzin verilen cihazlar**: Cihazınızdaki içeriğe erişime izin verilen cihaz listesini görüntüleyin.

• **İzin verilemeyen cihazla**r: Cihazınızdaki içeriğe erişime izin verilmeyen cihaz listesini görüntüleyin.

#### LG AirDrive

Cihazda kayıtlı dosyaları yönetmek için LG hesabınızı bir bilgisayardan kullanabilirsiniz. Bir USB bağlantısı gerekmez.

- 1 Ayarlar ekranında, **Ağlar > Paylaş ve Bağlan > LG AirDrive** öğesine dokunun.
- 2 Bilgisayarınızda LG Bridge'de ve cihazda LG AirDrive'da oturum açmak için tek bir LG hesabı kullanın.
  - · LG Bridge yazılımı www.lg.com adresinden indirilebilir.
- 3 Cihazdaki dosyaları bilgisayardan yönetin.

#### Yazıcılar

Belirli ekran içeriklerini (Chrome'da görüntülenen web sayfaları gibi) Android cihazınızla aynı Wi-Fi ağına bağlı bir yazıcıdan yazdırabilirsiniz.

#### USB internet paylaşımı

Cihazı başka bir cihaza USB yoluyla bağlayabilir ve mobil verileri paylaşabilirsiniz.

- Ayarlar ekranında Ağlar > İnternet paylşm oluşturma > USB internet paylaşımı öğesine dokunun ve ardından etkinleştirmek için öğesini sürükleyin.
- 2 Cihazınızı ve diğer cihazları USB kablosuyla bağlayın.

- Bu seçenek mobil verileri kullanır ve ücretlendirme planınıza göre veri kullanım ücreti ödemek gerekebilir. Daha fazla bilgi için mobil hizmet sağlayıcınıza başvurun.
  - Bilgisayarınıza bağladığınızda, USB sürücüsünü *www.lg.com* adresinden bilgisayarınıza indirin.
  - USB internet paylaşımı açıkken cihazınız ile bilgisayarınız arasında dosyaları gönderemez veya alamazsınız. Dosyaları paylaşmak için USB internet paylaşımını kapatın.
  - İnternet paylaşımını destekleyen işletim sistemleri Windows XP veya üstü veya Linux'tur.

#### Wi-Fi hotspot

Cihazı, diğer cihazların cihazınızın mobil verilerini kullanarak internete bağlanabilmeleri için bir kablosuz yönlendirici olarak ayarlayabilirsiniz.

- 1 Ayarlar ekranında Ağlar > İnternet paylşm oluşturma > Wi-Fi hotspot öğesine dokunun ve ardından etkinleştirmek için öğesini sürükleyin.
- 2 Wi-Fi bağlantı noktasını ayarla öğesine dokunun ve Wi-Fi ID (SSID) ve şifreyi girin.
- 3 Diğer cihazda Wi-Fi'yi açın ve Wi-Fi listesinde cihaz ağının adını seçin.
- 4 Ağ parolasını girin.
  - Bu seçenek mobil verileri kullanır ve ücretlendirme planınıza göre veri kullanım ücreti ödemek gerekebilir. Daha fazla bilgi için mobil hizmet sağlayıcınıza başvurun.
    - Daha fazla bilgiyi şu web sitesinden edinebilirsiniz: http://www.android.com/tether#wifi

# Bluetooth internet paylaşımı

Bluetooth ile bağlı bir cihaz Internet'e cihazınızın mobil verilerini kullanarak bağlanabilir.

- Ayarlar ekranında Ağlar > İnternet paylşm oluşturma > Bluetooth internet paylaşımı öğesine dokunun ve ardından etkinleştirmek için öğesini sürükleyin.
- 2 Her iki cihazda da Bluetooth'u açın ve cihazları eşleştirin.
  - Bu seçenek mobil verileri kullanır ve ücretlendirme planınıza göre veri kullanım ücreti ödemek gerekebilir. Daha fazla bilgi için mobil hizmet sağlayıcınıza başvurun.
    - Daha fazla bilgiyi şu web sitesinden edinebilirsiniz: http://www.android.com/tether#Bluetooth\_tethering

# Uçak modu

Aramayı ve mobil veri işlevlerini kapatabilirsiniz. Bu mod açıkken, oyun ve müzik çalma gibi veri içermeyen işlevler kullanılabilir kalacaktır.

- 1 Ayarlar ekranında, Ağlar > Daha fazla > Uçak modu öğesine dokunun.
- 2 Etkinleştirmek için 🔵 öğesini sürükleyin.
- 3 Onay ekranında **AÇ** öğesine dokunun.

# Mobil şebekeler

Mobil veri ayarlarınızı özelleştirebilirsiniz.

- Ayarlar ekranında, Ağlar > Daha fazla > Mobil şebekeler öğesine dokunun.
- 2 Aşağıdaki ayarları özelleştirin:
  - Mobil veri: Mobil verileri açın veya kapatın.
  - **Dolaşımda veri**: Web'de dolaşın, e-posta, çoklu ortam mesajları ve ülke dışındaki diğer veri hizmetlerini kullanın.
  - Ağ Modu: Bir ağ türü seçin.

- Erişim Noktası Adları: Mobil veri hizmetini kullanmak için erişim noktasını görüntüleyin veya değiştirin. Erişim noktasını değiştirmek için, erişim noktası listesinden bir seçim yapın.
- Şebeke seçimi: Ağ operatörlerini arayın ve bir ağa otomatik bağlanın.

#### VPN

IntraNet gibi güvenli bir sanal ağa bağlanabilirsiniz. Bağlı sanal özel ağları da yönetebilirsiniz.

#### VPN ekleme

- 1 Ayarlar ekranında, **Ağlar > Daha fazla > VPN** öğesine dokunun.
  - Ekran kilitli değilse, bir bildirim ekranı görünür. Bildirim ekranından AYARLAR öğesine dokunun ve ekranı kilitleyin. Aynntılar için Ekran kilidi ayarlarını yapılandırma konusuna bakın.
- 2 VPN ağı ekle öğesine dokunun.
- 3 VPN ayrıntılarını girin ve KAYDET öğesine dokunun.

#### VPN ayarlarını yapılandırma

- 1 VPNS listesinden bir VPN'ye dokunun.
- 2 VPN kullanıcı hesabi ayrıntılarını girin ve BAĞLAN öğesine dokunun.
  - Hesap ayrıntılarını kaydetmek için, Hesap bilgilerini kaydet onay kutusunu seçin.

# Ses & Bildirim

Ses, titreşim ve bildirim ayarlarını özelleştirebilirsiniz.

Ayarlar ekranında, **Ses & Bildirim** öğesine dokunun ve aşağıdaki ayarları özelleştirin:

- **Ses profilleri**: Ses modunu ses ve yalnızca titreşim arasında değiştirin.
- Ses: Çeşitli öğeler için ses düzeyini ayarlayın.
- Zil: Gelen aramalar için bir zil sesi seçin. Zil sesleri ekleyin veya silin.
- Kişi zil sesi: Belirli bir kişiden gelen bir arama için bir zil sesi oluşturun. Ayrıntılar için Kişi zil sesi bölümüne bakın.
- Titreşimle birlikte çal: Cihazı aynı anda titreşime ve bir zil sesini çalmaya ayarlayın.
- **Titreşim türü**: Titreşim türünü seçebilir veya kendi titreşim deseninizi yapabilirsiniz.
- **Rahatsız etmeyin**: Bildirim mesajları almak için zaman, aralık ve uygulama türünü ayarlayın. Yalnızca haftanın belirli günlerinde bildirim mesajları alın. Ayrıntılar için *Rahatsız etmeyin* bölümüne bakın.
- Kilit Ekranı: Kilit ekranında bir bildirim mesajı görüntüleyin veya gizleyin. Ayrıca özel bilgileri gizleyebilirsiniz.
- **Uygulamalar**: Bildirim mesajlarını ekranda gösterebilen uygulamaları seçin ve bildirim mesajlarına göre bu uygulamaların önceliklerini ayarlayın.
- Bildirim LED'i: Cihaz durumunu LED yoluyla gösterin.
- Daha fazla > Bildirim Sesi: Bir bildirim zil sesi seçin. Cihazda kayıtlı müziği bildirim zil sesi olarak ayarlayın.
- Daha fazla > Tıklamada titreşim: Ekranda bazı öğelere dokunurken cihazı titreşime ayarlayın.
- Daha fazla > Ses efektleri: Arama tuşuna bastığınızda çalınacak bir ses efekti seçin, bir seçenek seçin veya ekranı kilitleyin veya kilidini açın.

 Daha fazla > Mesaj/çağrı ses bildirimleri: Ses yoluyla arama veya mesajların içeriğini okumak için cihazı ayarlayın.

# Ekran

Her ekran türü için ayrıntılı ayarları özelleştirebilirsiniz.

Ayarlar ekranında, **Ekran** öğesine dokunun ve aşağıdaki ayarları özelleştirin:

- **Ana ekran**: Giriş ekranı için ayarları özelleştirin. Ayrıntılar için bkz. *Ana ekran*.
- Kilit Ekranı: Kilit ekranı ayarlarını özelleştirin. Ayrıntılar için bkz. *Ekran kilidi*.
- Ana ekran dokunmatik tuşları: Giriş dokunmatik düğmelerini yeniden düzenleyin veya arka plan renklerini değiştirin. Ekrandaki giriş dokunmatik düğmelerini gizleyin.
- Yazı Tipi türü: Yazı tipini değiştirin.
- Yazı Tipi Boyutu: Yazı boyutunu değiştirin.
- Kalın metin: Ekrandaki metni kalınlaştırın.
- **Parlaklık**: Cihazın ekran parlaklığını değiştirmek için kaydırma çubuğunu kullanın.
- Reader mode: Gözlerinizin fazla yorulmaması için ekrandaki mavi ışığın miktarını azaltın.
- Ekranı otomatik döndür: Cihazın yönelimine göre ekranı otomatik döndürün.
- Ekran zaman aşımı: Belirtilen bir süre için cihaz boştayken ekranı otomatik olarak kapatın.
- Daha fazla > Hafif uyku: Cihaz tutucuya bağlıyken veya şarj olurken bir ekran koruyucu görüntüleyin. Görüntülemek için bir ekran koruyucu türü seçin.

- Daha fazla > Hareket sensörü ayarı: Sensörün eğim hassaslığını ve hızını geliştirmek için hareket sensörünün açısını ve hızını düzeltin.
- Hareket sensörünü düzeltirken, cihazı düz bir yüzeye yerleştirdiğinizden emin olun. Aksi halde, otomatik ekran dönüşü gibi hareket sensörüyle ilgili hatalara neden olabilir.

# Genel

#### Dil ve klavye

Cihazınızın dilini ve klavye ayarlarını özelleştirebilirsiniz.

- 1 Ayarlar ekranında, Genel > Dil ve klavye öğesine dokunun.
- 2 Aşağıdaki ayarları özelleştirin:
  - Dil: Cihaz için uygulamak için bir dil seçin.
  - Geçerli klavye: Geçerli olarak kullanılmakta olan klavye türünü görüntüleyin. Metin girerken kullanılacak bir klavye seçin.
  - LG Klavye: LG klavye ayarlarını özelleştirin.
  - Google sesle yazma: Google tarafından metin diktesi için seçenekleri yapılandırın.
  - Metin okuma çıkışı: Metinden konuşmaya çıkış için ayarları yapılandırın.
  - İmleç hızı: Bir fare veya dokunmatik yüzeyin işaretçi hızını ayarlayın.
  - Ters çevirme düğmeleri: Sağ fare düğmesini birincil doğrudan düzeltme eylemlerini gerçekleştirmesi için ayırın.

# Konum

Belirli bir uygulamadan konum bilgilerine erişmek için ayarları özelleştirebilirsiniz.

- 1 Ayarlar ekranında, Genel > Konum öğesine dokunun.
- 2 Aşağıdaki ayarları özelleştirin:
  - Mod: Konum bilgilerinizi sağlamak için bir yöntem seçin.
  - SON KONUM ISTEĞI: Konum bilgilerini en son isteyen uygulamaları görüntüleyin.
  - Kamera: Fotoğraf çekerken veya video kaydederken konum bilgilerini kaydedin.
  - **Google Konum Geçmişi**: Google konum geçmişi ayarlarını yapılandırın.

# Hesaplar ve senkronizasyon

Google hesabı dahil hesaplar ekleyebilir veya yönetebilirsiniz. Ayrıca belirli uygulamaları veya kullanıcı bilgilerini otomatik eşitleyebilirsiniz.

- 1 Ayarlar ekranında, **Genel > Hesaplar ve senkronizasyon** öğesine dokunun.
- 2 Aşağıdaki ayarları özelleştirin:
  - Otomatik senkronizasyon: Kayıtlı tüm hesapları otomatik eşitleyin.
  - HESAPLAR: Kayıtlı hesapların bir listesini görüntüleyin. Bir hesabın ayrıntılarını görüntülemek veya değiştirmek için hesaba dokunun.
  - HESAP EKLE: Hesaplar ekleyin.

# Erişilebilirlik

Cihazınızda yüklü erişilebilirlik eklentilerini yönetebilirsiniz.

- 1 Ayarlar ekranında Genel > Erişilebilirlik öğesine dokunun.
- 2 Aşağıdaki ayarları özelleştirin:
  - Görünüm > TalkBack: Ses yoluyla ekran durumu veya eylemleri bildirmek için cihazı ayarlayın.
  - Görünüm > Mesaj/çağrı ses bildirimleri: Cihazın çağrıyı veya mesaj içeriğini sesli bir şekilde bildirmesi için seçin.
  - Görünüm > Yazı Tipi Boyutu: Yazı boyutunu değiştirin.
  - Görünüm > Kalın metin: Ekrandaki metni kalınlaştırın.
  - Görünüm > Dokunarak zoom: Ekrana üç kez dokunarak yakınlaştırın veya uzaklaştırın.
  - Görünüm > Ekran rengi dönüşümü: Görmesi zayıf kişiler için ekran rengi kontrastını artırın.
  - Görünüm > Ekran rengi ayarı: Ekran rengini ayarlayın.
  - Görünüm > Gri skala: Ekranı gri ölçek moduna geçirin.
  - Görünüm > Aramaları Açma/Kapama tuşu ile sonlandırın: Güç/Kilit tuşuna basarak bir aramayı bitirin.
  - **Duyma > Başlık**: İşitme engelliler için videoları oynatırken altyazı hizmetini açın.
  - Duyma > Bildirim LED'i: Cihaz durumunu LED yoluyla gösterin.
  - Duyma > Uyarılar yanıp sönsün: Gelen arama ve bildirimleri bildirmek için cihazı yanıp sönen ışık göstermeye ayarlayın.
  - Duyma > Tüm sesleri kapat: Alıcıdaki tüm sesleri kapatın ve ses düzeyini düşürün.
  - Duyma > Ses tipi: Ses türünü seçin.
  - **Duyma > Ses dengesi**: Ses çıkışı dengesini ayarlayın. Dengeyi değiştirmek için kaydırma çubuğunu kullanın.
  - Motor ve kognisyon > Touch assistant: Düğmelerin ve hareketlerin kullanımını kolaylaştırmak için dokunmatik panoyu açın.

- Motor ve kognisyon > Basılı tutma gecikmesi: Dokunma giriş süresini ayarlayın.
- Motor ve kognisyon > Aramalar için basılı tutun: Sürüklemek yerine arama düğmesine dokunup basılı tutarak aramaları yanıtlayın veya reddedin.
- Motor ve kognisyon > Ekran zaman aşımı: Belirtilen bir süre cihaz boşta bırakılırsa ekranı otomatik kapatın.
- Motor ve kognisyon > Dokunmatik kontrol alanları: Dokunmatik alanı sınırlayın, böylece yalnızca ekranın belirli bir bölümü dokunmatik girişle kontrol edilebilir.
- Erişilebilirlik özellikleri kısayolu: O öğesine üç kez dokunarak hızlı bir şekilde sık kullanılan bir işleve erişin.
- Ekranı otomatik döndür: Ekran yönünü cihazın fiziki konumuna göre otomatik değiştirin.
- Anahtar Erişimi: Cihazınızı kontrol etmek için tuş bileşimleri oluşturun.

# Mini görünüm

Ana ekran dokunmatik tuşları boyunca sola veya sağa kaydırarak ekranı tek el ile kullanım için daraltmak üzere bu menüyü açın. Ayrıntılı bilgi için *Mini görünüm* içeriğine bakın.

Ayarlar ekranında Genel > Mini görünüm öğesine tıklayın.

# Kısa yol tuşu

Ekran kapatıldığında veya kilitlendiğinde ses tuşlarını uygulamaları doğrudan başlatmak için kullanabilirsiniz.

- 1 Ayarlar ekranında, **Genel > Kısa yol tuşu** öğesine dokunun.
- 2 Etkinleştirmek için 🔵 öğesini sürükleyin.
  - Ekran kilitliyken veya kapalıyken Kamera uygulamasını başlatmak için Ses Azalt (-) tuşuna iki kez basın. Çek+ öğesini başlatmak için Ses Yükselt (+) tuşuna iki kez basın.

# Google Hizmetleri

Google uygulamalarınızı ve hesap ayarlarınızı yönetmek için Google Ayarlarını kullanabilirsiniz.

Ayarlar ekranında Genel > Google Hizmetleri öğesine tıklayın.

### Güvenlik

- 1 Ayarlar ekranında, Genel > Güvenlik öğesine dokunun.
- 2 Aşağıdaki ayarları özelleştirin:
  - İçerik kilidi: QuickMemo+ öğesinde dosyaları kilitlemek için yöntemi ayarlayın.
  - **Telefonu şifrele**: Gizlilik için cihaz şifresini ayarlayın. Cihaz her açıldığında girmek için bir PIN veya şifre oluşturun. Ayrıntılar için *Cihazınızı şifreleme* bölümüne bakın.
  - **SD kart depolamasını şifrele**: Başka bir cihazda kullanmayı önlemek için SD kartını şifreleyin. Ayrıntılar için bkz. *SD kartı şifreleme*.
  - SIM kart kilidini ayarla: USIM kartını kilitleyin veya kilidini açın ya da şifreyi (PIN) değiştirin.
  - Şifre girişi görünür: Şifreyi girerken görüntüleyin.
  - Cihaz yöneticileri: Cihazın belirli uygulamalar için kullanımı ve kontrolünü kısıtlamak için ayrıcalıklara izin verin.
  - Bilinmeyen kaynaklar: Play Store uygulaması olmayan uygulamaların yüklenmesine izin verin.
  - Uygulamaları doğrula: Zararlı uygulamaların yüklemesini engelleyin. Zararlı bir uygulama yüklendiğinde bir uyarı mesajı görüntüleyin.
  - Bellek tipi: Güvenlik sertifikasının kaydedileceği depolama türünü görüntüleyin.
  - Sertifika Yönetimi: Cihazda kayıtlı güvenlik sertifikasını yönetin.
  - Trust agents: Cihazda yüklü güvenilir aracıları görüntüleyin ve kullanın.

- Ekran pimi: Uygulama ekranını sabitleyin, böylece yalnızca geçerli olarak etkin uygulama kullanılabilir.
- **Uygulamalar için kullanım erişimi**: Cihazdaki uygulamaların kullanımı hakkında ayrıntıları görüntüleyin.

### **Quick Cover View**

Quick Cover kılıfla, kapak kapalıyken gelen çağrıları kontrol edebilir ve alarmı/zamanlayıcıyı durdurabilirsiniz. Kapak kapalıyken kilidi açmak için ekran kilidinin Kaydırma durumuna ayarlanmış olması gerekir.

Ayarlar ekranında Genel > Quick Cover View öğesine tıklayın.

# Kalem

Kalemin ne zaman kaldırılacağını yapılandırmak için Kalem ayarlarını kullanın. Ayrıntılar için *Pen Pop* içeriğine bakın.

Ayarlar ekranında Genel > Kalem öğesine tıklayın.

- Çıkarıldığında aç: Kalem cihazdan kaldırıldığında otomatik olarak başlatılacak bir özellik seçin.
- Uygulama Kısayolları: Sık kullanılan uygulamaları seçin.
- Screen-off Memo: Kalem kaldırıldığında kapatılan ekranda notlar oluşturun.
- Kalem algılama: Kalem kaldırıldığında ya da takıldığında ses veya titreşim bildirimi alın.
- Pen Keeper: Cihaz, kaldırılan kalem ile hareket ettiğinde sesli veya görsel bildirimi alın.

# Çift Pencere

Çift Pencere özelliğini yapılandırmanıza olanak tanır. Ayrıntılı bilgi için *Çift Pencere* içeriğine bakın.

Ayarlar ekranında Genel > Çift Pencere öğesine tıklayın.

- Otomatik açma: Tam ekranda bir bağlantıya veya e-postalardaki eklentilere tıkladığınızda Çift pencerenin açılması için işaretleyin.
- Yardım: Çift Pencere kullanımı için ipuçlarını görüntüleyin.

### Tarih & Saat

Cihazınız için tarih ve saat ayarlarını özelleştirebilirsiniz.

- 1 Ayarlar ekranında, Genel > Tarih & Saat öğesine dokunun.
- 2 Ayarları özelleştirin.

### Depolama aygıtı ve USB

Cihazdaki dahili depolama alanını veya SD kartın depolama alanını görüntüleyebilir ve yönetebilirsiniz.

- 1 Ayarlar ekranında, **Genel > Depolama aygıtı ve USB** öğesine dokunun.
- 2 Aşağıdaki ayarları özelleştirin:
  - Dahili dep birimi: Cihazın depolama alanındaki toplam depolama alanını ve boş alanı görüntüleyin. Kullanımdaki uygulamaların bir listesini ve her uygulama için depolama kapasitesini görüntüleyin.
  - TAŞINABİLİR DEPOLAMA AYGITI: SD kartındaki toplam depolama alanını ve serbest alanı görüntüleyin. Bu seçenek yalnızca bir SD kartı takıldığında görünür. SD kartını çıkarmak için △ öğesine dokunun.

# Pil ve güç tasarrufu

Mevcut pil bilgilerini görüntüleyebilirsiniz veya güç tasarrufu modunu açabilirsiniz.

- 1 Ayarlar ekranında, Genel > Pil ve güç tasarrufu öğesine dokunun.
- 2 Aşağıdaki ayarları özelleştirin:
  - **Pil kullanım**: Pil kullanım ayrıntılarını görüntüleyin. Daha fazla ayrıntı görüntülemek için belirli bir öğeyi seçin.
  - Durum çubuğunda batarya oranı: Kalan pil düzeyini durum çubuğundaki yüzde olarak görüntüleyin.
Güç Tasarrufu: Görüntü parlaklığı, hız ve titreşim yoğunluğu gibi bazı cihaz ayarlarının değerlerini düşürerek pil tüketimini azaltın. Güç tasarrufu modu açık olduğunda durum çubuğunda
 öğesi görüntülenir.

#### Bellek

Bir süre geçtikten sonra ortalama bellek ve bir uygulamanın kapladığı bellek kullanımı miktarını görüntüleyebilirsiniz.

- 1 Ayarlar ekranında, Genel > Bellek öğesine dokunun.
- 2 Verileri almak üzere bir zaman yuvası ayarlamak için → öğesine dokunun.

#### Uygulamalar

Yüklü uygulama listesini görüntüleyebilirsiniz. Gerekirse bilgisayarı kapatın veya uygulamaları silin.

- 1 Ayarlar ekranında, Genel > Uygulamalar öğesine dokunun.
- 2 Bir uygulama seçin ve eylemleri gerçekleştirin.

#### Yedekle & sıfırla

Cihazınızda kayıtlı verilerin yedeğini başka bir cihaza veya hesaba alabilirsiniz. Gerekirse cihazı sıfırlayın.

- 1 Ayarlar ekranında, Genel > Yedekle & sıfırla öğesine dokunun.
- 2 Aşağıdaki ayarları özelleştirin:
  - LG Backup: Cihazda kayıtlı tüm verileri yedekleyin ve geri yükleyin. Ayrıntılar için bkz. LG Backup.
  - Verilerimi yedekle: Uygulama verilerinizi, Wi-Fi şifresini ve diğer ayarları Google sunucusuna yedekleyin.
  - Yedekleme hesabı: Kullanılmakta olan geçerli yedekleme hesabını görüntüleyin.
  - Otomatik geri yükle: Bir uygulamayı yeniden yüklerken otomatik olarak yedek ayarlarını ve verileri geri yükleyin.

- Ağ ayarlarını sıfırlama: Wi-Fi, Bluetooth ve diğer ağ ayarlarını sıfırlayın.
- Fabrika verilerine sıfırla: Cihaz için olan tüm ayarları sıfırlayın ve verileri silin.

| r  |      |
|----|------|
| 1  | _    |
| L  |      |
| н  | - 12 |
| 14 | _    |

 Cihazınızı sıfırlama üzerindeki tüm verileri siler. Cihazınızın adını, Google hesabını ve diğer ilk bilgileri yeniden girin.

#### Telefon hakkında

Cihazınız hakkında ad, durum, yazılım ayrıntıları ve yasal bilgiler gibi bilgileri görüntüleyebilirsiniz.

Ayarlar ekranında, **Genel > Telefon hakkında** öğesine dokunun ve bilgileri görüntüleyin.

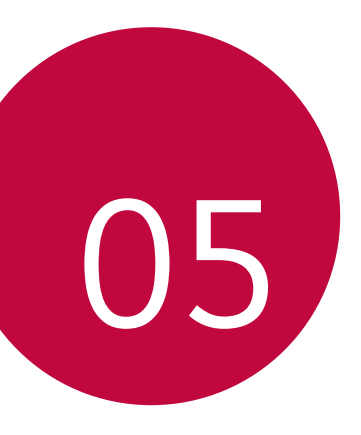

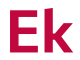

# Telefon yazılımı güncellemesi

#### Internet'ten LG Mobil telefon yazılımı güncellemesi

Bu işlevi kullanmak hakkında daha fazla bilgi için, lütfen http://www.lg.com/common/index.jsp adresini ziyaret edin, ülkenizi ve dilinizi seçin.

Bu özellik servis merkezini ziyaret etmek gerekmeden, rahat bir şekilde telefonunuzdaki bellenimi Internet'ten daha yeni bir sürüme güncellemenizi sağlar. Bu özellik yalnızca LG cihazınız için kullanılabilen yeni bir bellenim sürümü yaptığında kullanılabilir olacaktır.

Cep telefonu bellemini güncellemesi, güncelleme işlemi sırasında kullanıcının tam olarak dikkat etmesini gerektirir, lütfen ilerlemeden önce her adımda tüm talimatları ve notları izlediğinizden emin olun. Güncelleme sırasında USB kablosunu çıkarmanın cep telefonunuza ciddi zarar verebileceğini unutmayın.

 LG, kendi tercihine bağlı olarak, sadece belirli modeller için bellenim güncellemeleri sunma hakkını saklı tutar ve tüm cihaz modelleri için bellenimin yeni sürümünün kullanıma sunulacağını garanti etmez.

#### Hava (OTA) yoluyla LG Cep Telefonu yazılım güncellemesi

Bu özellik, bir USB kablosu kullanarak bağlanmadan OTA yoluyla rahat bir şekilde telefonunuzun yazılımını yeni bir sürüme güncellemenize izin verir. Bu özellik yalnızca LG cihazınız için kullanılabilen yeni bir bellenim sürümü yaptığında kullanılabilir olacaktır.

Önce cep telefonunuzdaki yazılım sürümünü kontrol edin:

#### Ayarlar > Genel > Telefon hakkında > Güncelleme Merkezi > Yazılım güncelleme > Güncelleme için şimdi kontrol.

- Telefonun dahili belleğindeki kişisel bilgileriniz (Google hesabınız ve varsa diğer hesaplarınız ile ilgili bilgiler, sistem/uygulama verileriniz ve ayarlarınız ve indirdiğiniz uygulamalar ve DRM lisansınız dahil) telefonunuzun yazılımı güncellenirken kaybolabilir. Bu nedenle, LG, telefonunuzun yazılımını güncellemeden önce kişisel verilerinizi yedeklemenizi önermektedir. Kişisel verilerin kaybolmasından LG sorumlu tutulamaz.
  - Bu özellik şebeke hizmeti sağlayıcınıza, bulunduğunuz bölgeye ve ülkeye göre değişir.

### SSS

Bu bölümde telefonunuzu kullanırken karşılaşabileceğiniz bazı sorunlar listelenmektedir. Bazı sorunlar servis sağlayıcınızı aramanızı gerektirebilir, ancak çoğunu kendiniz kolayca onarabilirsiniz.

| Mesaj                                                       | Olası nedenler                                                                  | Olası düzeltici önlemler                                                                                                    |
|-------------------------------------------------------------|---------------------------------------------------------------------------------|----------------------------------------------------------------------------------------------------|
| SIM kartı<br>hatası                                         | Telefonda SIM kartı yok<br>veya yanlış takılmış.                                | SIM kartının doğru<br>takıldığından emin olun.                                                                                                    |
| Şebeke<br>bağlantısı<br>yok/<br>Şebekeden<br>düştü          | Sinyal zayıf veya taşıyıcı<br>şebekesinin dışındasınız.                         | Bir pencereye yaklaşın veya<br>açık alana çıkın. Şebeke<br>operatörünün kapsama alanı<br>haritasına bakın.                                                                                           |
|                                                             | Operatör yeni hizmetler<br>uyguladı.                                            | SIM kartının 6~12 aydan eski<br>olup olmadığını kontrol edin.<br>Öyle ise, şebeke sağlayıcınızın<br>en yakın şubesine gidip SIM<br>veya USIM kartınızı değiştirin.<br>Servis sağlayıcınıza başvurun. |
| Kodlar<br>eşleşmiyor                                        | Bir güvenlik kodunu<br>değiştirmek için, yeni kodu<br>tekrar girerek onaylayın. | Kodu unuttuysanız servis                                                                                                    |
|                                                             | Girdiğiniz iki kod aynı<br>olmalıdır                                            | sağlayıcınıza daşvurun.                                                                                                    |
| Hiçbir<br>uygulama<br>ayarlanamıyor                         | Servis sağlayıcı tarafından<br>desteklenmiyor veya kayıt<br>gerekiyor.          | Servis sağlayıcınıza başvurun.                                                                                                    |
| İndirilen<br>uygulama çok<br>sayıda hataya<br>neden oluyor. | Uygulamayı kaldırın.                                                            | <ol> <li>1. O&gt; Ayarlar öğesine<br/>dokunun.</li> <li>2. Genel &gt; Uygulamalar<br/>öğesine dokunun.</li> <li>3. &gt; Kaldır uygulamasına</li> </ol>                                               |

| Mesaj                                                 | Olası nedenler                                | Olası düzeltici önlemler                                                                           |
|-------------------------------------------------------|-----------------------------------------------|----------------------------------------------------------------------------------------------------|
|                                                       | Numara çevirme hatası                         | Yeni şebeke yetkili değil.                                                                         |
| Aramalar<br>kullanılamıyor                            | Yeni SIM kartı takıldı.                       | Yeni kısıtlamaları kontrol edin.                                                                   |
|                                                       | Ön ödeme bedeli limitine<br>ulaşıldı.         | Servis sağlayıcısına başvurun<br>veya PIN2 ile limiti sıfırlayın.                                  |
| Talafan                                               | Açma/kapatma tuşuna<br>çok kısa süre basıldı. | Açma/Kapatma tuşuna en az<br>iki saniye basın.                                                     |
| açılamıyor                                            | Pil şarj edilmemiş.                           | Pili şarj edin. Ekrandaki şarj<br>göstergesini kontrol edin.                                       |
| Şarj hatası                                           | Pil şarj edilmemiş.                           | Pili şarj edin.                                                                                    |
|                                                       | Dış sıcaklık çok düşük<br>veya çok yüksek.    | Telefonun normal sıcaklıkta<br>şarj edildiğinden emin olun.                                        |
|                                                       | Temas sorunu                                  | Şarj cihazını ve telefonla<br>bağlantısını kontrol edin.                                           |
|                                                       | Gerilim yok                                   | Şarj cihazını farklı bir prize<br>takın.                                                           |
|                                                       | Şarj cihazı bozuk                             | Şarj cihazını değiştirin                                                                           |
|                                                       | Yanlış şarj cihazı                            | Sadece orijinal LG<br>aksesuarlarını kullanın.                                                     |
| Numaraya izin<br>verilmiyor.                          | Sabit arama numarası<br>işlevi açık.          | Ayarlar menüsüne bakın ve<br>işlevi kapatın.                                                       |
| SMS ve<br>fotoğraf<br>göndermek/<br>almak<br>imkansız | Bellek dolu                                   | Bellek boşaltmak için<br>telefonunuzdaki uygulamalar<br>veya mesajlar gibi bazı verileri<br>silin. |

| Mesaj                                      | Olası nedenler                 | Olası düzeltici önlemler                                                                                                    |
|--------------------------------------------|--------------------------------|----------------------------------------------------------------------------------------------------|
| Dosyalar<br>açılmıyor                      | Desteklenmeyen dosya<br>biçimi | Desteklenen dosya biçimlerini<br>kontrol edin.                                                                                                    |
| Arama<br>geldiğinde<br>ekran<br>açılmıyor. | Yakınlık sensörü sorunu        | Koruyucu bant veya kılıf<br>kullanıyorsanız, yakınlık<br>sensörünün civarını<br>kapatmadığından emin olun.<br>Yakınlık sensörünün çevresinin<br>temiz olduğundan emin olun                                                        |
| Ses yok                                    | Titreşim modu                  | Titreşim veya rahatsız<br>edilmeme modunda<br>olmadığınızdan emin olmak<br>için ses menüsündeki ayarların<br>durumunu kontrol edin.                                                                                               |
| Kilitleniyor<br>veya donuyor               | Geçici yazılım sorunu          | Kullanmaya çalıştığınızda<br>ekran donuyorsa veya telefon<br>yanıt vermiyorsa, pili çıkarın ve<br>tekrar takın. Ardından telefonu<br>tekrar açın.<br>Alternatif olarak web<br>sitesinden yazılım<br>güncellemesi yapmayı deneyin. |

# Hırsızlığı Önleme Kılavuzu

Cihazınız sizin izniniz olmadan fabrika ayarlarına sıfırlandığında başkaları tarafından kullanılmasını önleyecek şekilde cihazınızı ayarlayın. Örneğin, cihazınız kaybolursa, çalınırsa veya tamamen silinirse, sadece Google hesabınıza veya ekran kilidi bilgilerine sahip olan birisi cihazı kullanabilir.

Cihazınızı korumak için aşağıdakileri yapmanız yeterlidir.

- Ekran kilidi ayarlama: Cihazınız kaybolursa veya çalışırsa ve bir ekran kilidi ayarlamışsanız, ekran kilidi açılmadan cihaz Ayarlar menüsü kullanılarak silinemez.
- Google hesabınızı cihazınıza ekleme: Cihazınız tamamen silinirse ve üzerinde Google hesabınız varsa, Google hesap bilgileriniz tekrar girilmeden cihaz ayarlama işlemini tamamlayamaz.

Cihazınız korumalı yapıldıktan sonra, fabrika ayarlarına sıfırlamak için ekran kilidini açmanız ya da Google hesabı bilgilerinizi girmeniz gerekir. Bu, sıfırlama işleminin siz veya güvendiğiniz biri tarafından yapılmasını sağlar.

Fabrika ayarlarına sıfırlamadan önce cihazınıza eklediğiniz Google hesabınızı ve parolanızı unutmadığınızdan emin olun. Ayar işlemi sırasında hesap bilgilerini giremezseniz, fabrika ayarlarına sıfırladıktan sonra cihazı hiç kullanamazsınız.

# Ek bilgi

#### Açık Kaynaklı Yazılım Bildirimi Bilgileri

GPL, LGPL, MPL ve bu ürünün içerdiği diğer açık kaynaklı lisanslar altında kaynak kodu elde etmek için lütfen *http://opensource.lge.com* adresini ziyaret edin.

Kaynak koduna ek olarak, adı geçen tüm lisans koşulları, garanti feragatnameleri ve telif hakkı bildirimleri indirilmek üzere mevcuttur.

LG Electronics, *opensource@lge.com* adresine e-posta atarak talep etmeniz durumunda dağıtım masrafları (medya, sevkiyat ve taşıma ücretleri gibi) size ait olmak üzere ürünün kaynak kodunu bir CD-ROM'a kayıtlı olarak da gönderecektir. Bu teklif, ürünü satın aldığınız tarihten itibaren üç (3) yıl süreyle geçerlidir.

#### Ticari Markalar

- Telif Hakkı<sup>©</sup> 2016 LG Electronics, Inc. Tüm hakları saklıdır. LG ve LG logosu, LG Group'un ve ilişkili tüzel kişiliklerinin tescilli ticari markalarıdır.
- Google™, Google Maps™, Gmail™, YouTube™, Hangouts™ ve Play Store™, Google, Inc.'n ticari markalarıdır.
- Bluetooth<sup>®</sup>, tüm dünyada Bluetooth SIG, Inc.'ın tescilli ticari markasıdır.
- Wi-Fi® ve Wi-Fi logosu Wi-Fi Alliance'ın tescilli ticari markalarıdır.
- Diğer tüm ticari markalar ve telif hakları ilgili sahiplerinin mülkiyetidir.

### UYGUNLUK BILDIRIMI

# **C**€0168

İşbu belge ile **LG Electronics** bu **LG-K520TR** ürününün **1999/5/EC** Yönetmeliğinin temel gereksinimleri ve diğer ilgili hükümleriyle uyumlu olduğunu beyan eder.

Uygunluk Beyanının bir kopyası şu adreste bulunabilir. http://www.lg.com/global/declaration

#### Bu ürünün uygunluğu için irtibat bürosu:

LG Electronics European Shared Service Center B.V. Krijgsman 1, 1186 DM Amstelveen, The Netherlands

- Bu cihaz Türkçe karakterlerin tamamını ihtiva eden ETSI TS 123.038 V8.0.0 ve ETSI TS 123.040 V8.1.0 teknik özelliklerine uygundur.
  - Bu kılavuzdaki bazı içerikler, yazılıma veya servis sağlayıcınıza bağlı
     olarak, cihazınızdan farklı olabilir.
  - Bu cihazın yazılımı Türkiyede kullanılmak üzere özel olarak tasarlanmıştır.

#### BU TELEFON AFET VE ACİL DURUM TEHLİKESİ HABERLERİNİ ALMA ÖZELLİĞİNE SAHİPTİR

Sayın kullanıcı, bilindiği üzere Ülkemiz sıklıkla afet riskleri ile karşı karşıya kalmaktadır. Bu telefon Mobil İşletmeciler tarafından sağlanan hücresel yayın (Cell Broadcast) sistemi ile 112'nci kanaldan hava taarruzlarına karşı yayınlanan ikaz ve alarm haberleri ile afet ve acil durumlara ilişkin (deprem, sel, çığ düşmesi ve heyelan tehlikesi gibi) gönderilen uyarı mesajlarını alma özelliğine sahiptir.

Telefonunuzun bu uyarıları alabilmesi için; "**Hücre Yayın**" uygulamasının içinden Hücre yayın hizmetini ve **112'nci** kanalın eklenerek aktif hale getirilmesi gerekmektedir.

F

#### Faydalı Bilgiler

#### NAKLİYE VE TAŞIMA SIRASINDA DİKKAT EDİLMESİ GEREKENLER

- 1 Cihazınızın ıslanmasını engelleyiniz.
- 2 Cihazınızı yere düşürmeyiniz.
- 3 Taşıma sırasında cihazın üstüne ağır bir şey koymayınız.

#### ENERJİ TASARRUF BİLGİLERİ

• Kullanmadığınız sürede cihazınızı kapalı tutunuz.

#### Kullanım Hatalarına İlişkin Bilgiler:

Cihaz için herhangi bir kullanım hatası çevrilen özgün belgede bulunamamıştır, bunun yerine aşağıdaki genel kurallar yazılmıştır.

- · Cihaz darbelere maruz bırakılmamalıdır.
- · Cihaz kullanımı için kullanma talimatı okunmalı ve uygulanmalıdır.
- · Cihaz kullanılırken herhangi bir sıvıyla temas ettirilmemelidir.
- Uygun kullanım koşullarında kullanılmayan ürünlerde hasar meydana gelebilir.

#### Tüketicinin Yapabileceği, Bakım-Onarım veya Ürünün Temizliğine İlişkin Bilgiler:

 Cihaz temiz tutulmalıdır. Toz, çeşitli sıvılar gibi yabancı maddelere maruz bırakılmamalıdır.

Cihazın kullanım ömrü 5 yıldır (Ürünün fonksiyonlarını yerine getirebilmesi icin gerekli yedek parça temin süresi.)

#### İTHALATÇI FİRMA

LG ELECTRONICS TİCARET A.Ş. Kaptanpaşa Mahallesi Piyalepaşa Bulvarı No:73 Ortadoğu Plaza Kat:7 34360

Okmeydanı /Şişli / İstanbul

Tel : (0 212) 314 52 52

Fax: (0 212) 222 61 44

### ÜRETİCİ FİRMA:

LG Electronics Inc. LG Twin Towers 20, Yeouido-dong, Yeongdeungpo-gu, Seoul, Korea 150-721 TEL: 82-2-3777-1114

#### Teknik özellikler

| İşlemci  | Qualcomm Quad 1.2GHz ARM Cortex-A53 64-bit application microprocessor with 512KB L2 cache                                |
|----------|----------------------------------------------------------------------------------------------------|
| Таşıyıcı | 2.5G (GSM/GPRS/EDGE)<br>3G (HSPA+ Downlink 42Mbps / Uplink 5.76Mbps)<br>4.5G (LTE Cat4 Downlink 150Mbps / Uplink 50Mbps) |
| Ekran    | 5.7" HD (1280X720 / 258 ppi)                                                                                             |
| Kamera   | 13.0MP AF / Front 8.0MP FF                                                                                               |

#### Eski cihazınızın atılması

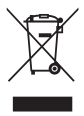

- 1 Tüm elektrikli ve elektronik atıklar, devlet ya da yerel yetkililer tarafından belirlenen toplama merkezlerinde ayrı olarak imha edilmelidir. Atık eletrikli ve elektronik aletler belediyeler tarafından kurulan toplama noktalarına teslim edilmeli veya aldığınız yeni ürünü satıcınız adresinize teslim ederken, satıcınızdan atık elektrikli ve elektronik aletinizi teslim almasını istemelisiniz.
- 2 Atık ürünün doğru imhası çevre ve insan sağlığı üzerindeki potansiyel olumsuz sonuçların engellenmesine yardımcı olacaktır.
- 3 Bu işareti içeren ürünler tehlikeli madde içerebilir. Ürünler içerisindeki tehlikeli maddeler çevre kirlenmesine veya yaralanma/ölüme sebebiyet verebilir.
- 4 EEE Yönetmeliğine Uygundur.
- 5 Eski ürününüzün imhası hakkında daha fazla bilgi için lütfen belediyeniz ya da ürünü aldığını mağaza ile iletişime geçiniz. (*www.lg.com/global/recycling*)

#### Atık pillerin/akümülatörlerin imha edilmesi

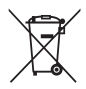

- Eğer pil %0,0005 üzerinde civa, %0,002 üzerinde kadmiyum, %0,004 üzerinde kurşun içeriyorsa bu sembol yanında, civa(Hg), kadmiyum(Cd) ve kurşun(Pb) sembolleri de bulunur.
- 2 Tüm piller/akümülatörler, belediye atık sisteminden ayrı olarak, yerel makamlarca ya da devlet tarafından belirlenmiş toplama tesislerinde imha edilmelidir.
- 3 Eski pillerinizin/akümülatörlerinizin doğru şekilde atılması, çevre ve insan sağlığı üzerinde oluşabilecek potansiyel olumsuz sonuçların önlenmesine yardımcı olacaktır.
- 4 Eski pillerinizin/akümülatörlerinizin imha edilmesi ile ilgili daha ayrıntılı bilgi için lütfen belediye, ilgili yerel çöp toplama hizmet merkezi ya da ürünü satın aldığınız mağaza ile temasa geçin.

### About this user guide

Thank you for choosing this LG product. Please carefully read this user guide before using the device for the first time to ensure safe and proper use.

- Always use genuine LG accessories. The supplied items are designed only for this device and may not be compatible with other devices.
- This device is not suitable for people who have a visual impairment due to the touchscreen keyboard.
- · Descriptions are based on the device default settings.
- Default apps on the device are subject to updates, and support for these apps may be withdrawn without prior notice. If you have any questions about an app provided with the device, please contact a LG Service Centre. For user-installed apps, please contact the relevant service provider.
- Modifying the device's operating system or installing software from unofficial sources may damage the device and lead to data corruption or data loss. Such actions will violate your LG licence agreement and void your warranty.
- Some content and illustrations may differ from your device, depending on the region, service provider, software version, or OS version, and are subject to change without prior notice.
- Software, audio, wallpaper, images, and other media supplied with your device are licenced for limited use. If you extract and use these materials for commercial or other purposes, you may be infringing copyright laws. As a user, you are fully responsible for the illegal use of media.
- Additional charges may incur for data services, such as messaging, uploading,downloading, auto-syncing and location services. To void additional charges, select a data plan suitable to your needs. Contact your service provider to obtain additional details.

#### Instructional notices

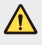

WARNING: Situations that could cause injury to the user and third parties.

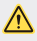

 $\ensuremath{\mathsf{CAUTION}}$  : Situations that may cause minor injury or damage to the device.

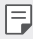

NOTE: Notices or additional information.

# Table of contents

5 Guidelines for safe and efficient use

# 01

#### Custom-designed Features

- 13 Quick Share
- 14 Mini view
- 15 Dual window
- 16 QuickMemo+
- 18 QSlide
- 19 Pen Pop
- 20 Content sharing
- 22 Do not disturb
- 22 Ringtone ID

# 02

#### **Basic Functions**

- 24 Product components and accessories
- 25 Parts overview
- 27 Turning on or off the power
- 28 Installing the SIM card and battery
- 31 Charging the battery
- 32 Optimizing battery life
- 33 Inserting the memory card
- 34 Touch screen
- 37 Home screen
- 43 Screen lock
- 48 Device encryption
- 49 SD card encryption
- 50 Taking screenshots
- 51 Entering text

# 03

#### **Useful Apps**

- 60 Installing and uninstalling apps
- 61 Phone
- 65 Messaging
- 66 Camera
- 75 File Manager
- 75 Weather
- 75 Calculator
- 75 Tasks
- 76 Voice Recorder
- 76 Downloads
- 76 Clock
- 78 Music
- 79 E-mail
- 80 Contacts
- 82 Calendar
- 83 Evernote
- 83 Cell Broadcast
- 84 LG Backup
- 84 Recently uninstalled apps
- 85 Google apps

# 04

#### **Phone Settings**

- 88 Settings
- 88 Networks
- 98 Sound & notification
- 99 Display
- 100 General

# 05

#### Appendix

- 110 Phone software update
- 112 FAQ
- 115 Anti-Theft Guide
- 116 More information

# Guidelines for safe and efficient use

Please read these simple guidelines. Not following these guidelines may be dangerous or illegal.

Should a fault occur, a software tool is built into your device that will gather a fault log. This tool gathers only data specific to the fault, such as signal strength, cell ID position in sudden call drop and applications loaded. The log is used only to help determine the cause of the fault. These logs are encrypted and can only be accessed by an authorised LG Repair centre should you need to return your device for repair.

#### Exposure to radio frequency energy

Radio wave exposure and Specific Absorption Rate (SAR) information. This mobile phone model LG-K520TR has been designed to comply with applicable safety requirements for exposure to radio waves. These requirements are based on scientific guidelines that include safety margins designed to assure the safety of all persons, regardless of age and health.

- The radio wave exposure guidelines employ a unit of measurement known as the Specific Absorption Rate, or SAR. Tests for SAR are conducted using standardised methods with the phone transmitting at its highest certified power level in all used frequency bands.
- While there may be differences between the SAR levels of various LG phone models, they are all designed to meet the relevant guidelines for exposure to radio waves.
- The SAR limit recommended by the International Commission on Non-Ionizing Radiation Protection (ICNIRP) is 2 W/kg averaged over 10 g of tissue.
- The highest SAR value for this model phone tested for use at the ear is 0.404 W/kg (10 g) and when worn on the body is 1.110 W/kg (10 g).

 This device meets RF exposure guidelines when used either in the normal use position against the ear or when positioned at least 5 mm away from the body. When a carry case, belt clip or holder is used for body-worn operation, it should not contain metal and should position the product at least 5 mm away from your body. In order to transmit data files or messages, this device requires a quality connection to the network. In some cases, transmission of data files or messages may be delayed until such a connection is available. Ensure the above separation distance instructions are followed until the transmission is completed.

#### Product care and maintenance

- Always use genuine LG batteries, chargers and accessories approved for use with this particular phone model. The use of any other types may invalidate any approval or warranty applying to the phone and may be dangerous.
- Some contents and illustrations may differ from your device without prior notice.
- Do not disassemble this unit. Take it to a qualified service technician when repair work is required.
- Keep away from electrical appliances such as TVs, radios and personal computers.
- The unit should be kept away from heat sources such as radiators or cookers.
- Do not drop.
- · Do not subject this unit to mechanical vibration or shock.
- Switch off the phone in any area where you are required to by special regulations. For example, do not use your phone in hospitals as it may affect sensitive medical equipment.
- Do not handle the phone with wet hands while it is being charged. It may cause an electric shock and can seriously damage your phone.
- Do not charge a handset near flammable material as the handset can become hot and create a fire hazard.

- Use a dry cloth to clean the exterior of the unit (do not use solvents such as benzene, thinner or alcohol).
- · Do not charge the phone when it is on soft furnishings.
- · The phone should be charged in a well ventilated area.
- · Do not subject this unit to excessive smoke or dust.
- Do not keep the phone next to credit cards or transport tickets; it can affect the information on the magnetic strips.
- · Do not tap the screen with a sharp object as it may damage the phone.
- · Do not expose the phone to liquid or moisture.
- Use accessories like earphones cautiously. Do not touch the antenna unnecessarily.
- Do not use, touch or attempt to remove or fix broken, chipped or cracked glass. Damage to the glass display due to abuse or misuse is not covered under the warranty.
- Your phone is an electronic device that generates heat during normal operation. Extremely prolonged, direct skin contact in the absence of adequate ventilation may result in discomfort or minor burns. Therefore, use care when handling your phone during or immediately after operation.
- If your phone gets wet, immediately unplug it to dry off completely. Do not attempt to accelerate the drying process with an external heating source, such as an oven, microwave or hair dryer.
- The liquid in your wet phone, changes the colour of the product label inside your phone. Damage to your device as a result of exposure to liquid is not covered under your warranty.

#### Efficient phone operation

#### Electronics devices

All mobile phones may receive interference, which could affect performance.

- Do not use your mobile phone near medical equipment without requesting permission. Avoid placing the phone over pacemakers, for example, in your breast pocket.
- · Some hearing aids might be disturbed by mobile phones.
- · Minor interference may affect TVs, radios, PCs etc.
- Use your phone in temperatures between 0 °C and 40 °C, if possible.
   Exposing your phone to extremely low or high temperatures may result in damage, malfunction, or even explosion.

#### Road safety

Check the laws and regulations on the use of mobile phones in the area when you drive.

- · Do not use a hand-held phone while driving.
- · Give full attention to driving.
- Pull off the road and park before making or answering a call if driving conditions so require.
- RF energy may affect some electronic systems in your vehicle such as car stereos and safety equipment.
- When your vehicle is equipped with an air bag, do not obstruct with installed or portable wireless equipment. It can cause the air bag to fail or cause serious injury due to improper performance.
- If you are listening to music whilst out and about, please ensure that the volume is at a reasonable level so that you are aware of your surroundings. This is of particular importance when near roads.

#### Avoid damage to your hearing

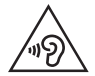

To prevent possible hearing damage, do not listen at high volume levels for long periods.

Damage to your hearing can occur if you are exposed to loud sound for long periods of time. Make sure that you do not turn on or off the handset close to your ear. Also, make sure that music and call volumes are set to a reasonable level.

 When using headphones, turn the volume down if you cannot hear the people speaking near you, or if the person sitting next to you can hear what you are listening to.

| _ |
|---|
| _ |
|   |

• Excessive sound pressure from earphones and headphones can cause hearing loss.

#### **Glass Parts**

Some parts of your mobile device are made of glass. This glass could break if your mobile device is dropped on a hard surface or receives a substantial impact. If the glass breaks, do not touch or attempt to remove it. Stop using your mobile device until the glass is replaced by an authorised service provider.

#### **Blasting** area

Do not use the phone where blasting is in progress. Observe restrictions and follow any regulations or rules.

#### Potentially explosive atmospheres

- · Do not use your phone at a refueling point.
- · Do not use near fuel or chemicals.
- Do not transport or store flammable gas, liquid or explosives in the same compartment of your vehicle as your mobile phone or accessories.

#### In aircraft

Wireless devices can cause interference in aircraft.

- · Turn your mobile phone off before boarding any aircraft.
- Do not use it on the ground without permission from the crew.

#### Children

Keep the phone in a safe place out of the reach of small children. It includes small parts which may cause a choking hazard if detached.

#### Emergency calls

Emergency calls may not be available on all mobile networks. Therefore you should never depend solely on your phone for emergency calls. Check with your local service provider.

#### Battery information and care

- You do not need to completely discharge the battery before recharging. Unlike other battery systems, there is no memory effect that could compromise the battery's performance.
- Use only LG batteries and chargers. LG chargers are designed to maximise the battery life.
- · Do not disassemble or short-circuit the battery.
- · Keep the metal contacts of the battery clean.
- Replace the battery when it no longer provides acceptable performance. The battery pack may be recharged hundreds of times before it needs replacing.
- Recharge the battery if it has not been used for a long time to maximise usability.
- Do not expose the battery charger to direct sunlight or use it in high humidity, such as in the bathroom.
- Do not leave the battery in hot or cold places, as this may deteriorate battery performance.

- Risk of explosion if battery is replaced by an incorrect type. Dispose of used batteries according to the instructions.
- If you need to replace the battery, take it to the nearest authorised LG Electronics service point or dealer for assistance.
- Always unplug the charger from the wall socket after the phone is fully charged to save unnecessary power consumption of the charger.
- Actual battery life will depend on network configuration, product settings, usage patterns, battery and environmental conditions.
- Make sure that no sharp-edged items such as animal's teeth or nails, come into contact with the battery. This could cause a fire.

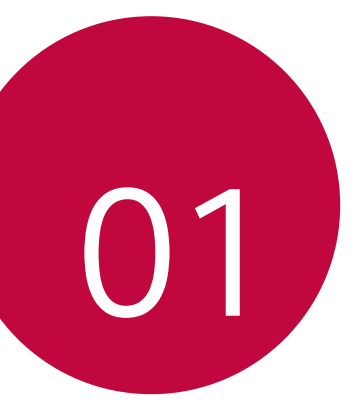

# Custom-designed Features

## Quick Share

You can take a picture or record a video and then share it through an app.

- 1 Tap  $\bigcirc$  >  $\bigcirc$ , then take a photo or record a video.
- 2 On the photo or video screen, tap and hold the preview icon, then drag over the Quick Share icon.

Alternatively, drag the Quick Share icon from the preview screen and select an app to share the photo.

The app displayed by the Quick Share icon may vary, depending on the type and frequency of access of the app installed on the device.

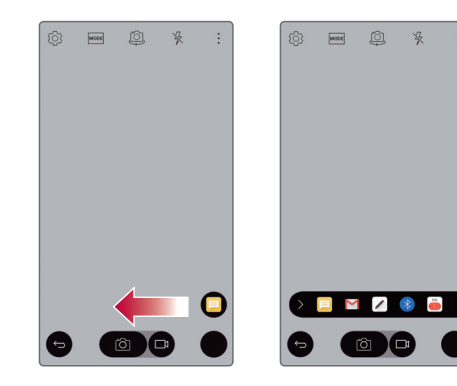

### Mini view

To shrink the screen for use with one hand, swipe left or right across the Back, Home and Overview buttons.

- X : Close the Mini view.
- 📉 : Adjust the size of the Mini view.

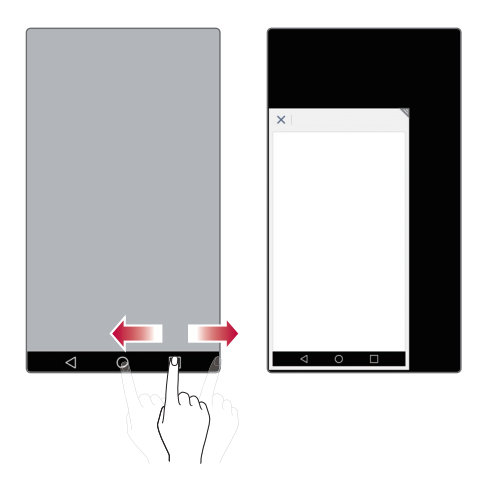

### **Dual window**

The Dual window function splits the screen to enable multi-tasking, drag and drop interaction, auto-linking, and recently used apps.

#### Activating the Dual window

- 1 Tap O > Settings > General > Dual window.
- 2 Swipe 🔵 to activate it.
  - Checkmark the Auto-open checkbox to automatically open the Dual window function when you tap a link on the full screen or tap an email image attachment.

#### Using the Dual window

- 1 Tap () > [] > Dual window.
  - While viewing an app, you can tap the >Dual window to automatically set that app in the top window, then select the second app.
- 2 Tap the app icon you want to use. The first app you tap opens in a window at the top of the screen. The second app opens in the bottom window.
- 3 Tap a window to select and use it.
  - A blue box appears around the selected window with a blue semicircle handle between the windows.
    - Drag the blue handle to change the window sizes (one larger and one smaller).

### QuickMemo+

#### QuickMemo+ overview

You can make creative notes by using a variety options on this advanced feature of notepad, such as image management and screenshots, which are not supported by the conventional notepad.

#### Creating a note

- 1 Tap () > QuickMemo+.
- 2 Tap 🕂 to create a note.
  - Save a note.
  - 🥎 : Undo the last action.
  - ightarrow : Redo the last action you undid.
  - T : Enter a note by using the keypad.
  - 🖉 : Write notes by hand.
  - Crase handwritten notes.
  - (): Edit or erase parts of a handwritten note.
  - : Access additional options, including sharing and locking notes, changing the notepad style and inserting content.
- 3 Tap  $\checkmark$  to save the note.

#### Writing notes on a screenshot

- 1 Drag the status bar downwards and then tap 🗔.
  - The screenshot appears as the notepad background theme. Memo tools appear at the top of the screen.
- 2 Take notes on the screen to capture.
  - To crop and save a portion of the screen, tap 🖉 and specify a portion with the crop tool.
  - To attach a screenshot to the notepad, tap  $T_{\cdot}$
- 3 Tap  $\checkmark$  and save the notes to the location you want.
  - Saved notes can be viewed in either QuickMemo+ or Gallery.
  - To save notes in the same location all the time, select the **Use as default app** checkbox and select an app.

#### Managing folders

You can group notes by the note type.

- 1 Tap O > QuickMemo+.
- 2 At the top of the screen, tap <u></u>and select a menu item:
  - All memos: View notes saved in QuickMemo+.
  - My memos: View notes created by QuickMemo+.
  - Capture+: View notes created by 🗔.
  - Trash: View deleted notes.
  - · New category: Add categories.
  - 🔅: Rearrange, add or delete categories. To change the name of a category, tap the category.
  - Some folders do not appear when launching QuickMemo+ for the first time. Disabled folders are enabled and appear when they contain at least one related note.

## QSlide

You can display several apps simultaneously on the same screen and switch between them

For example, use the calculator or calendar when a video is playing. When an app is running, tap :> **QSlide**.

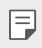

- This feature may not be supported by some apps.
- []: Turn off the QSlide mode to switch to full-screen mode.
- - : Adjust the opacity of the QSlide window. If the QSlide window is transparent, it will not respond to touch inputs.
- X : Close the QSlide window.
- Adjust the size of the QSlide window.

## Pen Pop

The Pen Pop feature allows you to quickly and easily access options to create a memo. Pull the pen out and Pen Pop opens.

#### Setting up Pen Pop

#### Tap () > Settings > General > Pen.

#### Pen Pop options

- 🖌 : Hide/display the Pen Pop options.
- 🔳 : Open the Pop Memo to write a memo.
- <sup>[A]</sup>: Open the Capture+ and use the current screen image in a memo.
- 😭 : Open the Pop Scanner to capture a photo with the camera and use it in a memo.
- 🖻 : Open the QuickMemo+ and view current memos.
- + : Add a shortcut to the app of your choice.
- F
- You can change the personalized shortcut by touching and holding icon in the Pen Pop options.

## **Content sharing**

#### **Playing content**

You can play content from your device on TV. Play saved content such as photos, music, and videos.

- 1 Connect phone and TV to the same Wi-Fi network before playing.
- 2 Select Play content on detail view in Gallery, Music to select device to play.
  - For Chromecast, Google Play services should be up to date.

#### Sending or receiving files

You can quickly send and receive files between LG phones and tablets.

- 1 To receive files, drag down status bar and turn on File sharing. For devices that do not support File sharing, turn on SmartShare Beam in Settings > Networks > Share & connect.
- 2 You can send files faster when both devices are connected to the same Wi-Fi network. You can send files to DLNA-compatible phones and tablets regardless if it is a LG device.

#### Sending files to another device

- 1 Select a file and tap SmartShare Beam. Alternatively, tap from the file list and select files then tap SHARE > SmartShare Beam.
- 2 Select a device from the list of nearby devices that support SmartShare Beam.
  - The file is sent to the device.

#### Using nearby devices

You can play music, and other functions saved on a connected device from your device.

- 1 From the **Gallery** or **Music** app, select => Nearby devices.
- 2 Select a device from the device list.
  - If the desired device is not seen on the device list, check that DLNA is turned on, then tap Search nearby devices.
- 3 Play content saved on the selected device.
## Do not disturb

You can limit or mute notifications to avoid disturbances for a specific period of time.

- Tap O > Settings > Sound & notification > Do not disturb > Sound and vibrations.
- 2 Select and turn on the mode you want:
  - Priority only: Receive sound or vibrate notifications for the selected apps. When Priority only is turned off, alarms always go off.
  - Total silence: Disable both the sound and vibration.

## **Ringtone ID**

You can set the device to play an automatically created ringtone for an incoming call from a selected contact.

- 1 Tap () > Settings > Sound & notification > Ringtone ID and then swipe () to activate it.
- 2 Select a contact.
  - F
- The default ringtone plays for incoming calls from contacts except for the selected contact.

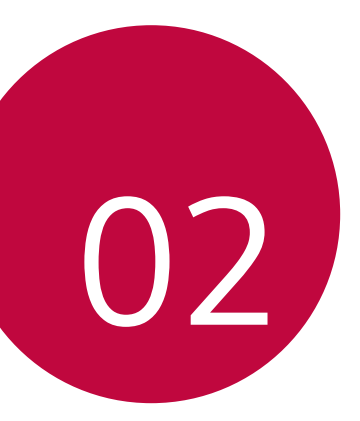

# **Basic Functions**

## Product components and accessories

Make sure that none of the following items are missing:

- Device
- Battery
- Stereo headset

- USB cable
- Charger
- Quick Start Guide
- Always use genuine LG Electronics accessories. Using accessories made by other manufacturers may affect your device's call performance or cause malfunctions. Any issues resulting from usage of accessories made by other manufacturers may not be covered by LG's repair service.
- If any of these basic items are missing, contact the dealer from which you purchased your device.
  - To purchase additional basic items, contact the LG Customer Support Centre.
  - To purchase optional items, contact the LG Customer Support Centre for available dealers, and then purchase online.
  - Some items in the product box are subject to change without notice.
  - The appearance and specifications of your device are subject to change without notice.
  - The number of supplied batteries is indicated on the label attached
    on the product box.

## Parts overview

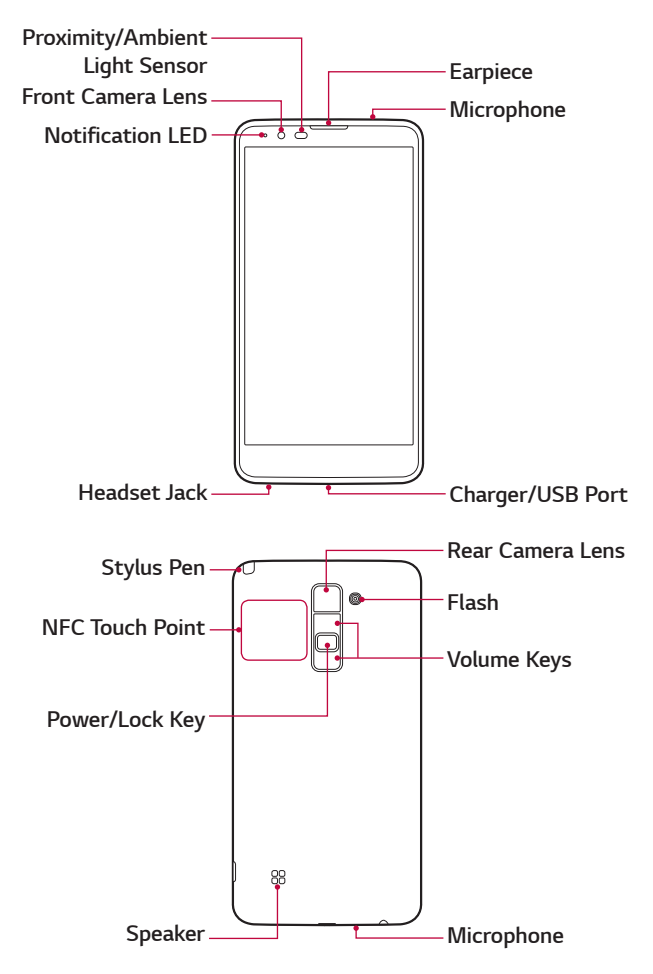

#### Proximity/Ambient light sensor

- Proximity sensor. The proximity light sensor turns off the screen and disables touch functionality when the device is in close proximity to the human body. It turns the screen back on and enables touch functionality when the device is outside a specific range.
- Ambient light sensor. The ambient light sensor analyses the ambinent light intensity when the auto-brightness control mode is turned on.

#### Volume keys

- Adjust the volume for ringtones, calls or notifications.
- Gently press a volume key to take a photo. To take continuous shots of photos, press and hold the volume key.
- Press the volume down (-) key twice to launch the **Camera** app when the screen is locked or turned off. Press the volume up (+) key twice to launch **Capture+**.

#### Power/Lock key

- Briefly press the key when you want to turn on or off the screen.
- Press and hold the key when you want to select a power control option.

- Some functions may be restricted for access, depending on the device specifications.
  - An NFC antenna is built into the back of the device. Do not damage the NFC antenna.
  - Do not put heavy objects on the device or sit on it, as this may damage the screen.
  - Screen-protective film or accessories may interfere with the proximity sensor.
  - If your device is wet or is being used in a humid place, the touch sensor or buttons may not function properly.

## Turning on or off the power

#### Turning on the power

When the power is turned off, press and hold the Power/Lock key.

When the device is turned on for the first time, initial configuration takes place. The first booting time for the smart phone may be longer than usual.

#### Turning off the power

Press and hold the Power/Lock key, then select Power off.

### Power control options

Tap and hold the Power/Lock key, then select an option.

- Power off: Turn off the device.
- · Power off and restart: Restart the device.
- **Turn on Airplane mode**: Block telecommunication-related functions, including making phone calls, messaging and browsing the Internet. Other functions remain available.

## Installing the SIM card and battery

Insert the SIM card provided by the device service provider, and the included battery.

- Do not insert a memory card into the SIM card slot. If a memory card happens to be lodged in the SIM card slot, take the device to a LG Service Centre to remove the memory card.
- Only the Nano SIM cards work with the device.
- 1 To remove the back cover, hold the device firmly in one hand. With your other hand, lift off the back cover with your thumbnail as shown in the figure.

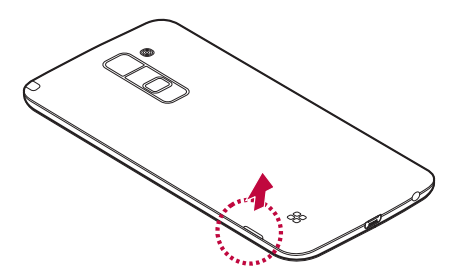

2 Slide the SIM card into the SIM card slot as shown in the figure. Make sure the gold contact area on the card is facing downward.

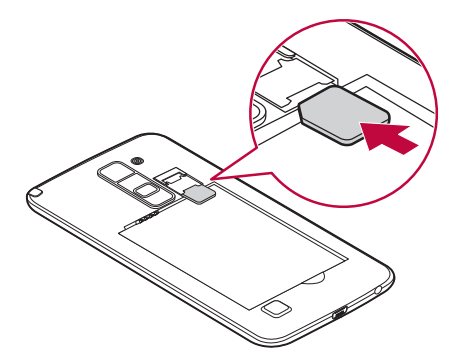

3 Insert the battery.

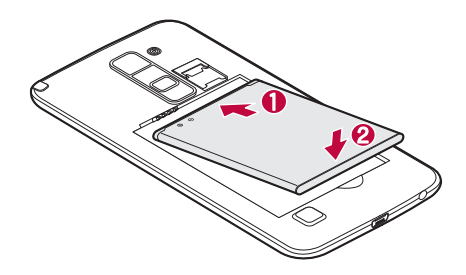

4 To replace the cover onto the device, align the back cover over the battery compartment and press it down until it clicks into place.

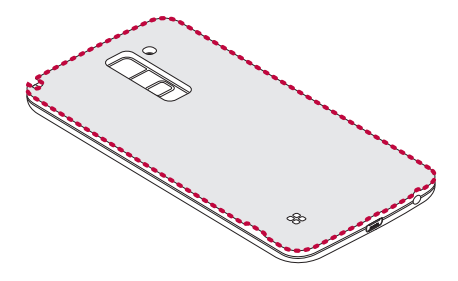

## Charging the battery

Charge the battery before using it for first time. Use the charger to charge the battery. A computer can also be used to charge the battery by connecting the device to it using the USB cable.

⚠

 Use only LG-approved chargers, batteries and cables. If you use unapproved chargers, batteries or cables, it may cause battery charging delay. Or this can cause the battery to explode or damage the device, which are not covered by the warranty.

The charger connector is located at the bottom of the device. Insert the charger and plug it into a power outlet.

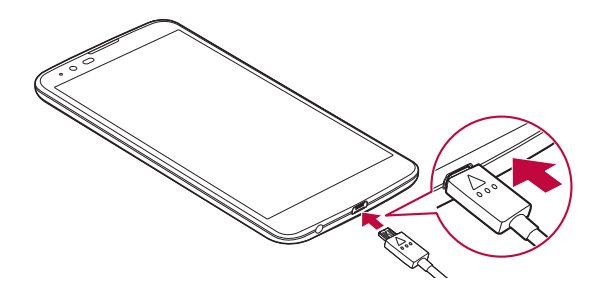

F

• Do not open the back cover while your device is charging.

## **Optimizing battery life**

Extend your battery's power by turning off features that you do not need to run constantly in the background. You can monitor how applications and system resources consume battery power.

## Extending your device battery life

- $\cdot$  Turn off radio communications when you are not using. If you are not using Wi-Fi, Bluetooth® or GPS, turn them off.
- · Reduce screen brightness and set a shorter screen timeout.
- Turn off automatic syncing for Gmail, Calendar, Contacts and other applications.
- · Some applications you download may consume battery power.
- $\cdot\,$  While using downloaded applications, check the battery charge level.

## Inserting the memory card

Your device supports up to a 128GB microSD card. Depending on the memory card manufacturer and type, some memory cards may not be compatible with your device.

- Some memory cards may not be fully compatible with the device. If you use an incompatible card, it may damage the device or the memory card, or corrupt the data stored in it.
- If you write and erase data too frequently, it will shorten the lifespan of memory cards.
- 1 Remove the back cover.
- 2 Insert a memory card with the gold-coloured contacts facing downwards.

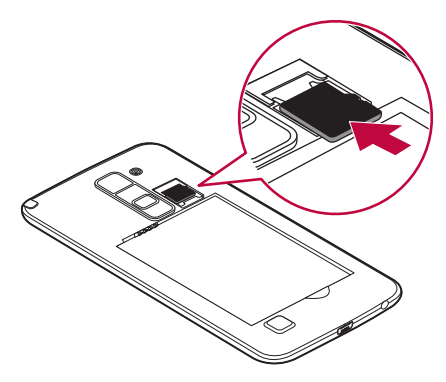

3 Replace the back cover.

## **Touch screen**

You can familiarise yourself with how to control your device by using touch screen gestures.

### Tapping

Lightly tap with your fingertip to select or run an app or option.

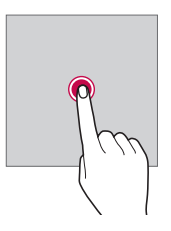

### Tapping and holding

Tap and hold for several seconds to run a hidden function.

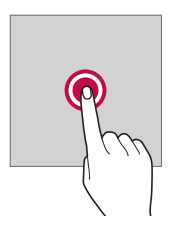

#### Double-tapping

Tap twice quickly to zoom in or out on a picture or map.

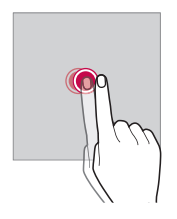

### Swiping

Tap and hold an item, such as an app or widget, then swipe it to another location. You can use this gesture to move an item.

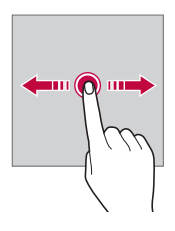

### Flicking

Gently tap and hold on the screen, then flick left or right to quickly move to another panel.

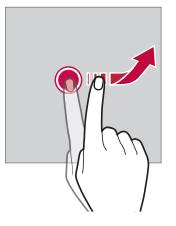

#### Pinching and spreading

Pinch two fingers to zoom out, such as on a photo or map. To zoom in, spread your fingers apart.

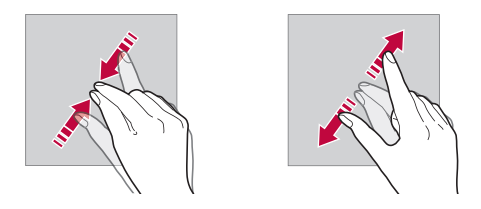

- Do not expose the touch screen to excessive physical shock. You might damage the touch sensor.
- A touch screen failure may occur if you use the device near a magnetic, metallic or conductive material.
  - If you use the device under bright lights, such as direct sunlight, the screen may not be visible, depending on your position. Use the device in a shady location or a location with an ambient light that is not too bright and bright enough to read books.
  - Do not press the screen with excessive force.
  - · Gently tap with your fingertip on the option you want.
  - Touch control may not work properly if you tap while wearing a glove on or by using the tip of your fingernail.
  - · Touch control may not work properly if the screen is moist or wet.
  - The touch screen may not function properly if a screen-protective film or accessory is attached to the device.

## Home screen

#### Home screen overview

The Home screen is the starting point for accessing various functions and apps on your device. Tap  $\bigcirc$  on any screen. This immediately redirects you to the Home screen.

There is a list of apps on the Home screen. You can run apps directly from the Home screen without needing to open the app screens. Drag the Home screen left or right. Available apps appear. Userinstalled apps as well as default apps can be run from the list of apps.

### Home screen layout

You can add frequently used apps, widgets and folders to the Home screen. This simplifies the steps used to access them.

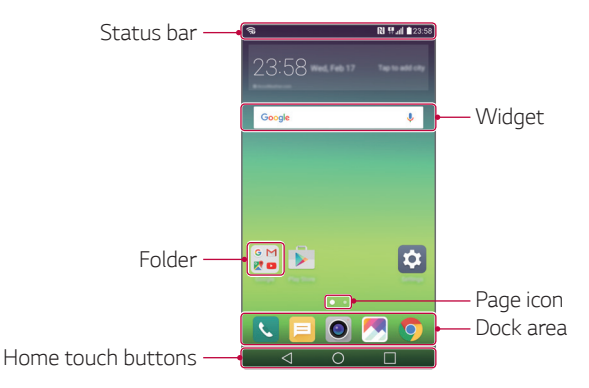

 The Home screen may vary, depending on the service provider or software version.

F

- Status bar: View status icons, the time and the battery level.
- Widgets: Add widgets to the Home screen to quickly access necessary information without bothering to run apps one by one.
- Folder: Create folders to group apps according to particular criteria.
- **Page icon**: View the total number of Home screen canvases and the currently displayed canvas which is highlighted.
- **Dock area**: Fix main apps at the bottom of the screen so that they can be accessed from any Home screen canvas.
- Home touch buttons
  - $\triangleleft$  : Return to the previous screen. Close the keypad or pop-up windows.
  - $\bigcirc$  : Tap to go to the Home screen. To launch  $\mathbf{Google},$  tap and hold.
  - []: View a list of recently used apps or run an app from the list. Use the **Clear all** option to delete all recently used apps. In some apps, tapping and holding the button will access additional options.

### Editing Home touch buttons

You can rearrange Home touch buttons or add frequently used functions to Home touch buttons.

Tap () > Settings > Display > Home touch buttons and customise settings.

• Several functions, including QSlide, the Notification or Capture+, are provided. A maximum of five items can be added.

### Status icons

When there is a notification for an unread message, calendar event or alarm, the status bar displays the corresponding notification icon. Check your device's status by viewing notification icons displayed on the status bar.

- 📶 : No signal
- 🐺 : Data is being transmitted over network
- 🔁 : Alarm is set
- ∎∎: Vibrate mode is on
- 🚯 : Bluetooth is on
- 🜵 : Connected to a computer via USB
- 💼 : Battery level
- 🛧 : Flight mode is on
- 🔀 : Missed calls
- 🔷 : Wi-Fi is on
- 💐 : Mute mode is on
- • : GPS is on
- (1): Hotspot is on
- 🔀 : No SIM card
- NFC is on
- Some of these icons may appear differently or may not appear at all, depending on the device's status. Refer to the icons according to the actual environment in which you are using the device.
  - Displayed icons may vary, depending on the area or service providers.

### Notifications panel

You can open the notifications panel by dragging the status bar downwards.

Use quick access icons in the notifications panel to easily and quickly turn a function on or off.

Drag left or right on the list of quick access icons to select the function icon you want.

• If you tap and hold the icon, the settings screen for the corresponding function appears.

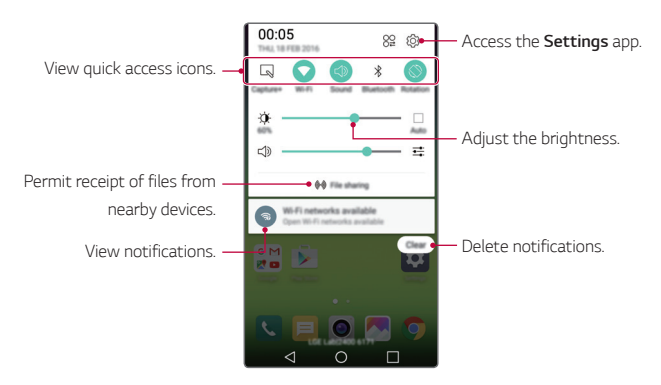

#### Notification panel settings

You can select items to display on the notification panel.

Tap  $\bigotimes$  on the notification panel.

- To rearrange quick access icons, tap and hold an icon, then drag it to another position.
- · Select icons you want to display on the list.

### Switching the screen orientation

You can set the screen orientation to automatically switch, according to the device's orientation.

On the notification panel, tap Rotation from the quick access icon list.

Alternatively, tap () > Settings > Display > Auto-rotate screen and then swipe () to activate it.

#### Editing the Home screen

On the Home screen, tap and hold on an empty space, then start the desired function.

- To rearrange the Home screen canvases, tap and hold on a canvas, then drag it to another location.
- To add widgets to the Home screen, tap Widgets and drag a widget to the Home screen.
- To change the Home screen background theme, tap **Home screen settings** and select a **Theme**.
- To change Home screen settings, tap **Home screen settings** and customise options. See *Home screen settings* for details.

### Viewing the background theme

You can view only the background image by hiding apps and widgets on the Home screen.

Spread two fingers apart while holding down on the Home screen.

• To return to the original screen which displays apps and widgets, pinch your fingers on the Home screen.

#### Moving apps on the Home screen

On the Home screen, tap and hold an app, then drag it to another location.

- To keep frequently used apps at the bottom of the Home screen, tap and hold an app, then drag it to the dock area at the bottom.
- To remove an icon from the dock area, drag the icon to the Home screen.

### Using folders from the Home screen

#### **Creating folders**

On the Home screen, tap and hold an app, then drag it over another app.

• A new folder is created and the app is added to the folder.

### Editing folders

On the Home screen, tap a folder and then run the desired function.

- To edit the folder name and colour, tap the folder name input field.
- To remove an app from the folder, tap and hold the app and drag it to outside the folder. If only one app is left in the folder, the folder disappears automatically.

#### Home screen settings

You can customise Home screen settings.

- 1 Tap O > Settings > Display > Home screen.
- 2 Customise settings:
  - Select Home: Select a Home screen mode.
  - Wallpaper: Change the Home screen background theme.
  - Screen swipe effect: Select an effect to apply when the Home screen canvas switches.
  - **Theme**: Sets the screen theme for your device. You can download new themes from LG SmartWorld.
  - Sort apps by: Change the app order for the Home screen.
  - Grid: Change the app arrangement mode for the Home screen.
  - Hide apps: You can select apps to hide.

## Screen lock

#### Screen lock overview

Your device's screen turns off and locks itself if you press the Power/ Lock key. This also happens after the device is left idle for a specified period of time.

If you press the Power/Lock key when a screen lock is not set, the Home screen appears immediately.

To ensure security and prevent unwanted access to your device, set a screen lock.

F

• Screen lock prevents unnecessary touch input on the device screen and reduces battery consumption. This mode also lowers battery consumption.

## Configuring lock screen settings

There are several options available for configuring lock screen settings.

- 1 Tap () > Settings > Display > Lock screen > Select screen lock and then select the method you prefer.
- 2 Customise lock settings:
  - Swipe : Slide on the screen to unlock the screen.
  - Knock Code : Tap on spaces one after another on the screen to unlock the screen.
  - Pattern : Draw a pattern to unlock the screen.
  - PIN : Enter a numeric password to unlock the screen.
  - **Password** : Enter an alphanumeric password to unlock the screen.
  - To set screen lock using a pattern, first create a Google account or backup PIN. If you enter an incorrect pattern more than a specified number of times consecutively, unlock by using your backup PIN or Google account.
    - If screen lock is set using a Knock code, Pattern, PIN or Password and you enter an incorrect pin or pattern more than a specified number of times, password entry is blocked for 30 seconds.
    - You can initiallise the locked screen by referring to the LG mobile homepage at www.lg.com.

### Lock screen settings

You can customise lock screen settings.

- 1 Tap () > Settings > Display > Lock screen.
- 2 Customise settings:
  - Select screen lock: Select a screen lock method. If you do not want to use screen lock, tap None.
  - **Smart Lock**: Specify trusted devices or places to automatically unlock the screen for those devices or places.
  - Screen swipe effect: Set screen transition effects to apply when the screen is unlocked. This option appears when the screen lock method is set to swipe.
  - Wallpaper: Change the lock screen background theme.
  - **Shortcuts**: Add an app shortcut and directly access the app from the lock screen by dragging the app outside the large circle. This option appears if the screen lock method is set to swipe.
  - **Contact info for lost phone**: Display emergency contact information on the lock screen.
  - Lock timer: Set the amount of time remaining before the device becomes idle and then the screen automatically locks.
  - **Power key instantly locks**: Instantly lock the screen when the Power/Lock key is pressed.
  - Available setting items may vary, depending on the selected screen lock method.

## KnockON

You can turn on or off the screen by double-tapping the screen.

- This option is available only on the Home screen provided by LG. It may not function properly on a custom launcher or on the Home screen installed by the user.
- When tapping the screen, use your fingertip. Do not use a fingernail.
- To use the KnockON feature, make sure that the proximity/light sensor is not blocked by a sticker or any other foreign substance.

#### Turning on the screen

Double-tap the middle of the screen.

• Tapping the top or bottom of the screen may decrease the recognition rate.

#### Turning off the screen

Double-tap the status bar, an empty area on the Home screen or the Lock screen.

### Knock Code

You can unlock the screen by creating your own Knock Code. When the screen is locked, you can directly access the Home screen by tapping the screen in a specified sequence.

- You can use your Knock Code, together with the KnockOn feature.
  - If you enter an incorrect Knock Code more than a specified number of times consecutively, unlock the device by using your backup PIN or Google account.
  - · Make sure to use your fingertip when tapping the screen.

#### Creating a Knock Code

- 1 Tap O > Settings > Display > Lock screen > Select screen lock > Knock Code.
- 2 Tap the squares in a pattern of your choice to create a Knock Code and tap **NEXT**.
- 3 Input the created Knock Code again for verification, then tap **CONFIRM**.
- 4 Set a backup PIN to use when the Knock Code is forgotten.

#### Unlocking the screen with a Knock Code

Unlock the screen by inputting the Knock Code you have created. Input your Knock Code on the touch screen when the screen is turned off.

• It is also possible to enter a Knock Code when the lock screen is turned on.

## **Device encryption**

### Encrypting your device

It is possible to read, write and copy data even when device encryption is set. It is also possible to display a user confirmation prompt when the power is turned on by using lock settings while in lock screen mode.

#### Precautions for device encryption

You can use the mobile phone lock on the lock screen to increase your device's protection level.

- If mobile phone lock is turned on and an incorrect password is entered more than a specified number of times, the device will automatically initialise.
  - If you forget your decryption password, initialise the device. Initialisation will delete all data saved before initialisation.
  - Stopping encryption before it is complete may damage data. For example, do not remove or insert the battery while encryption is in progress. Wait until the process is complete.

## SD card encryption

You can encrypt and protect data saved on the SD card. The encrypted data in the SD card cannot be accessed from another device.

- 1 Tap O > Settings > General > Security > Encrypt SD card storage.
- 2 Read the on-screen overview of SD card encryption and then tap **CONTINUE** to continue.
- 3 Select an option and tap ENCRYPT NOW:
  - **New data encryption**: Encrypt only data that is saved on the SD card after encryption.
  - Full encryption: Encrypt all the data currently saved on the SD card.
  - Exclude media files: Encrypt all files, except for media files such as music, photos and videos.
  - To encrypt the SD card, make sure that screen lock is set using a PIN or password.
    - Once SD card encryption starts, some functions are restricted to access.
    - If you turn off the power while encryption is underway, the encryption process will fail, and some data may be damaged.
    - Encrypted files are accessible only from the device where the files were encrypted.
    - The encrypted SD card cannot be used on another LG device. To use the encrypted SD card on another mobile device, initialise the card.
    - You can perform SD card encryption on your device even when it does not contain an SD card installed. Any SD card that is installed after encryption will automatically be encrypted.

## Taking screenshots

You can take screenshots of the current screen you are viewing.

#### Via a shortcut

Press and hold the Power/Lock key and the volume down (-) key simultaneously for at least two seconds.

• Screenshots can be viewed from the **Screenshots** folder under **Gallery**.

#### Via Capture+

On the screen where you want to take a screenshot, drag the status bar downwards, then tap **Capture+**.

- When the screen is turned off or locked, you can access Capture+ by pressing the volume up (+) key twice. First tap Settings > General and then turn on Shortcut key.
  - · See Writing notes on a screenshot for details.

## **Entering text**

## Using Smart keyboard

You can use Smart keyboard to enter and edit text.

With Smart keyboard, you can view text as you type without bothering to alternate between the screen and a conventional keyboard. This allows you to easily find and correct errors when typing.

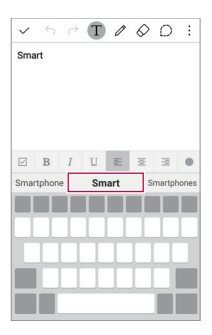

#### Moving the cursor

With Smart keyboard, you can move the cursor to the exact position you want.

When typing text, tap and hold on the space bar and then drag left or right until the cursor moves to the position you want in the text.

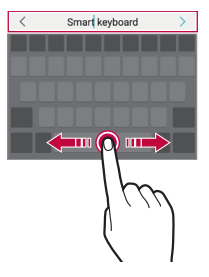

 This option is available only on the QWERTY or single vowel layout keyboard.

### Suggesting words

Smart keyboard automatically analyses your usage patterns to suggest frequently used words as you type. The longer you use your device, the more precise the suggestions are.

Enter text, then tap a suggested word or gently drag the left or right side of the keyboard upwards.

• The selected word is automatically entered. You do not need to manually type every letter of the word.

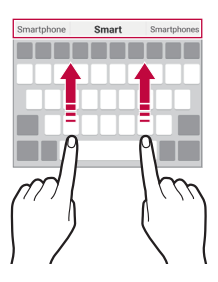

## Changing the QWERTY keyboard layout

You can add, delete or rearrange keys on the bottom row of the keyboard.

1 Tap O > Settings > General > Language & keyboard > LG Keyboard > Keyboard height and layout > QWERTY keyboard layout.

Alternatively, tap (?); on the keyboard and tap **Keyboard height** and layout > QWERTY keyboard layout.

2 Tap a key on the bottom row, then drag it to another position.

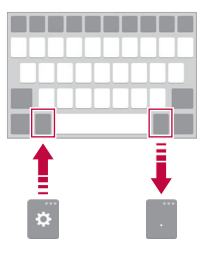

- This option is available on the QWERTY, QWERTZ and AZERTY keyboards.
  - This option may not be supported for some languages.

### Customising the keyboard height

You can customise the keyboard height to maximise hand comfort when typing.

- 1 Tap ○> Settings > General > Language & keyboard > LG Keyboard > Keyboard height and layout > Keyboard height. Alternatively, tap ۞ on the keyboard and tap Keyboard height and layout > Keyboard height.
- 2 Adjust the keyboard height.

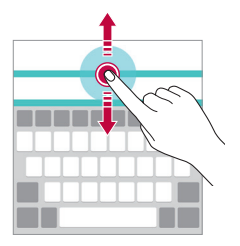

### Selecting a landscape keyboard mode

You can select a landscape keyboard mode from several choices.

Tap > Settings > General > Language & keyboard > LG Keyboard > Keyboard height and layout > Keyboard type in landscape.

Alternatively, tap (3) on the keyboard and tap **Keyboard height** and layout > Keyboard type in landscape.

2 Select a keyboard mode.

## Splitting the keyboard

You can split the keyboard in half and place each piece on either side of the screen when the screen is in landscape mode.

- 1 Tap > Settings > General > Language & keyboard > LG Keyboard > Keyboard height and layout > Split keyboard. Alternatively, tap ۞ on the keyboard and tap Keyboard height and layout > Split keyboard.
- 2 On the keyboard, spread your fingers apart horizontally.
  - To merge the split keyboard, pinch your fingers together on the keyboard.

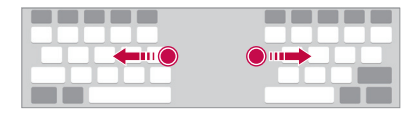

#### One-handed operation mode

You can move the keyboard to one side of the screen so that you can use the keyboard with one hand.

1 Tap O > Settings > General > Language & keyboard > LG Keyboard > Keyboard height and layout > One-handed operation.

Alternatively, tap (3) on the keyboard and tap **Keyboard height** and layout > One-handed operation. 2 Drag the keyboard left or right according to the direction of the desired keyboard arrangement.

Alternatively, press the arrow displayed next to the keyboard to move the keyboard in the direction you want.

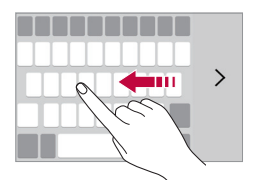

### Entering text by using voice

On the keyboard, tap and hold  ${\scriptsize \textcircled{0}}$  and then select  ${\ensuremath{\psi}}.$ 

- To maximise the voice command recognition, speak clearly.
  - To enter text by using your voice, make sure that your device is connected to a network.

## Changing the keyboard

F

You can change the input language. You can also change the keyboard type for each language.

- Tap O > Settings > General > Language & keyboard > LG Keyboard > Select languages.
- 2 Select a language and customise the keyboard type.
## Copy and Paste

You can cut, copy, or paste text between apps.

- 1 Tap and hold around the text you want to copy or cut.
- 3 Select either CUT or COPY.
  - · Cut or copied text is automatically added to the clip tray.
- 4 Tap and hold the text input window, then select **PASTE**.

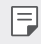

 If there is no item that has been copied or cut, the PASTE option will not appear.

## Clip Tray

If you copy or cut an image or text, it is automatically saved to the clip tray and can be pasted to any space at any time.

- 1 On the keyboard, tap and hold (2) and select **E**. Alternatively, tap and hold the text input window, then select **CLIP TRAY**.
- 2 Select and paste an item from the clip tray.

  - Tap in to delete the items saved to the clip tray.

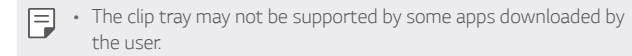

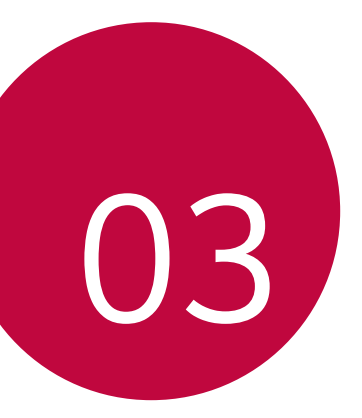

# **Useful Apps**

## Installing and uninstalling apps

## Installing apps

Access an app store to search and download apps.

- You can use Play Store and the app store provided by your mobile service provider.
- Some app stores may require you to create an account and sign in.
  - · Some apps may charge fees.
  - If you use mobile data, you may be charged for data usage, depending on your pricing plan.

### Uninstalling apps

Uninstall apps that you no longer use from your device.

- F
- · Some apps cannot be uninstalled by users.

#### Uninstalling with the tap and hold gesture

On the Home screen, tap and hold the app to uninstall, then drag it over **Uninstall** at the top of the screen.

#### Uninstalling by using the settings menu

Tap () > Settings > General > Apps, select an app, then tap Uninstall.

#### Uninstalling apps from the app store

To uninstall an app, access the app store from which you download the app and uninstall it.

## Phone

### Voice call

Make a phone call by using one of the available methods, such as manually entering a phone number or making a call from the contact list or the list of recent calls.

#### Making a call from the keypad

- 1 Tap () > **\** > Dial.
- 2 Make a call by using a method of your choice:
  - Enter a phone number and tap 
     .
  - · Tap and hold a speed-dial number.
  - Search for a contact by tapping the initial letter of a contact name in the contact list, and then tap **(S)**.
  - To enter "+" when making an international call, tap and hold number 0.
    - See Adding contacts to the speed dial list for details on how to add phone numbers to the speed dial list.

#### Making a call from the contact list

- 1 Tap > Southacts.
- 2 From the contact list, select a contact and tap &.

## Answering a call

To answer a call, drag 🔇 to the outside of the circle on the incoming call screen.

- When the stereo headset is connected, you can make calls by using the call/end button on the headset.
- To end a call simply by pressing the Power/Lock key, tap O > Settings > Networks > Call > Answer and end calls, then turn on End calls with the Power key.

## Rejecting a call

To reject an incoming call, drag 🔕 to the outside of the circle on the incoming call screen.

- To send a rejection message, drag the rejection message to the outside of the circle.
- To add or edit a rejection message, tap O > Settings > Networks
   > Call > Decline and reject calls > Decline with message.
- When a call is coming in, you can press the volume down (-) key to switch to mute mode. To switch to hold mode, press the Power/ Lock key.

#### Viewing missed calls

If there is a missed call, the status bar at the top of the screen displays  $\mathbf{x}$ .

To view missed call details, drag the status bar downwards. Alternatively, tap  $\bigcirc$  >  $\bigcirc$  > **Call logs**.

## Functions accessible during a call

During a call, you can access a variety of functions by tapping onscreen buttons.

- · Contacts: Move directly to the contact list from the call screen. It is possible to view the contact list during a call.
- End: End a call.
- **Dialpad**: Display or hide the dial pad.
- Speaker: Turn on the speakerphone function.
- Mute: Mute your voice so that your voice cannot be heard by the other party.
- Bluetooth: Use a Bluetooth device to make calls. Make sure that a Bluetooth device is connected.
- : Access many call options.

| I | 10 |   | - |   |
|---|----|---|---|---|
| I |    |   |   |   |
|   |    |   |   | ۶ |
|   |    | _ | P |   |

· Available setting items may vary, depending on the area and service provider.

#### Making a three-way calling

You can make a call to another contact during a call.

- 1 During a call, tap : > Add call.
- 2 Enter a phone number and tap
  - The two call screens are displayed at the same time, and the first call is put on hold.
- 3 To switch to another call, tap another number on the screen. To start a conference call, tap  $\uparrow$ .
- You may be charged a fee for each call.

### Viewing call records

To view recent call records, tap  $\bigcirc$  >  $\bigcirc$  > Call logs. Then, you can use the following functions:

- To view detailed call records, select a contact. To make a call to the selected contact, tap &.
- To delete call records, tap : > Delete all.
- The displayed call duration may differ from the call charge. Contact your mobile service provider for details on call charges.

## Configuring call options

You can configure call options.

- 1 Tap () > **S** > Dial or Call logs.
- 2 Tap : > Call settings and then configure options to suit your preferences.

## Messaging

### Sending a message

You can send messages.

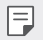

Sending messages abroad may incur additional charges.

- 1 Tap () > □.
- 2 Tap 🕂.
- 3 Specify a recipient and create a message.
  - To attach files, tap *Q*.
  - To access optional menu items, tap .
- 4 Tap Send to send the message.

### Reading a message

You can view exchanged messages may be contact.

- 1 Tap () > □.
- 2 Select a contact from the message list.

## Configuring messaging settings

You can change messaging settings to suit your preferences.

- 1 Tap () > □.
- 2 Tap : > Settings from the message list.

## Camera

#### Starting the camera

You can take and save photos or videos to your device.

Tap 🔿 > 💽.

- Before taking a photo, wipe the camera lens with a microfibre cloth.
   If your finger touches the camera lens, you may get blurry photos.
  - If the battery level is lower than 5 %, charge the battery before using the camera.
  - Images included in this user guide may be different from the actual device.
  - Photos and videos can be viewed or edited from **Gallery**. See *Gallery overview* for details.

#### Switching between cameras

You can switch between front and rear camera.

On the camera screen, tap (2) or drag the screen either up or down or left or right to switch between front and rear camera.

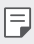

• Use front camera to take selfies. See *Taking selfies* for details.

### Auto mode

You can take photos or record videos by selecting a variety of shooting modes and options.

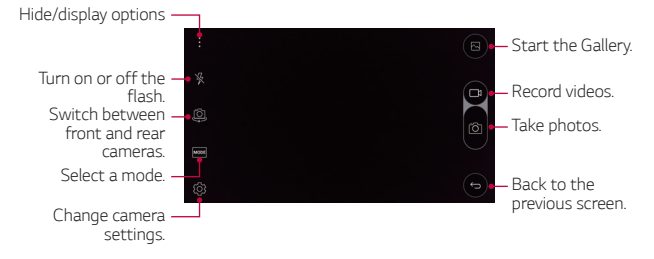

### Taking a photo

- 1 Select a shooting mode, and tap the subject to focus the camera on.
- 2 Tap (a) to take a photo. Alternatively, press a volume key.
  - When the screen is turned off or locked, start the camera by pressing the volume down (-) key twice. To activate this function, tap O> Settings > General and turn on Shortcut key.

### Recording a video

- 1 Select a shooting mode, and tap the subject to focus the camera on.
- 2 Tap <u></u>₁.
  - To take a photo during video recording, tap 👩
  - To pause video recording, tap ||. To resume video recording, tap
     .
- 3 Tap 🗌 to end video recording.

## Panorama

You can create a panoramic photo by moving the camera in one direction to photograph and stitch continuos shots of for a wide view.

- 1 On the auto mode screen, tap **MODE** > 🖂
- 2 Tap o and then slowly move the camera in one direction.
  - Move the device by following the direction of the arrow in the guideline.
- 3 Tap 🗌 to end shooting.

### Burst shot

You can take continuous shots of photos to create moving pictures.

On the auto mode screen, tap and hold on.

• Continuous shots are taken at a fast speed while 👩 is held down.

## Configuring camera options

You can customise a variety of camera options to suit your preferences.

On the auto mode screen, tap ्रि.

Available options vary, depending on the selected shooting mode.

| 16:9        | Select an aspect ratio for photos or a picture quality for videos.                                                                                                    |
|-------------|----------------------------------------------------------------------------------------------------|
| HDR<br>AUTO | Obtain photos with backlight corrected.                                                                                                    |
| COFF        | Set the timer to automatically take photos after a specified period of time.                                                                                                    |
| OFF         | Take photos with voice commands.<br>(Available choices: Cheese, Smile, Whisky, Kimchi, LG)                                                                                              |
|             | Display guide grids so that you can take photos based on the horizontal and vertical reference lines.                                                                                   |
| ₽/∰         | Set the save destination for photos and videos. These options<br>appear when an external SD card is inserted.<br>원 : Save to the internal storage.<br>윈 : Save to the external storage. |
| 44748       | Flip images. These options appear when using the front<br>camera.<br>쉽싑: Do not flip the image.<br>싑요: Flip the image horizontally.                                                     |
| [@]\[ĩ]     | Customise auto-shooting settings. These options appear when<br>using the front camera.<br>[옌]: Shoot using the Gesture shot feature.<br>[안]: Shoot when the camera detects a face.      |

## Taking selfies

You can use the front camera to view your face on the screen and take selfies.

F

 When using the front camera, selfies default to gesture shot. To change selfie-taking methods, see *Configuring camera options* for details.

#### Gesture shot

You can take selfies by using gestures.

Show your palm to the front camera and then clench your fist.

- In three seconds, a photo is taken.
  - To use this function, make sure that [⊕] is selected under camera options.
    - An alternative way to take gesture shots is to clench your fist and then open it towards the front camera.
    - Make sure that your palm and fist are within the reference line so that the camera can detect them.
    - Access to some functions may be restricted during multi-view shooting.

#### Interval shot

You can take continuous selfies.

While using the front camera, tap and hold or Alternatively, show your palm to the camera, then clench your fist twice quickly.

• Four photos are taken at three second interval.

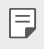

To use this function, make sure that [⊕] is selected under camera options.

#### Taking photos automatically

When you switch to the front camera, the front camera detects your face and takes a selfie automatically.

| Г | _ |  |
|---|---|--|
| L | _ |  |
| L |   |  |

- To use this function, make sure that [  $\ensuremath{\mathfrak{U}}$  ] is selected under camera options.

## Gallery

### Gallery overview

You can view and manage photos and videos saved on your device.

- 1 Tap () > 👧.
  - · Saved photos and videos are displayed by the folder.
- 2 Select a file.
  - · View the selected file in full-screen mode.
  - Drag left or right on the displayed photo or video screen to view the previous or next file.
  - Some file formats may not be supported, depending on the installed software.
    - · Some files may not be opened due to encoding.
    - Files that exceed the size limit may cause an error.

## Viewing photos

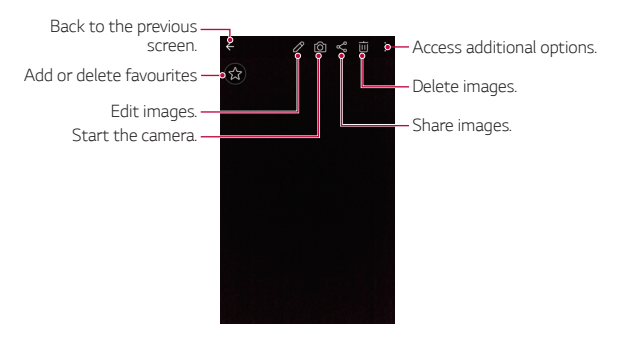

### Editing photos

- 1 On the photo screen, tap 🖉.
- 2 Use a variety of effects and tools to edit the photo.
- 3 Tap  $\checkmark$  to apply changes.
- 4. Tap SAVE to save changes.
  - The edited photo overwrites the original file.
  - To save the edited photo as another file, tap **> Save copy**.

## Playing a video

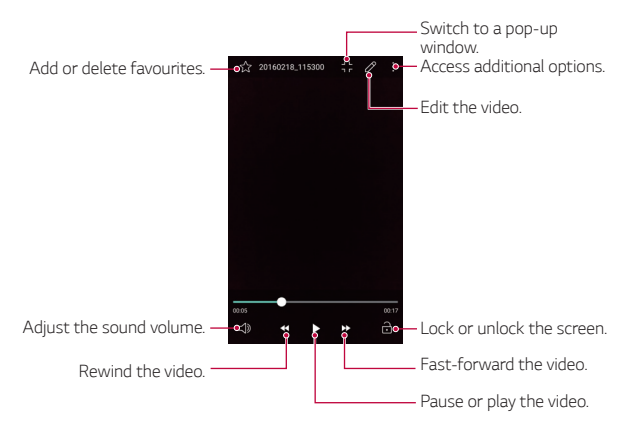

- To adjust the sound volume, drag the right side of the video screen up or down.
  - To adjust the screen brightness, drag the left side of the video screen up or down.

## **Deleting files**

You can delete a file by using one of the following options:

- Tap and hold a file from the file list, then tap **Delete**.
- Tap in from the file list, then select a file.

### **Sharing files**

You can share a file by using one of the following options:

- On the photo or video screen, tap <<br/> to share the file by using the method you want.
- Tap <<br/> from the file list to select a file and share the file by using the method you want.

Useful Apps

## File Manager

You can view and manage files saved on your device.

- 1 Tap () > Tools > File Manager.
- 2 Tap and select a storage space.

## Weather

You can view the weather information for a particular area.

- 1 Tap () > Tools > Weather.
- 2 Tap + and add the city you want.
  - On the detailed weather screen, tap  $\langle \rangle$ , or drag the screen left or right to view the weather for other cities.

## Calculator

You can use two types of calculators: the simple calculator and the scientific calculator.

- 1 Tap () > Tools > Calculator.
- 2 Use the keypad to make a calculation.
  - To use the scientific calculator, tap **> Scientific calculator**.
  - To view calculation history, tap : > Calculation history.

## Tasks

You can register tasks to your device to easily manage schedules.

- 1 Tap O > Tools > Tasks.
- 2 Tap 🕂 to add a task.
- 3 Enter task details and then tap SAVE.

## Voice Recorder

You can record and save your voice or others' voices from important events. Recorded voice files can be played back or shared.

- 1 Tap O > Tools > Voice Recorder.
- 2 Tap 🔶
  - To pause recording, tap .
  - To save the location details of recording, tap Location.
  - To add an event, tap Event and add an event to the date you want.
- 3 Tap 
  to end recording.
  - The file is saved automatically and the pre-listen screen appears.
- 4 Tap → to play the recorded voice.
  - If you tap (), recorded voice files appear. You can play a recorded voice file from the list.

## Downloads

You can view, delete or share files downloaded via Internet or apps.

Tap O > Tools > Downloads.

## Clock

#### Alarm

You can set an alarm to trigger it at a specified time.

- 1 Tap () > Clock > Alarm.
- 2 Tap 🕂 to add a new alarm.

#### 3 Configure the alarm settings and tap SAVE.

- F
- If you select a previously set alarm, you can edit the alarm.
  - To delete an alarm, tap  $\overleftarrow{\mathbf{m}}$  at the top of the screen. Alternatively, tap and hold the alarm.

## World clock

You can view the current time in cities around the world.

- 1 Tap O > Clock > World clock.
- 2 Tap 🕂 and add a city.

### Timer

You can set the timer to trigger an alarm after a specified period of time.

- 1 Tap O > Clock > Timer.
- 2 Set the time and tap Start.
  - To suspend the timer, tap **Stop**. To resume the timer, tap **Resume**.
  - To initialise the timer settings, tap **Reset**.
- 3 Tap **Stop** to stop the timer alarm.

## Stopwatch

You can use the stopwatch to record a lap time.

- 1 Tap () > Clock > Stopwatch.
- 2 Tap **Start** to initiate the stopwatch.
  - To record a lap time, tap Lap.
- 3 Tap **Stop** to suspend the stopwatch.
  - To resume the stopwatch, tap Resume.
  - To delete all the stopwatch records, tap **Reset**.

## Music

You can play and manage music files saved on your device.

- 1 Tap () > Music.
- 2 Select a category.
- 3 Select a music file.

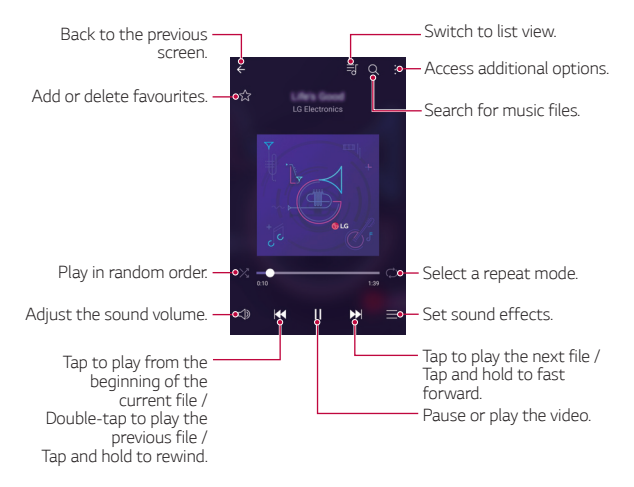

- Some file formats may not be supported, depending on the installed software.
- · Files that exceed the size limit may cause an error.
- Music files may be protected by international copyright owners or copyright laws. You may have to obtain legal permission before copying a music file. To download or copy a music file, first check the copyright law for the relevant country.

F

## E-mail

### E-mail overview

You can register an email account to your device and then you can check and send emails from your device.

| н | _ |   |   | L |
|---|---|---|---|---|
| L | = | _ |   | L |
| н |   |   |   | L |
|   |   |   | P |   |

• If you use mobile data, you may be charged for data usage fee depending on your pricing plan.

### Registering email accounts

When you use the email app for the first time, register your email account.

- 1 Tap  **> E-mail**.
- 2 Select an email service provider.
- 3 Enter your email address and password and then tap **NEXT** to register your account
  - To manually register an email account or to register email accounts not found in the list, tap **MANUAL SETUP**.

## Managing email accounts

To view or edit your email account settings, tap > Settings.

- To add an account, tap Add account.
- To delete an account, tap : > Remove account.

## Opening another email account

If several email accounts are registered and you want to view another account, tap = and select another one from the account list.

## Checking email

- 1 Tap and select a mail box.
- 2 Select an email from the email list.
  - · The email message appears.

## Sending email

- 1 Tap 🛨.
- 2 Enter the email address of a recipient.
- 3 Enter a subject and message.

  - To access optional menu items, tap 🚺
- 4 Tap ⇒ to send the email.

## Contacts

#### **Contacts overview**

You can save and manage contacts. Tap () > Contacts.

## Adding contacts

#### Adding new contacts

- 1 On the contact list screen, tap +.
- 2 Enter contact details and tap SAVE.

#### Importing contacts

You can import a contact from another storage device.

- 1 On the contact list screen, tap : > More > Manage contacts > Import.
- 2 Select the source and target locations of the contact you want to import, and then tap **OK**.
- 3 Select a contact and tap IMPORT.

#### Adding contacts to the speed dial list

- 1 On the contact list screen, tap : > Speed dial.
- 2 Tap Add contact from a speed-dial number.
- 3 Select a contact.

## Searching for contacts

You can search for contacts by using one of the following options:

- On the contact list screen, enter a contact name in the search box.
- Drag the contact list up or down.
- From the index of the contact list screen, tap the initial letter of a contact.

## Contacts list

#### Editing contacts

- 1 On the contact list screen, select a contact from the contact list.
- 2 On the contact detail screen, tap  $\mathcal{D}$  and edit details.
- 3 Tap **SAVE** to save changes.

#### Deleting contacts

- 1 On the contact list screen, tap and hold a contact from the contact list.
- 2 Tap Delete contact.

#### Adding favourites

You can register frequently used contacts as favourites.

- 1 On the contact list screen, select a contact from the contact list.
- 2 On the contact detail screen, tap  $\Delta$ .

#### Creating groups

- 1 On the contact list screen, tap **Groups** > : > New group.
- 2 Enter a new group name.
- 3 Tap Add members, select contacts, then tap ADD.
- 4 Tap SAVE to save the new group.

## Calendar

#### **Calendar overview**

You can use the calendar to manage events and tasks.

## Adding events

- 1 Tap () > Calendar.
- 2 Select a date and then tap 😶.
- 3 Enter event details and tap SAVE.
  - If you tap a date from the calendar and the date contains events, a pop-up window appears showing a list of the events. Tap an event from the pop-up window to view the event details.

### Syncing events

Tap : > Calendars to display > : > Calendars to sync.

 Device events saved under your Google account are synced with the Google calendar. This allows you to manage events from devices other than your device.

### Event pocket

You can use the event pocket to create events.

Tap  $\boxdot$  to open the event pocket and then drag content to a date in the calendar.

- (D): Manage images, text, notes and temporarily saved events. You can also share text, images and notes from another app and save them to the event box. If you tap **POCKET** when creating an event, the event is temporarily saved to the event pocket.
- 🕑 : Manage tasks that have no deadline, such as events.

## Evernote

You can write and collect important information and then share them with other devices that support **Evernote**.

Tap () > Evernote.

## Cell Broadcast

You can view real-time text broadcasts on emergency situations, such as typhoons, floods and earthquakes.

Tap () > Cell Broadcast.

## LG Backup

You can back up, restore and move data saved on your device.

- 1 Tap O > Management > LG Backup. Alternatively, tap O > Settings > General > Backup & reset > LG Backup.
- 2 Follow the on-screen instructions to store the data on your device, or share the date to other devices.
  - Initialising your device may delete backup files saved in internal storage. To minimise data loss, copy important backup files from the LG Backup folder in the internal storage to a computer or external storage.
  - Data in a Google account will not be backed up. When you synchronise your Google account, Google apps, Google contacts, Google calendar, Google memo app data and apps downloaded from Play store are stored on the Drive app automatically.
    - Backup files are saved with the file extension \*.lbf under the LG Backup folder on the SD card or internal storage.
    - Fully charge the battery before backing up or restoring data to avoid unintentional powering off during the process.

## **Recently uninstalled apps**

You can view and reinstalled apps that have been uninstalled in the past 24 hours.

- Tap O > Recently uninstalled apps. Alternatively, tap O > tap and hold on an empty space, then select an Uninstalled apps.
- 2 Tap in or **Reinstall** the apps you want reinstalled.

## Google apps

You can use Google apps by setting a Google account. The Google account registration window appears automatically when you use a Google app for the first time. If you do not have a Google account, create one from your device. For details on how to use an app, see the Help in the app.

| ſ |   |   |
|---|---|---|
| L | = | _ |
| L |   |   |
| L |   |   |
| 5 | _ |   |

Some apps may not work, depending on the area and service provider.

### Drive

Upload, save, open, share and organise files from your device. Files accessible from apps can be accessed from anywhere, including online and offline environments.

#### Docs

Create documents or edit documents created online or from another device. Share and edit documents together with others.

### Voice Search

Search information on Google by saying a keyword, instead of typing a keyword.

#### Maps

Find your location or the location of a place on the map. View geographical information.

#### Photos

View or share photos or albums saved on your device.

#### Slides

Create presentation material or edit presentation material created online or from another device. Share and edit presentation material together with others.

### Hangouts

Exchange messages. Make a video call with an individual or a group.

### Chrome

Sign in to Chrome and import opened tabs, bookmarks and address bar data from a computer to your device.

### Gmail

Register your Google email account to your device to check or send email.

#### Sheets

Create spreadsheets or edit spreadsheets created online or from another device. Share and edit spreadsheets together with others.

### YouTube

Search and play videos. Upload videos on YouTube to share them with people around the world.

### Play Music

Purchase music files from **Play Store**. Play music files saved on your device.

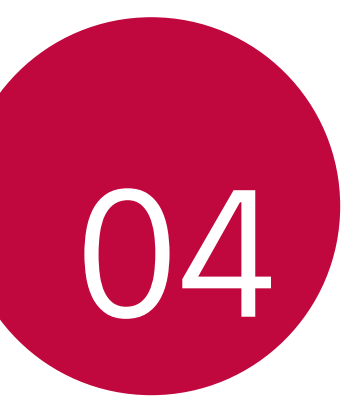

# **Phone Settings**

## Settings

You can customise your device settings.

#### Tap () > Settings.

- $\fbox$  Tap Q and enter a keyword in the search box to access a setting item.
  - Tap to change the view mode. This user guide assumes that you are using the **Tab view**.

## Networks

## Wi-Fi

You can connect to nearby devices over a Wi-Fi network.

#### Connecting to a Wi-Fi network

- 1 On the settings screen, tap Networks > Wi-Fi.
- 2 Swipe \_\_\_\_\_ to activate it.
  - · Available Wi-Fi networks appear automatically.
- 3 Select a network.
  - · You may need to enter the network's Wi-Fi password.
  - The device skips this process for previously accessed Wi-Fi networks. If you do not want to automatically connect to a certain Wi-Fi network, tap and hold the network and then tap Forget network.

### Wi-Fi network settings

On the settings screen, tap Networks > Wi-Fi.

- Switch to mobile data: If a Wi-Fi network is disconnected when mobile data is set to on, mobile data automatically takes the place of the Wi-Fi connection. Using mobile data may incur data charges.
- : Customise Wi-Fi network settings.

## Wi-Fi Direct

You can connect your device to other devices that support Wi-Fi Direct to share data directly with them. You do not need an access point. You can connect with more than two devices by using Wi-Fi Direct.

- 1 On the settings screen, tap Networks > Wi-Fi > : > Advanced Wi-Fi > Wi-Fi Direct.
  - · Nearby devices that support Wi-Fi Direct automatically appear.
- 2 Select a device.
  - Connection occurs when the device accepts the connection request.
  - F
    - The battery may drain faster when using Wi-Fi Direct.

## Bluetooth

You can connect your device to nearby devices that support Bluetooth to exchange data with them. Connect your device to a Bluetooth headset and a keyboard. This makes it easier to control the device

#### Pairing with another device

- 1 On the settings screen, tap Networks > Bluetooth.
- Swipe to activate it.
  - · Available devices appear automatically.
  - To refresh the device list, tap SEARCH.

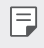

- · Only devices with the searching option enabled are displayed on the list
- 3 Select a device from the list.
- 4 Follow the on-screen instructions to perform authentication.
  - This step is skipped for previously accessed devices.

#### Sending data via Bluetooth

- 1 Select a file.
  - You can send multimedia files or contacts.
- 2 Tap <<p>Sluetooth.
- 3 Select a target device for the file.
  - The file is sent as soon as the target device accepts it.

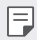

File sharing processes may differ, depending on the file.

## Mobile data

You can turn on or off mobile data. You can also manage mobile data usage.

#### Turning on mobile data

- 1 On the settings screen, tap **Networks > Mobile data**.
- 2 Swipe \_\_\_\_\_ to activate it.

#### Customising mobile data settings

- 1 On the settings screen, tap Networks > Mobile data.
- 2 Customise settings:
  - Mobile data: Set to use data connections on mobile networks.
  - Limit mobile data usage: Set a limit for mobile data usage to block mobile data if the limit is reached.
  - : Customise mobile data settings.

## Call

You can customise call settings, such as voice call and international call options.

| E |   |
|---|---|
| L | = |
| L | _ |
| н |   |

- Some features may not be supported, depending on the device manufacturer or service provider.
- 1 On the settings screen, tap Networks > Call.
- 2 Customise settings:
  - Voicemail: Change the number of voicemail messages and notification settings.
  - Decline and reject calls > Decline with message: Set a text message to send when rejecting calls. Manage rejection messages.

- Decline and reject calls > Reject calls from: Block incoming calls from particular numbers, or manage blocked numbers.
- Decline and reject calls > Private numbers: Block incoming calls from unidentified numbers.
- Answer and end calls > End calls with the Power key: End a call when the Power/Lock key is pressed.
- **Answer and end calls** > **Auto answer**: Set to automatically answer a call after a certain length of time when connected to a hands-free device.
- More > Incoming voice call pop-up: Set to display pop-up window for an incoming call while using an app.
- More > Connection vibration: Set the device to vibrate when the other party answers your call.
- More > Gestures: Use a gesture to reject calls. Mute the incoming call ringtone.
- More > Fixed dialing numbers: Restrict outgoing calls only to numbers with specified prefixes.
- More > Save unknown numbers: Add and save a new phone number to contacts after a call.
- More > Call forwarding: Set when to forward calls.
- More > Call barring: Restrict incoming or outgoing calls or international calls.
- More > Call duration: View call time details.
- More > Additional settings: Customise additional call settings.

## File sharing

You can send and receive files between your device and other LG devices or tablets

See Sending or receiving files for details.

- 1 On the settings screen, tap Networks > Share & connect > File sharing.
- 2 Customise settings:
  - My LG Mobile: Change the device name.
  - Save to: Set the destination folder to save files sent from other devices
  - File Sharing: Permit receipt of files sent from other devices.
  - SmartShare Beam: Share files with other devices via SmartShare Beam

## Media server

You can share media content on your device with nearby devices that support DLNA.

- 1 On the settings screen, tap Networks > Share & connect > Media server
- 2 Perform actions.
  - Content sharing: Share content on your device with nearby devices
  - My LG Mobile: Set your device's name.
  - Content to share: Select the type of media content to share with other devices
  - Allowed devices: View a list of devices permitted to access content on your device.
  - · Not-allowed devices: View a list of devices not permitted to access content on your device.
#### LG AirDrive

You can use your LG account from a computer to manage files saved on the device. You do not need a USB connection.

- 1 On the settings screen, tap Networks > Share & connect > LG AirDrive.
- 2 Use a single LG account to sign in to LG Bridge on the computer and **LG AirDrive** on the device.
  - · LG Bridge software can be downloaded from www.lg.com.
- 3 Manage files on the device from the computer.

#### Printing

You can print the content of certain screens (such as web pages displayed in Chrome) to a printer connected to the same Wi-Fi network as your Android device.

#### USB tethering

You can connect the device to another device via USB and share mobile data.

- 1 On the settings screen, tap Networks > Tethering > USB tethering and then swipe \_\_\_\_\_ to activate it.
- 2 Connect your device and other devices via USB cable.
  - This option uses mobile data and may incur data usage fees, depending on your pricing plan.
    - When you connect to your computer, download the USB driver from www.lg.com to the computer.
    - You cannot send of receive files between your device and a computer while USB tethering is turned on. Turn off USB tethering to share files.
    - Operating systems that support tethering are Window XP or higher, or Linux.

#### Wi-Fi hotspot

You can set the device as a wireless router so that other devices can connect to the internet by using your device's mobile data.

- 1 On the settings screen, tap Networks > Tethering > Wi-Fi hotspot and then swipe to activate it.
- 2 Enter Wi-Fi ID(SSID) and password.
- 3 Turn on Wi-Fi on the other device, and select the name of the device network on the Wi-Fi list.
- 4 Enter the network password.
  - This option uses mobile data and may incur data usage fees, depending on your pricing plan.
    - More informartion is available at this web site: http://www.android.com/tether#wifi

#### Bluetooth tethering

A bluetooth-connected device can connect to the internet by using your device's mobile data.

- 1 On the settings screen, tap **Networks > Tethering > Bluetooth tethering** and then swipe \_\_\_\_\_ to activate it.
- 2 Turn on Bluetooth on both devices, and pair them.
  - This option uses mobile data and may incur data usage fees, depending on your pricing plan.
    - More information is available at this web site: http://www.android.com/tether#Bluetooth\_tethering

#### Airplane mode

You can turn off the call and mobile data functions. When this mode is on, functions that do not involve data, such as games and music playback, remain available.

- 1 On the settings screen, tap **Networks > More > Airplane mode**.
- 2 Swipe \_\_\_\_\_ to activate it.
- 3 Tap TURN ON in the confirmation screen.

#### Mobile networks

You can customise mobile data settings.

- On the settings screen, tap Networks > More > Mobile networks.
- 2 Customise settings:
  - Mobile data: Turn mobile data on or off.
  - Data roaming: Browse the web, use emails, multimedia messages and other data services overseas.
  - · Network mode: Select a network type.
  - Access point names: View or change the access point for using mobile data services. To change the access point, select a choice from the access point list.
  - Network operators: Search for network operators and connect automatically to a network.

#### VPN

You can connect to a safe virtual network, such as an IntraNet. You can also manage connected virtual private networks.

#### Adding VPN

1 On the settings screen, tap **Networks > More > VPN**.

- If the screen is not locked, a notification screen appears. Tap SETTINGS from the notification screen and lock the screen. See Configuring lock screen settings for details.
- 2 Tap Add VPN network.
- 3 Enter VPN details and tap SAVE.

#### Configuring VPN settings

- 1 Tap a VPN from the **VPNS** list.
- 2 Enter the VPN user account details and tap CONNECT.
  - To save the account details, select the **Save account** information checkbox.

# Sound & notification

You can customise sound, vibrate and notification settings.

On the settings screen, tap **Sound & notification** and customise settings:

- Sound profile: Set the device to sound, mute or vibrate mode.
- Volume: Adjust the sound volume.
- **Ringtone**: Select a ringtone for incoming calls. Add or delete ringtones.
- **Ringtone ID**: Set the device to automatically create a ringtone for an incoming call from a particular contact. See *Ringtone ID* for details.
- **Sound with vibration**: Set the device to vibrate and play a ringtone simultaneously.
- Vibration type: Select or create a vibration pattern.
- **Do not disturb**: Set the time, range and app type to receive notification messages. Receive notification messages only on particular days of the week. See *Do not disturb* for details.
- Lock screen: Display or hide a notification message on the lock screen.
- **Apps**: Select an app to show notification messages, and set the priority for the notifications.
- Notification LED: Indicate device status via LED.
- More > Notification sound: Select a notification ringtone. Set music saved on the device as a notification ringtone.
- **More** > **Vibrate on tap**: Set the device to vibrate when you tap certain items on screen.
- **More** > **Sound effects**: Select a sound effect to play when you tap the dial pad, select an option, or lock or unlock the screen.
- More > Message/call voice notifications: Set the device to read the content of calls or messages via voice.

# Display

You can customise detailed settings for each screen type.

On the settings screen, tap **Display** and customise settings:

- **Home screen**: Customise settings for the Home screen. See *Home screen* for details.
- Lock screen: Customise lock screen settings. See *Screen lock* for details.
- Home touch buttons: Rearrange Home touch buttons or change their background colours. Hide Home touch buttons on the screen.
- Font type: Change the font face.
- Font size: Change the font size.
- Bold text: Bold the text on the screen.
- **Brightness**: Use the slide bar to change the device's screen brightness. To automatically adjust screen brightness according to ambient light intensity, swipe the automatic brightness switch.
- **Reader mode**: Reduce amount of blue light on screen to reduce eye strain.
- **Auto-rotate screen**: Automatically rotate the screen according to the device's orientation.
- Screen timeout: Automatically turn off the screen when the device is left idle for a specified period of time.
- More > Daydream: Display a screen saver when the device is connected to the holder or charging. Select a screen saver type to display.
- More > Motion sensor calibration: Correct the angle and speed of the motion sensor to improve the tilt accuracy and speed of the sensor.
- When correcting the motion sensor, make sure to place the device on a flat surface. Failure to do so may cause motion sensor related errors, such as automatic screen rotation.

### General

#### Language & keyboard

You can customise language and keyboard settings for your device.

- 1 On the settings screen, tap General > Language & keyboard.
- 2 Customise settings:
  - · Language: Set the display language for the device.
  - **Current keyboard**: View the keyboard type currently in use. Select a keyboard to use when entering text. You can also set a keyboard you have added as active keyboard.
  - LG Keyboard: Customise LG keyboard settings. This option is available when an LG keyboard is selected as the active keyboard.
  - Google voice typing: Turn on dictation. This converts voice to text.
  - Text-to-speech output: Turn on TTS mode, which reads text via voice.
  - **Pointer speed**: Adjust the pointer speed of a mouse or trackpad.
  - **Reverse buttons**: Let the right mouse button perform primary direct-manipulation actions.

#### Location

You can customise settings to access your location information from a particular app.

- 1 On the settings screen, tap General > Location.
- 2 Customise settings:
  - Mode: Select a method to provide your location information.
  - **RECENT LOCATION REQUEST**: View apps that recently requested location information.
  - Camera: Save location information when taking photos or videos.
  - **Google Location History**: Permit Google services to collect your location information.

#### Accounts & sync

You can add or manage accounts, including a Google account. You can also sync particular apps or user information automatically.

- 1 On the settings screen, tap General > Accounts & sync.
- 2 Customise settings:
  - Auto-sync data: Sync all the registered accounts automatically.
  - ACCOUNTS: View a list of registered accounts. To view or change details of an account, tap the account.
  - ADD ACCOUNT: Add accounts.

#### Accessibility

You can manage accessibility plug-ins installed on your device.

- 1 On the settings screen tap **General > Accessibility**.
- 2 Customise settings:
  - Vision > TalkBack: Set the device to notify screen status or actions via voice.
  - Vision > Message/call voice notifications: Set the device to read the call or message content via voice.
  - Vision > Font size: Change the font size.
  - Vision > Bold text: Bold the text on the screen.
  - Vision > Touch zoom: Zoom in or out by tapping the screen three times.
  - Vision > Screen colour inversion: Increase the display colour contrast for people with poor eyesight.
  - Vision > Screen colour adjustment: Adjust the display colour.
  - Vision > Grayscale: Switch the screen to greyscale mode.
  - Vision > End calls with the Power key: End a call by pressing the Power/Lock key.
  - **Hearing > Captions**: Turn on the subtitle service when playing videos for the hearing impaired.
  - Hearing > Notification LED: Indicate device status via LED.
  - **Hearing** > **Flash alerts**: Set the device to notify with a blinking light for incoming calls and notifications.
  - Hearing > Turn off all sounds: Turn off all sounds and lower volume on receiver.
  - Hearing > Audio type: Select the audio type.
  - Hearing > Sound balance: Adjust the audio output balance. Use the slide bar to change the balance.
  - Motor & cognition > Touch assistant: Turn on the touch board to make buttons and gestures easier to use.
  - Motor & cognition > Touch and hold delay: Adjust the touch

input time.

- Motor & cognition > Touch and hold for calls: Answer or decline calls by tapping and holding the call button instead of dragging it.
- Motor & cognition > Screen timeout: Turn off the screen automatically when the device is left idle for a specified period of time.
- Motor & cognition > Touch control areas: Limit the touch area so that only a particular portion of the screen can be controlled by touch input.
- Accessibility features shortcut: Quickly access a frequently used function by tapping () three times.
- **Auto-rotate screen**: Automatically switch the screen orientation according to the device.
- Switch Access: Create key combinations to control your device.

#### Mini view

Turn on this menu to shrink the screen for use with one hand by swiping left or right across the Home touch buttons. See *Mini view* for details.

On the settings screen, tap **General > Mini view**.

#### Shortcut key

You can use the volume keys to directly launch apps when the screen is turned off or locked.

- 1 On the settings screen, tap General > Shortcut key.
- 2 Swipe \_\_\_\_\_ to activate it.
  - Press the volume down (-) key twice to launch the Camera app when the screen is locked or turned off. Press the volume up (+) key twice to launch Capture+.

#### Google services

You can use Google Settings to manage your Google apps and account settings.

On the settings screen, tap **General > Google services**.

#### Security

- 1 On the settings screen, tap General > Security.
- 2 Customise settings:
  - Content lock: Set the method to lock files in QuickMemo+.
  - Encrypt phone: Set the device password for privacy. Create a PIN or password to enter each time the device is turned on. See *Encrypting your device* for details.
  - Encrypt SD card storage: Encrypt the SD card to prevent use on another device. See SD card encryption for details.
  - Set up SIM card lock: Lock or unlock the USIM card, or change the password (PIN).
  - Password typing visible: Display a password as you enter it.
  - **Phone administrators**: Allow privileges to restrict the control or use of the device to particular apps.
  - **Unknown sources**: Allow the installation of apps from non-Play Store apps.
  - Verify apps: Block the installation of harmful apps. Display a warning message when a harmful app is installed.
  - **Storage type**: View the storage type where the security certificate will be saved.
  - **Certificate management**: Manage the security certificate saved on the device.
  - Trust agents: View and use trust agents installed on the device.
  - Screen pin: Fix the app screen so that only the currently active app can be used.

• Usage access for apps: View details on usage of apps on the device.

#### **Quick Cover View**

With Quick Cover case, you can check incoming calls and stop the alarm/timer when the cover is closed. To unlock with the cover, the screen lock must be set to Swipe.

On the settings screen, tap **General > Quick Cover View**.

#### Pen

Use the Pen settings to configure option when the pen is removed. See *Pen Pop* for details.

On the settings screen, tap General > Pen.

- **Open when removed**: Select a feature that will automatically start when the pen is removed from the device.
- App shortcut: Set frequently used apps.
- Screen-off Memo: Create notes on the turned-off screen when the pen is removed.
- **Pen detection**: Be notified by sound or vibration when the pen is removed or inserted.
- **Pen Keeper**: Be notified by sound or visual notification when the device is moved with the pen removed.

#### Dual window

Allows you to configure the Dual Window feature. See *Dual window* for details.

On the settings screen, tap General > Dual window.

- Auto-open: Checkmark to allow you to tap a link on the full screen or attachments from emails to open Dual window.
- Help: Display tips for using Dual window.

#### Date & time

You can customise date and time settings for your device.

- 1 On the settings screen, tap **General > Date & time**.
- 2 Customise settings.

#### Storage & USB

You can view and manage internal storage on the device or storage space of the SD card.

- 1 On the settings screen, tap General > Storage & USB.
- 2 Customise settings:
  - **Internal storage**: View the total storage space and free space in the device's internal storage. View a list of apps in use and the storage capacity for each app.
  - PORTABLE STORAGE: View the total storage space and free space in the SD card. This option appears only when a SD card is inserted. To unmount the SD card, tap <u>△</u>.

#### Battery & power saving

You can view the current battery information or turn on powersaving mode.

- 1 On the settings screen, Tap General > Battery & power saving.
- 2 Customise settings:
  - **Battery usage**: View the battery usage details. To view more details, select a specific item.
  - Battery percentage on status bar: Display the remaining battery level as a percentage on the status bar.
  - Battery saver: Reduce battery consumption by cutting down some device settings, such as the display brightness, speed and vibration intensity. The status bar displays when powersaving mode is on.

#### Memory

You can view the average amount of memory usage over a certain period of time and the memory occupied by an app.

- 1 On the settings screen, tap General > Memory.
- 2 Tap to set a time slot to retrieve data.

#### Apps

You can view a list of installed apps. Shut down or delete apps, if necessary.

- 1 On the settings screen, tap **General > Apps**.
- 2 Select an app and perform actions.

#### Backup & reset

You can back up data saved on your device to another device or account. Reset the device, if necessary.

- 1 On the settings screen, tap General > Backup & reset.
- 2 Customise settings:
  - LG Backup: Back up and restore all data saved on the device. See LG Backup for details.
  - Back up my data: Back up your app data, Wi-Fi password and other settings to the Google server.
  - Backup account: View the current backup account in use.
  - Automatic restore: Automatically restore backup settings and data when reinstalling an app.
  - Network settings reset: Reset Wi-Fi, Bluetooth and other network settings.
  - Factory data reset: Reset all settings for the device and delete data.

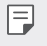

• Resetting your device deletes all data on it. Enter your device name, Google account and other initial information again.

#### About phone

You can view information about your device, such as the name, status, software details and legal information.

On the settings screen, tap **General > About phone** and view information.

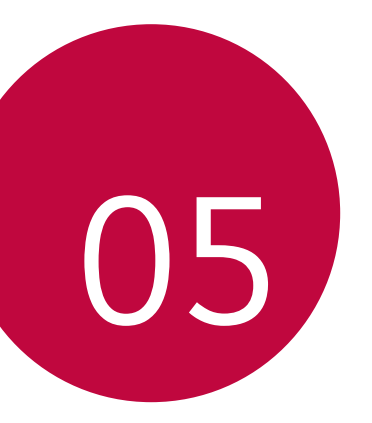

# Appendix

## Phone software update

# LG Mobile phone software update from the Internet

For more information about using this function, please visit *http://www.lg.com/common/index.jsp*, select your country and language.

This feature allows you to conveniently update the firmware on your phone to a newer version from the Internet without needing to visit a service centre. This feature will only be available if and when LG makes a newer firmware version available for your device.

Because the mobile phone firmware update requires the user's full attention for the duration of the update process, please make sure you check all instructions and notes that appear at each step before proceeding. Please note that removing the USB cable during the upgrade may seriously damage your mobile phone.

 LG reserves the right to make firmware updates available only for selected models at its own discretion and does not guarantee the availability of the newer version of the firmware for all handset models.

#### LG Mobile Phone software update via Over-the-Air (OTA)

This feature allows you to conveniently update your phone's software to a newer version via OTA, without connecting using a USB cable. This feature will only be available if and when LG makes a newer firmware version available for your device.

First check the software version on your mobile phone:

# Settings > General > About phone > Update Center > Software Update > Check now for update.

- Your personal data from internal phone storage—including information about your Google account and any other accounts, your system/application data and settings, any downloaded applications and your DRM licence—might be lost in the process of updating your phone's software. Therefore, LG recommends that you backup your personal data before updating your phone's software. LG does not take responsibility for any loss of personal data.
  - This feature depends on your network service provider, region and country.

# FAQ

This chapter lists some problems you might encounter when using your phone. Some problems require you to call your service provider, but most are easy to fix yourself.

| Message Possible causes                                 |                                                                                                    | Possible corrective measures                                                                                                    |  |
|---------------------------------------------------------|----------------------------------------------------------------------------------------------------|----------------------------------------------------------------------------------------------------|--|
| SIM card error                                          | There is no SIM card in the phone or it is inserted incorrectly.                                        | Make sure the SIM card is correctly inserted.                                                                                                    |  |
| No network<br>connection/<br>Dropped<br>network         | Signal is weak or you<br>are outside the carrier<br>network.                                            | Move toward a window or<br>into an open area. Check the<br>network operator coverage<br>map.                                                                                          |  |
|                                                         | Operator applied new services.                                                                          | Check whether the SIM card<br>is more than 6~12 months<br>old. If so, change your SIM or<br>USIM card at your network<br>provider's nearest branch.<br>Contact your service provider. |  |
| Codes do not<br>match                                   | To change a security<br>code, confirm the new<br>code by re-entering it.                                | If you forget the code, contact<br>your service provider.                                                                                                    |  |
|                                                         | The two codes you<br>entered do not match                                                               |                                                                                                    |  |
| No<br>applications<br>can be set                        | Not supported by service<br>provider or registration<br>required.                                       | Contact your service provider.                                                                                                    |  |
| Downloaded<br>application<br>causes a lot<br>of errors. | a lot rs. Remove the application. 3. Tap the <b>General</b> 3. Tap the application. 3. Tap the app > Un |                                                                                                    |  |

| Message Possible causes                                                                                                    |                                           | Possible corrective measures                                                                               |  |
|----------------------------------------------------------------------------------------------------|-------------------------------------------|----------------------------------------------------------------------------------------------------|--|
|                                                                                                    | Dialling error                            | New network not authorised.                                                                                |  |
| Calls not                                                                                                    | New SIM card inserted.                    | Check for new restrictions.                                                                                |  |
| avallable                                                                                                    | Pre-paid charge limit reached.            | Contact service provider or reset limit with PIN2.                                                         |  |
| Dhone connot                                                                                                    | On/Off key pressed too<br>briefly.        | Press the On/Off key for at least two seconds.                                                             |  |
| Phone cannot<br>be turned on                                                                                                    | Battery is not charged.                   | Charge battery. Check the charging indicator on the display.                                               |  |
| Charging<br>error                                                                                                    | Battery is not charged.                   | Charge battery.                                                                                            |  |
|                                                                                                    | Outside temperature is too hot or cold.   | Make sure phone is charging at a normal temperature.                                                       |  |
|                                                                                                    | Contact problem                           | Check the charger and its connection to the phone.                                                         |  |
|                                                                                                    | No voltage                                | Plug the charger into a different outlet.                                                                  |  |
|                                                                                                    | Charger defective                         | Replace the charger                                                                                        |  |
|                                                                                                    | Wrong charger                             | Use only original LG<br>accessories.                                                                       |  |
| Number not<br>allowed.                                                                                                    | The Fixed dialling number function is on. | Check the Settings menu and turn the function off.                                                         |  |
| Impossible to<br>receive/ send<br>SMS & photos Memory full Delete some data, suc<br>applications or message<br>your phone to make memory available. |                                           | Delete some data, such as<br>applications or messages from<br>your phone to make more<br>memory available. |  |

| Message Possible causes                                     |                          | Possible corrective measures                                                                                                    |  |
|-------------------------------------------------------------|--------------------------|----------------------------------------------------------------------------------------------------|--|
| Files do not<br>open                                        | Unsupported file format  | Check the supported file formats.                                                                                                    |  |
| The screen<br>does not turn<br>on when I<br>receive a call. | Proximity sensor problem | If you use a protection tape<br>or case, make sure it has not<br>covered the area around the<br>proximity sensor. Make sure<br>that the area around the<br>proximity sensor is clean                                                           |  |
| No sound                                                    | Vibration mode           | Check the settings status in<br>the sound menu to make sure<br>you are not in vibration or no<br>interruptions mode.                                                                                                    |  |
| Hangs up or Intermittent software<br>freezes problem        |                          | If the screen freezes or the<br>phone does not respond when<br>you try to operate it, remove<br>the battery and reinsert it.<br>Then power the phone back<br>on.<br>Alternatively, try to perform a<br>software update through the<br>website. |  |

## Anti-Theft Guide

Set up your device to prevent other people from using it if it's been reset to factory settings without your permission. For example, if your device is lost, stolen, or wiped, only someone with your Google account or screen lock information can use the device.

All you need to make sure your device is protected is:

- Set a screen lock: If your device is lost or stolen but you have a screen lock set, the device can't be erased using the Settings menu unless your screen is unlocked.
- Add your Google account on your device: If your device is wiped but you have your Google account on it, the device can't finish the setup process until your Google account information is entered again.

After your device is protected, you'll need to either unlock your screen or enter your Google account password if you need to do a factory reset. This ensures that you or someone you trust is doing the reset.

 Do not forget your Google account and password you had added to your device prior to performing a factory reset. If you can't provide the account information during the setup process, you won't be able to use the device at all after performing the factory reset.

## More information

#### **Open Source Software Notice Information**

To obtain the source code under GPL, LGPL, MPL, and other open source licences, that is contained in this product, please visit *http://opensource.lge.com*.

In addition to the source code, all referred licences terms, warranty disclaimers and copyright notices are available for download.

LG Electronics will also provide open source code to you on CD-ROM for a charge covering the cost of performing such distribution (such as the cost of media, shipping, and handling) upon email request to *opensource@lge.com*. This offer is valid for three (3) years from the date on which you purchased the product.

#### **Trademarks**

- Copyright<sup>©</sup> 2016 LG Electronics, Inc. All rights reserved. LG and the LG logo are registered trademarks of LG Group and its related entities.
- Google™, Google Maps™, Gmail™, YouTube™, Hangouts™ and Play Store™ are trademarks of Google, Inc.
- Bluetooth<sup>®</sup> is a registered trademark of Bluetooth SIG, Inc. worldwide.
- Wi-Fi $^{\odot}$  and the Wi-Fi logo are registered trademarks of the Wi-Fi Alliance.
- All other trademarks and copyrights are the property of theirrespective owners.

#### Declaration of conformity

# €€0168

Hereby, **LG Electronics** declares that this **LG-K520TR** product is in compliance with the essential requirements and other relevant provisions of Directive **1999/5/EC**.

A copy of the Declaration of Conformity can be found at http://www.lg.com/global/declaration

#### Contact office for compliance of this product

LG Electronics European Shared Service Center B.V. Krijgsman 1, 1186 DM Amstelveen, The Netherlands

#### Disposal of your old appliance

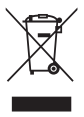

- All electrical and electronic products should be disposed of separately from the municipal waste stream via designated collection facilities appointed by the government or the local authorities. Waste electrical and electronic products should be delivered to collection points established by the municipalities or you should request your seller to take your waste electrical and electronic product when you buy a new model of the same product and when the seller delivers it to your address.
- 2 The correct disposal of your old appliance will help prevent potential negative consequences for the environment and human health.
- 3 The product bearing this symbol may include hazardous substances. Hazardous substances in the products may cause environmental pollution and injury/death.
- 4 EEE Complies with Directive.
- 5 For more detailed information about disposal of your old appliance, please contact your city office, waste disposal service or the shop where you purchased the product. (*www.lg.com/global/recycling*)

#### Disposal of waste batteries/accumulators

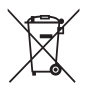

- This symbol may be combined with chemical symbols for mercury (Hg), cadmium (Cd) or lead (Pb) if the battery contains more than 0.0005% of mercury, 0.002% of cadmium or 0.004% of lead.
- 2 All batteries/accumulators should be disposed separately from the municipal waste stream via designated collection facilities appointed by the government or the local authorities.
- 3 The correct disposal of your old batteries/ accumulators will help to prevent potential negative consequences for the environment, animal and human health.
- 4 For more detailed information about disposal of your old batteries/accumulators, please contact your city office, waste disposal service or the shop where you purchased the product.

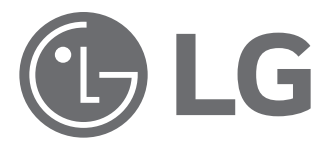

# GARANTİ BELGESİ CEP TELEFONU

| BELGE NO              | : 81325      |
|-----------------------|--------------|
| BELGE ONAY TARİHİ     | : 07.04.2010 |
| BELGE YENİLEME TARİHİ | : 03.04.2014 |

Bu belgenin kullanılmasına; 6502 Sayılı Tüketicinin Korunması Hakkında Kanun ve bu Kanun'a dayanılarak yürürlüğe konulan Garanti Belgesi Yönetmeliği Uyarınca, T.C. Gümrük ve Ticaret Bakanlığı Tüketicinin Korunması ve Piyasa Genel Müdürlüğü tarafından izin verilmiştir.

#### MALIN

| CINSI                           |      |  |  |
|---------------------------------|------|--|--|
| CEP TELEFONU                    |      |  |  |
| MARKASI                         | : LG |  |  |
| MODELİ                          | ·    |  |  |
| BANDROL VE SERİ NO :            |      |  |  |
| TESLİM TARİHİ VE YERİ :         |      |  |  |
| GARANTİ SÜRESİ : 2 YIL          |      |  |  |
| AZAMİ TAMİR SÜRESİ : 20 İŞ GÜNÜ |      |  |  |

### SATICI FİRMANIN

| ÜNVANI                | · |  |  |
|-----------------------|---|--|--|
| ADRESİ                | : |  |  |
| TELEFONU              | : |  |  |
| TELEFAKSI             | : |  |  |
| FATURA TARİHİ VE NO : |   |  |  |
| TARİH-İMAZ-KAŞE :     |   |  |  |
|                       |   |  |  |

### GARANTİ ŞARTLARI

- 1. Garanti süresi, malın teslim tarihinden itibaren başlar ve 2 Yıldır.
- 2. Malın bütün parçaları dahil olmak üzere tamamı firmamızın garantisi kapsamındadır.
- 3. Malın garanti süresi içerisinde arızalanması durumunda, tamirde geçen süre garanti süresine eklenir. Malın tamir süresi en fazla 20 iş günüdür. Bu süre, mala ilişkin arızanın servis istasyonuna, servis istasyonunun olmaması durumunda, malın satıcısı, bayii, acentası, temsilciliği, ithalatcısı veya imalatçısındanüreticisinden birisine bildirim tarihinden itibaren başlar. Sanayi malının arızasının 10 iş günü içerisinde giderilmemesi halinde, imalatçı-üretici veya ithalatçı; malın tamiri tamamlanıncaya kadar, benzer özelliklere sahip başka bir malını tüketicinin kullanımına tahsis etmek zorundadır.
- 4. Malın garanti süresi içerisinde, gerek malzeme ve işçilik, gerekse montaj hatalarından dolayı arızalanması halinde, işçilik masrafı, değiştirilen parça bedeli ya da başka herhangi bir ad altında hiçbir ücret talep etmeksizin tamiri yapılacaktır.
- 5. Garanti belgesi ile ilgili olarak çıkabilecek sorunlar için T.C. Gümrük ve Ticaret Bakanlığı, Tüketicinin Korunması ve Piyasa Gözetim Genel Müdürlüğü'ne başvurulabilir.
- Malın ayıplı olduğunun anlaşılması durumunda tüketici; Satılanı geri vermeye hazır olduğunu bildirerek sözleşmeden dönme, - Satılanı alıkoyup ayıp oranında satış bedelinden indirim isteme,

- Aşırı bir masraf gerektirmediği takdirde, bütün masrafları saticiva ait olmak üzere satilanın ücretsiz onarılmasını isteme. İmkân varsa, satılanın ayıpsız bir misli ile değistirilmesini isteme, secimlik haklarından birini kullanabilir. Satıcı, tüketicinin tercih ettiği bu talebi yerine getirmekle yükümlüdür. Ücretsiz onarım veya malın ayıpsız misli ile değiştirilmesi hakları üretici veya ithalatçıya karşı da kullanılabilir. Bu hakların yerine getirilmesi konusunda satıcı, üretici ve ithalatçı müteselsilen sorumludur. Üretici veya ithalatçı, malın kendisi tarafından piyasaya sürülmesinden sonra ayıbın doğduğunu ispat ettiği takdirde sorumlu tutulmaz. Ücretsiz onarım veya malın ayıpsız misli ile değiştirilmesinin satıcı için orantısız güçlükleri beraberinde aetirecek olması hâlinde tüketici, sözleşmeden dönme veya avıp oranında bedelden indirim haklarından birini kullanabilir. Orantısızlığın tayininde malın ayıpsız değeri, ayıbın nemi ve diğer seçimlik haklara basvurmanın tüketiçi açısından sorun teşkil edip etmeyeceği gibi hususlar dikkate alınır. Ücretsiz onarım veya malın ayıpsız misli ile değistirilmesi haklarından birinin secilmesi durumunda bu talebin satıcıya, üreticiye veya ithalatçıva yöneltilmesinden itibaren azami yirmi is günü. Ancak, bu Kanunun 58 inci maddesi uyarınca çıkarılan yönetmelik eki listede ver alan mallara ilişkin, tüketicinin ücretsiz onarım talebi, vönetmelikte belirlenen azami tamir süresi icinde verine getirilir. Aksi hâlde tüketici diğer seçimlik haklarını kullanmakta serbestîr.Tüketicinin sözlesmeden dönme veva ayıp oranında bedelden indirim hakkını seçtiği durumlarda, ödemiş olduğu bedelin tümü veya bedelden yapılan indirim tutarı derhâl tüketiciye iade edilir.Seçimlik hakların kullanılması nedeniyle ortaya çıkan tüm masraflar, tüketicinin seçtiği hakkı yerine getiren tarafça karşılanır. Tüketici bu seçimlik haklarından biri ile birlikte 11/1/2011 tarihli ve 6098 sayılı Türk Borçlar Kanunu hükümleri uyarınca tazminat da talep edebilir.

7. Kullanım hatalarına ilişkin bilgi.

- Tüketicinin mali tanıtma ve kullanma kılavuzunda yer alan hususlara aykırı olarak kullanmasından kaynaklanan arızalar garanti kapsamı dışındadır. Arızalarda kullanım hatasının bulunup bulunmadığının, yetkili servis istasyonları, yetkili servis istasyonunun mevcut olmaması halinde sırasıyla; malın satıcısı, ithalatçısı veya üreticisinden birisi tarafından mala ilişkin azami tamir süresi ferisinde düzenlenen raporla belirlenmesi ve bu raporun bir nüshasının tüketiciye verilmesi zorunludur.

8. Arızalarda kullanım hatasının bulunup bulunmadığının, yetkili servis istasyonları, yetkili servis istasyonunun mevcut olmaması halinde sırasıyla; malın satıcısı, ithalatçısı veya üreticisinden birisi tarafından mala ilişkin azami tamir süresi içerisinde düzenlenen rapora ilişkin olarak bilirkişi tarafından tespit yapılması talebiyle uyuşmazlığın parasal değerini dikkate alarak tüketici hakem heyetine veya tüketici mahkemesine başvurabilir.

| LG MONTAJ KARTI   | CİHAZ BİLGİLERİ                               |  |
|-------------------|-----------------------------------------------|--|
| MÜŞTERİ BİLGİLERİ | MARKASI :<br>MODELİ :                         |  |
| ADI-SOYADI :      | SERİ NO :                                     |  |
| ADRESİ :          | FATURA TARİHİ :                               |  |
|                   | FATURA NO :<br>AZAMİ TAMİR SÜRESİ: 20 İŞ GÜNÜ |  |
|                   | YETKİLİ SERVİS                                |  |
| TEL :             | MONTAJ TARİHİ :                               |  |
| İMZA :            | KAŞE-İMZA :                                   |  |

 Montaj kartı bölümü eksiksiz doldurularak yetkili servis tarafından servis fişi ekinde Merkeze gönderilmelidir.

#### İMALATÇI / İTHALATÇI FİRMANIN

ÜNVANI : LG ELECTRONICS TİCARET A.Ş. ADRESİ : KAPTANPAŞA MAH. PİYALEPAŞA BULVARI NO : 73 OKMEYDANI / İSTANBUL TELEFONU : (0212) 314 52 52 TELEFAKSI : (0212) 222 61 44

Üretici Firma: LG Electronics Inc. LG Twin Towers 20, Yeoido-dong, Yeongdeungpo-gu, Seoul, Korea 150-721 Tel: 82-2-3777-1114

FİRMA YETKİLİSİNİN İMZASI - KAŞESİ LG ELECTEONICS TICARET ANONIM ŞİRKETİ Kaptanpaşa Mh. Piyalepişa Bulvarı N:73 Ortadoğu Plaza Kat:7 ekmeydanı SİŞLİ/İST Tel: (0212) 544 52 53 Fax: 0212) 222 61 44 Vergi No. Boğaziçi Kurumlar 6080 467 738

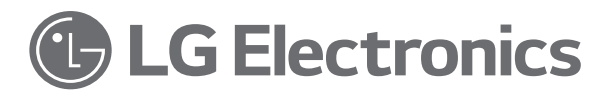

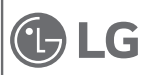

LG Electronics Ticaret A.Ş.

Kaptanpaşa Mah. Piyalepaşa Bulvarı NO: 73 Ortadoğu Plaza Kat 7 ve 8 Okmeydanı / ŞİŞLİ İSTANBUL 34384

Tel : (0212) 314 52 52 Fax : (0212) 222 61 44 Vergi No : Boğaziçi Kurumlar Vergi Dairesi 6080467738

Çağrı Merkezi : 444-65-43

Bakım ve Servis

#### Yetkili Servisler

#### Değerli Müşterimiz

LG Çağrı Yönetim Merkezi **444 6 543 (LGE)** no.lu telefon numarası ile, 7 gün / 24 saat hizmet vermektedir (Saat 20:00 ile 09:00 arası otomatik kayıt sistemi ile). Bu saatler dışında aradığınızda adınızı, soyadınızı ve telefon numaranızı alan kodu ile bıraktığınızda ilk mesai saatinde sizinle irtibata geçilecektir. Doğrudan bu numarayı çevirerek size en yakın Yetkili Servis telefonunu alabilir veya arzu ettiğiniz hizmeti talep edebilirsiniz,

# Çağrı Merkezi

### 444 6 543 (LGE)

ÇAĞRI MERKEZİMİZİ SABİT TELEFONLARDAN VEYA CEP TELEFONLARINDAN ALAN KODU ÇEVİRMEKSIZİN ARAYABİLİRSİNİZ.

Servisler zaman zaman değişebileceği için çağrı merkezi ile aradığınız servisi teyit edebilirsiniz.

| ŞEHİR               | İLÇE         | SERVIS ISMI                                                       | TELEFON                                                              | ADRES                                                                                     |
|---------------------|--------------|-------------------------------------------------------------------|----------------------------------------------------------------------|-------------------------------------------------------------------------------------------|
| ANKARA              | Sihhiye      | FIRAT ELEKTRONIK                                                  | 0 312 231 65 43                                                      | Necatibey cad 21/1 sihhiye<br>ANKARA                                                      |
| ANTALYA             |              | YILDIRIM ELEKTRONİK<br>TİCARET SANAYİ LTD.ŞTİ.                    | 0 242 244 02 42                                                      | KIŞLA MAH. 35.SK. NO:24<br>(UYSAL İŞ MERKEZİ) ANTALYA                                     |
| BATMAN              |              | PILATIN ELEKTRONIK                                                | 0 488 214 13 65                                                      | MEYDAN MAH.GÜLİSTAN<br>CADDESİ NO :69                                                     |
| DENİZLİ             |              | CEZAYİRLİ ELEKTRONİK-M.<br>EROL CEZAYİRLİ                         | 0 258 262 13 13- 0<br>258 261 83 83                                  | HALK CD.NO 80-E KAYAN APT                                                                 |
| DİYARBAKIR          |              | MAHSUM US-TELEVİZYON<br>HASTANESİ                                 | 0 412 224 39 79                                                      | KURT ISMAILPAŞA 7. SOK.<br>GENÇKALAN APT. ALTI NO:9                                       |
| DÜZCE               |              | BULUŞ ELEKTRONİK                                                  | 0 380 514 66 81                                                      | CEDİDİYE MAH. MİMARSİNAN<br>CD. NO:25                                                     |
| GAZİANTEP           |              | ÜNAL ŞENSÖYLER<br>ELEKTRONİK SANAYİ VE<br>TİCARET LİMİTED ŞİRKETİ | 0342 215 15 78-<br>0342 215 75 79-<br>0342 215 1222<br>0342 215 1223 | DEGİRMİÇEM MAH. İMAM<br>HÜSEYİN İNCİOGLU CAD.<br>NO;17/A                                  |
| GİRESUN             |              | MUTLU ELEKTRONİK                                                  | 0 454 216 27 12                                                      | GAZİ CAD.GÖNÜL SOK.<br>DAŞBAŞI APT NO:1/B                                                 |
| İSTANBUL            | Maltepe      | ŞENGÜLLER Telekomu-<br>nikasyon                                   | 0 216 587 33 33                                                      | Aydınevler Mah. İnönü Cad.<br>Gökçe Sok. No:11 Küçükyalı /<br>Maltepe / İstanbul          |
| İSTANBUL            | Mecidiyeköy  | VINTEK ELEKTRONIK                                                 | 0 212 272 6543                                                       | BÜYÜKDERE CAD.NO.34/2<br>MECİDİYEKÖY                                                      |
| İSTANBUL/<br>Avrupa | BAHÇELİEVLER | KAFKAS ELEK.                                                      | 0 212 556 65 43- 0<br>212 677 65 43-0<br>212 554 65 43               | HAREKET ORDUSU SK.NO<br>:20 İNCİRLİ                                                       |
| İSTANBUL/<br>Avrupa | AVCILAR      | EKİP ELEKTRONİK                                                   | 0212 472 45 00-<br>0212 509 67 11                                    | ATATÜRK MAH.İKİTELLİ CAD.<br>N34 HALKALI                                                  |
| İSTANBUL/<br>Avrupa | PERPA        | PERPA MERKEZ SERVİS<br>(DSC)                                      | 0 212 210 87 97                                                      | PERPA TİCARET MERKEZİ<br>A BLOK KAT-2 No:9-0006<br>OKMEYDANI-ŞİŞLİ / İSTANBUL             |
| İZMİR               | Çankaya      | YASLI ELEKTRONİK BAKIM<br>VE ONARIM TİCARET                       | 0 232 446 42 48 -<br>0 232 446 42 49                                 | Gazi Bulvarı No:69                                                                        |
| izmir               | BORNOVA      | AYES ELEKTRONİK                                                   | 0 232 339 25 27-<br>0549 339 25 27                                   | Ankara cad n:205/a bornova                                                                |
| KARS                |              | KARAKAŞLAR ELEKTRONİK                                             | 0 474 223 87 32-0<br>474 212 80 92-0<br>474 212 04 49                | Yusuf Paşa Mah Kazım Karabekir<br>İşhanı Kat1.No140 Karakaşlar<br>Elektronik Kars /Merkez |
| ŞEHİR    | İLÇE    | SERVIS ISMI                                   | TELEFON                                                                                                    | ADRES                                                                                                  |
|----------|---------|-----------------------------------------------|----------------------------------------------------------------------------------------------------|----------------------------------------------------------------------------------------------------|
| KOCAELİ  | MERKEZ  | ANIT ELEKTRONİK NAZMİ<br>AYDOĞAN              | 0 262 325 46 67-<br>0262 321 90 90-<br>0262 324 71 71-0<br>262 323 94 77-0<br>262 323 73 56-0<br>262 323 73 57 | KADIKÖY MAH. ATATÜRK<br>BULVARI NO:29/A                                                                |
| KONYA    | MERKEZ  | KONTEK SOGUTMA ISITMA                         | 0 332 245 00 80                                                                                                | Kumköprü Mah fetih cad n299<br>A-B Karatay                                                             |
| KONYA    | MERKEZ  | PİKSEL İÇ VE DIŞ TİCARET                      | 0 332 235 15 43                                                                                                | Muradiye Mh. Dr. Ahmet Özcan<br>cd. Mustaş Menekşe sitesi altı<br>no:100/B Meram Konya                 |
| MALATYA  |         | TAYFUN ALİ ÖZBEK-TAY-<br>FUN ELEKTRONİK       | 0 422 325 96 96                                                                                                | KANALBOYU KERNEK CAMII<br>KARŞISI MISTOGLU APT ALTI<br>NO.9 A-B                                        |
| MANİSA   | AKHİSAR | MEHMET BALABAN -<br>BALABAN ELEKTRONİK        | 0236 232 11 89-<br>0236 413 1363-<br>0236                                                                      | Kethuda mah. 22 sk no 20                                                                               |
| MERSİN   |         | ÖZEMEK ELEKTRONİK<br>TAAH.TİC.VE SAN.LTD.ŞTİ. | 324 326 30 09/326<br>30 09/326 30 88                                                                           | GÜVEN EVLER MAH. 1937<br>SK.25/A FORUM İŞ MERKEZİ<br>KUZEYİ MEDİ MARKT ARKASI<br>OTOPARK ÇIKIŞ KARŞISI |
| MERSİN   |         | LCD ELEKTRONİK                                | 0 324 358 29 48-0<br>324 359 4533                                                                              | FATIH MAH. GMK. BULV.<br>ÖZKAN APT.ALTI 43/D (BORAN-<br>LAR SERVİS KARŞISI)                            |
| RİZE     | MERKEZ  | VİZYON İLETİŞİM-MUSTAFA<br>ÖZGÜN VE ORTAKLARI | 0 464 225 0001                                                                                                 | MAREŞAL FEVZİ ÇAKMAK<br>CAD. NO . 9 / 6                                                                |
| TEKİRDAĞ | ÇORLU   | ÇALIŞKAN ELEKTRONİK                           | 0 282 654 15 51                                                                                                | şeyhsinan mh. 2 aralık 2.sok.<br>Seven paracıklı apt : 41                                              |
| UŞAK     |         | NURSEY ELEKTRONİK                             | 0 276 223 97 16-<br>227 47 17                                                                                  | İSLİCE MH. AVCILAR SK<br>NO:3/A                                                                        |

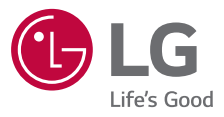

## **C€0168**